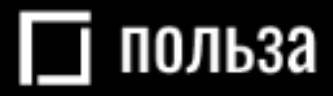

# Платформа для реализации движимого имущества *«Польза»*

# Руководство пользователя (роль «Продавец»)

Москва 2021

# ОГЛАВЛЕНИЕ

| ВВЕДЕ | НИЕ                                                         | 4  |
|-------|-------------------------------------------------------------|----|
| 1. HA | ЧАЛО РАБОТЫ                                                 | 5  |
| 1.1.  | Настройка программного обеспечения                          | 5  |
| 1.2.  | Регистрация                                                 | 6  |
| 1.2   | .1. Регистрация без электронной подписи                     | 6  |
| 1.2   | .2. Регистрация с электронной подписью                      | 9  |
| 1.2   | .3. Особенности регистрации в качестве физического лица     | 11 |
| 1.2   | .4. Особенности регистрации нерезидента РФ                  | 12 |
| 1.3.  | Вход в личный кабинет                                       | 14 |
| 2. УП | РАВЛЕНИЕ ПОЛЬЗОВАТЕЛЯМИ                                     | 15 |
| 2.1.  | Просмотр сведений о пользователе                            | 15 |
| 2.2.  | Редактирование данных пользователя                          | 17 |
| 2.3.  | Блокировка/разблокировка пользователя                       | 19 |
| 2.4.  | Добавление пользователя из закрытой части площадки          | 20 |
| 2.5.  | Добавление пользователя с ЭП из открытой части площадки     | 22 |
| 2.6.  | Добавление пользователя без ЭП из открытой части площадки   |    |
| 2.7.  | Утверждение заявки на добавление пользователя               | 24 |
| 2.8.  | Смена пароля пользователя                                   |    |
| 2.9.  | Восстановление пароля пользователя                          | 27 |
| 3. PA | БОТА С КАТАЛОГОМ ПРЕДЛОЖЕНИЙ                                |    |
| 3.1.  | Создание предложения вручную                                |    |
| 3.2.  | Импорт предложений из Excel-файла                           |    |
| 3.3.  | Создание предложения копированием                           |    |
| 3.4.  | Сведения о продавце: склады, отгрузка                       |    |
| 3.5.  | Отправка предложения в архив                                |    |
| 3.6.  | Актуализация предложения                                    | 44 |
| 4. PA | БОТА С ПРОЦЕДУРАМИ                                          | 47 |
| 4.1.  | Создание процедуры продажи                                  | 47 |
| 4.2.  | Редактирование параметров процедуры                         | 50 |
| 4.2   | .1. Настройка аукционного торга                             | 56 |
| 4.2   | .2. Настройка автоматического продления срока подачи заявок | 60 |
| 4.3.  | Редактирование позиций процедуры                            | 61 |
| 4.3   | .1. Отказ от процедуры                                      | 61 |

# 🔄 польза

| 4.3   | 5.2. | Редактирование предложения в каталоге                           | 62 |
|-------|------|-----------------------------------------------------------------|----|
| 4.4.  | Про  | оведение процедуры                                              | 63 |
| 4.4   | .1.  | Переход в карточку процедуры                                    | 63 |
| 4.4   | .2.  | Перевод процедуры на следующий этап после подачи заявок         | 66 |
| 4.4   | .3.  | Рассмотрение заявок в «Аукционе» и «Англо-голландском аукционе» | 67 |
| 4.4   | 4.4. | Результаты аукционного торга                                    | 69 |
| 4.4   | .5.  | Подведение итогов в «Аукционе» и «Англо-голландском аукционе»   | 70 |
| 4.4   | .6.  | Рассмотрение заявок в «Продаже с витрины»                       | 71 |
| 4.4   | I.7. | Назначение переторжки в «Продаже с витрины»                     | 73 |
| 4.4   | .8.  | Просмотр результатов переторжки                                 | 76 |
| 4.4   | .9.  | Подведение итогов в «Продаже с витрины»                         | 77 |
| 4.4   | .10. | Возврат процедуры «Продажа с витрины» на подачу заявок          | 79 |
| 4.4   | .11. | Работа с неподтверждёнными заявками                             | 80 |
| 4.5.  | Дей  | ствия с протоколами                                             | 81 |
| 4.5   | 5.1. | Публикация протокола при проведении этапа                       | 81 |
| 4.5   | 5.2. | Публикация своего протокола на любом этапе процедуры            | 83 |
| 4.5   | 5.3. | Действия с опубликованным протоколом                            | 84 |
| 4.6.  | Вид  | цжет «Мои товары на моём сайте»                                 | 85 |
| 5. PA | БОТ  | А С ДОГОВОРАМИ                                                  | 86 |
| 5.1.  | Соз  | дание договора                                                  | 86 |
| 5.2.  | Зап  | олнение договора и отправка его победителю                      | 88 |
| 5.3.  | Воз  | врат договора на доработку                                      | 91 |
| 5.4.  | Вне  | сение изменений в сроки заключения договора                     | 92 |
| 5.5.  | Pac  | смотрение измененного победителем договора                      | 93 |
| 5.6.  | Под  | цписание договора продавцом                                     | 95 |
| 5.7.  | Зак. | лючение договора вне платформы                                  | 96 |
| 5.8.  | Отк  | понение подписи контрагента в договоре                          | 97 |

#### ВВЕДЕНИЕ

«Польза» представляет собой интернет-платформу, предназначенную для реализации непрофильного движимого имущества предприятий, включающего остатки материально-производственных запасов, продукции и бывшие в употреблении основные средства, с возможностью использования элементов торга.

#### Общая схема работы на платформе:

- 1. Продавец создает собственный каталог подлежащего продаже имущества.
- 2. Продавец на основании товаров, размещенных в каталоге, создает процедуру продажи.
- 3. Покупатель находит интересующее его имущество на витрине товаров.
- 4. Покупатель выражает заинтересованность в покупке путём подачи заявки на участие в процедуре продажи, опубликованной продавцом.
- 5. Продавец рассматривает поданные заявки (допускает либо отклоняет их от дальнейшего участия в процедуре, если такой этап предусмотрен продавцом).
- 6. Покупатели участвуют в аукционе/переторжке.
- 7. Продавец выбирает наиболее выгодное предложение среди покупателей.
- 8. Продавец и покупатель завершают сделку заключением договора в электронном виде на платформе либо вне платформы (например, на бумажном носителе).

Функциональность платформы предусматривает возможность проведения процедуры продажи тремя способами:

- 1. Аукцион. Является способом продажи, при котором продавец информирует покупателей о продаже имущества и приглашает подавать заявки. Продавец среди допущенных участников проводит этап торга, во время которого участники подают свои ценовые предложения. Продавец признает победителем процедуры покупателя, который предложил лучшую цену договора.
- 2. Англо-голландский аукцион. Проведение англо-голландского аукциона аналогично порядку, описанному выше для аукциона, при этом этап торга является комбинированным:

- начальная цена понижается автоматически в соответствии с установленными продавцом условиями (шаг и период снижения);

- при поступлении первого предложения от одного из участников, цена лота фиксируется;

- далее торг производится от этой цены в сторону повышения;
- победителем аукциона признается покупатель, предложивший максимальную цену.
- 3. Продажа с витрины. Является способом продажи, при котором продавец информирует покупателей о продаже имущества и приглашает подавать заявки. В данной процедуре покупатели имеют возможность подать заявку не на весь лот, а на одну или несколько позиций лота. Ценовое предложение покупатель указывает непосредственно при подаче заявки. Этап торга является необязательным и предназначен для повышения предпочтительности предложения покупателя для продавца.

# 1. НАЧАЛО РАБОТЫ

### 1.1. Настройка программного обеспечения

**Поддерживаемые операционные системы:** Windows Vista, Windows 7, Windows 8/8.1, Windows 10.

**Поддерживаемые браузеры:** Google Chrome, Mozilla Firefox, Internet Explorer версии 11 и выше. Если вы используете 64-х битную версию операционной системы, используйте 64-х битную версию браузера.

# Настройка программного обеспечения (ПО) для работы на платформе с электронной подписью:

Все нижеперечисленное ПО должно устанавливаться пользователем, имеющим права Администратора системы.

1. Для работы с ЭП необходим криптопровайдер. Платформа корректно работает с КриптоПро CSP. Скачать установочный файл можно с <u>официального сайта издателя</u>.

2. Необходимо установить ЭП в реестр сертификатов.

3. Для работы в разных браузерах потребуется установка плагина КриптоПро ЭЦП Browser plug-in (CADESCOM).

- Для Internet Explorer и Mozilla Firefox: <u>скачать КриптоПро ЭЦП Browser plug-in.</u>
- Для Google Chrome: <u>установить расширение CryptoPro Extension for CAdES</u> Browser Plug-in.

# 1.2. Регистрация

Для работы на платформе потребуется пройти регистрацию.

Важно! На один e-mail может быть зарегистрирована только одна организация.

#### 1.2.1. Регистрация без электронной подписи

1. На сайте <u>rt-polza.ru</u> в правом верхнем углу страницы нажмите кнопку «Вход/Регистрация».

| 🔲 польза | O NPOEKTE | ПОКУПАТЕЛЯМ | ПРОДАВЦАМ | O, | ВХОД/РЕГИСТРАЦИЯ |
|----------|-----------|-------------|-----------|----|------------------|
|          |           |             |           |    |                  |

2. Откроется страница авторизации. Нажмите ссылку «Регистрация».

| АВТОРИЗАЦИЯ |                    |                     |                     |                       |   |
|-------------|--------------------|---------------------|---------------------|-----------------------|---|
| Логин       |                    |                     |                     |                       | 7 |
| Логин       |                    |                     |                     |                       |   |
| Пароль      |                    |                     |                     |                       | 7 |
| Пароль      |                    |                     |                     |                       |   |
|             | ВОЙТИ              |                     |                     | войти по эцп          |   |
|             | <u>Регистрация</u> | <u>Добавление п</u> | <u>10льзователя</u> | Восстановление пароля |   |

3. В открывшейся форме заполните данные о пользователе: ФИО, логин (укажите вашу электронную почту) и пароль.

| РЕГИСТРАЦИЯ ПОЛЬЗОВАТЕЛЯ                     |   |
|----------------------------------------------|---|
| У меня есть электронная подпись              |   |
| Фамилия имя отчество<br>Иванов Иван Иванович |   |
| Логин (email) *                              |   |
| pochta@hghd.ru                               |   |
| Пароль *                                     |   |
|                                              | ٢ |
| Подтверждение пароля *                       |   |
|                                              | ٢ |
| 🔲 Зарегистрироваться как физическое лицо     |   |
| Организация является нерезидентом РФ         |   |

4. Внизу формы начните писать ИНН или наименование организации и выберите её из предложенного списка.

| Поиск орга                   | Поиск организации или ИП по ИНН                |  |  |  |
|------------------------------|------------------------------------------------|--|--|--|
| 6367                         |                                                |  |  |  |
| ОАО "ВОЛЖСКА                 | агропромснаб"                                  |  |  |  |
| 63 67 0 <mark>2</mark> 009 8 | г Самара, ул Камышинская, д 21                 |  |  |  |
| OAO "CAMAPAC                 | вощтранс"                                      |  |  |  |
| 63 67 02019 3                | Самарская обл, Волжский р-н, село Преображенка |  |  |  |
| АО "ТЕПЛИЧНЬ                 | ІЙ"                                            |  |  |  |

5. Появятся дополнительные поля, уже заполненные данными: наименование, ИНН, КПП, ОГРН. Укажите номер телефона организации.

| организация                          | ИП         |
|--------------------------------------|------------|
| Наименование организации *           |            |
| ГАРАЖНО-СТРОИТЕЛЬНЫЙ КООПЕРАТИВ №546 |            |
| ИНН *                                |            |
| 2723049763                           |            |
| КПП *                                |            |
| 272301001                            |            |
| OГPH *                               |            |
| 1032700445470                        |            |
| Юридический адрес *                  |            |
| г Хабаровск, ул Олега Кошевого       |            |
| Номер телефона *                     |            |
| + 7                                  | добавочный |

**Примечание.** Если регистрация необходима в качестве индивидуального предпринимателя, то на данном шаге перейдите во вкладку «ИП». Основные поля будут заполнены, укажите номер телефона.

| ОРГАНИЗАЦИЯ                                              | ИП |  |  |  |
|----------------------------------------------------------|----|--|--|--|
| Наименование организации *                               |    |  |  |  |
| Индивидуальный предприниматель Иванов Алексей Евгеньевич |    |  |  |  |
| NHH *                                                    |    |  |  |  |
| 270320832382                                             |    |  |  |  |

6. Внизу формы установите отметки «Я являюсь уполномоченным лицом...» и «Даю согласие на обработку...», нажмите кнопку «Зарегистрироваться».

| Я являюсь уполномоченным лицом «Индивидуальный предприниматель Иванов Алексей Евгеньевич» с правом работы на платформе Польза                                                                                                    |  |  |  |  |
|----------------------------------------------------------------------------------------------------|--|--|--|--|
| Предупреждение! За предоставление недостоверных сведений, а также за<br>завладение чужим имуществом путем обмана, в том числе с использованием<br>поддельных документов, в Российской Федерации установлена административная и<br>уголовная ответственность. |  |  |  |  |
| Предупреждение! С простой электронной подписью пользователь не сможет<br>заключать договор в электронной форме.                                                                                                    |  |  |  |  |
| 🖂 Даю согласие на обработку своих персональных данных                                                                                                    |  |  |  |  |
| Нажимая кнопку "Зарегистрироваться" подтверждаю, что с документами, регулирующими<br>использование платформы Польза, ознакомлен и полностью согласен, их содержание мне<br>понятно.                                                                          |  |  |  |  |
| ЗАРЕГИСТРИРОВАТЬСЯ                                                                                                    |  |  |  |  |

7. На указанный e-mail придет письмо со ссылкой для подтверждения регистрации, перейдите по этой ссылке. После подтверждения электронной почты заявка будет утверждена автоматически, вам поступит уведомление об успешной регистрации.

#### 1.2.2. Регистрация с электронной подписью

1. На сайте <u>rt-polza.ru</u> в правом верхнем углу страницы нажмите кнопку «Вход/Регистрация».

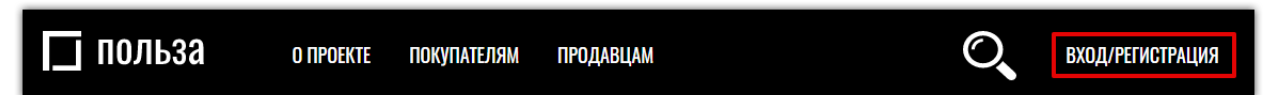

2. Откроется страница авторизации. Нажмите ссылку «Регистрация».

| АВТОРИЗАЦИЯ      |       |  |              |
|------------------|-------|--|--------------|
| Логин            |       |  |              |
| Логин            |       |  |              |
| L                |       |  |              |
|                  |       |  |              |
| Пароль           |       |  |              |
| Пароль<br>Пароль |       |  |              |
| Пароль<br>Пароль | ВОЙТИ |  | войти по эцп |

3. В открывшейся форме установите отметку «У меня есть электронная подпись» и выберите её из предложенного списка. Часть полей заполнится автоматически.

| РЕГИСТРАЦИЯ ПОЛЬЗОВАТЕЛЯ          |
|-----------------------------------|
| 📝 У меня есть электронная подпись |
| Сертификат *                      |
| Логин (email) *                   |
| Логин (email) *                   |

4. Заполните данные о пользователе: логин (укажите вашу электронную почту) и пароль.

| ٢ |
|---|
|   |
| ٢ |
| _ |

#### 🗌 польза

- 5. Заполните номер телефона организации.
- 6. Внизу формы установите отметки «Я являюсь уполномоченным лицом...» и «Даю согласие на обработку...», нажмите кнопку «Зарегистрироваться» и подтвердите действие ЭП.

| организация                                                                                                    | ИП                                                                                      |
|----------------------------------------------------------------------------------------------------|-----------------------------------------------------------------------------------------|
| Наименование организации *                                                                                                    |                                                                                         |
| 000 TECTEP                                                                                                    |                                                                                         |
| NHH *                                                                                                    |                                                                                         |
| 6027053434                                                                                                    |                                                                                         |
| КПП *                                                                                                    |                                                                                         |
| 602701001                                                                                                    |                                                                                         |
| огрн *                                                                                                    |                                                                                         |
| 1026000959390                                                                                                    |                                                                                         |
| Номер телефона *<br>* 7 (911) 111 11 11 A<br>Я являюсь уполномоченным лиг<br>правом работы на платформе Польз                                                                  | <sup>обавочный</sup><br>цом «OOO TECTEP» с<br>а                                         |
| Предупреждение! За предоставление недостоверн<br>завладение чужим имуществом путем обмана, в то<br>поддельных документов, в Российской Федерации<br>уголовная ответственность. | ых сведений, а также за<br>м числе с использованием<br>I установлена административная и |
| 🗸 Даю согласие на обработку свои                                                                                                    | их персональных данных                                                                  |
| Нажимая кнопку "Зарегистрироваться" подтверждаю,<br>использование платформы Польза, ознакомлен и пол<br>понятно.                                                               | что с документами, регулирующими<br>пностью согласен, их содержание мне                 |
| ЗАРЕГИСТРИРОВА                                                                                                    | ться                                                                                    |

7. На указанный e-mail придет письмо со ссылкой для подтверждения регистрации, перейдите по этой ссылке. После подтверждения электронной почты заявка будет утверждена автоматически, вам поступит уведомление об успешной регистрации.

#### 1.2.3. Особенности регистрации в качестве физического лица

Доступна регистрация в качестве физического лица. Для этого:

- 1. Заполните верхнюю часть формы регистрации аналогично действиям, описанным в разделах <u>«Регистрация с электронной подписью»</u> или <u>«Регистрация без электронной подпись»</u> или <u>подписи»</u> Руководства, в зависимости от наличия ЭП.
- 2. Установите отметку «Зарегистрироваться как физическое лицо».

| Логин (email) *                          |   |
|------------------------------------------|---|
| pochta@hgvgd.ru                          |   |
| Пароль *                                 |   |
|                                          | 0 |
| Подтверждение пароля *                   |   |
|                                          | ۲ |
| 🗸 Зарегистрироваться как физическое лицо |   |
| Организация является нерезидентом РФ     |   |
| Поиск организации или ИП по ИНН          |   |
| Поиск организации или ИП по ИНН          |   |
|                                          |   |

3. Заполните нижнюю часть формы: ИНН, адрес и номер телефона. При регистрации с ЭП поле «ИНН» будет заполнено автоматически.

| ОРГАНИЗАЦИЯ         | ИП         |
|---------------------|------------|
| NHH *               |            |
| 546464564564        |            |
| Адрес *             |            |
| г Москва            |            |
| Номер телефона *    | 7          |
| * 7 (911) 111 11 11 | добавочный |

- 4. Внизу формы установите отметки «Я являюсь уполномоченным лицом...» и «Даю согласие на обработку...», нажмите кнопку «Зарегистрироваться».
- 5. На указанный e-mail придет письмо со ссылкой для подтверждения регистрации, перейдите по этой ссылке. После подтверждения электронной почты заявка будет утверждена автоматически, вам поступит уведомление об успешной регистрации.

#### 1.2.4. Особенности регистрации нерезидента РФ

Регистрация в качестве нерезидента РФ возможна только без электронной подписи. Для прохождения регистрации:

- 1. Заполните верхнюю часть формы регистрации аналогично действиям, описанным в разделе <u>«Регистрация без электронной подписи»</u> Руководства.
- 2. Установите отметку «Организация является нерезидентом РФ».

| Логин (email) *                        |   |
|----------------------------------------|---|
| pochta@hgvgd.ru                        |   |
| Пароль *                               |   |
|                                        | 0 |
| Подтверждение пароля *                 |   |
|                                        | 0 |
| Зарегистрироваться как физическое лицо |   |
| Организация является нерезидентом РФ   |   |

3. Ниже откроются поля для заполнения. Укажите: полное и краткое наименование, государственный идентификатор организации, номер телефона, адрес.

| <li>0</li> |                                        |
|------------|----------------------------------------|
|            | рганизация является нерезидентом РФ    |
| Толно      | ое наименование организации *          |
| Полное     | е наименование организации *           |
|            | *                                      |
| үратк      | ое наименование организации            |
| Кратко     | е наименование организации *           |
| осул       | арственный илентификатор организации * |
| боуд       |                                        |
| Госуда     | рственный идентификатор организации *  |
| lovo       | n tonohoua *                           |
|            |                                        |
|            | 7 (911) 111 11 11 Добавотный           |
| Опил       |                                        |
| орид       | ический адрес                          |
|            | Страна *                               |
|            | Выберите страну                        |
|            | Почтовый индекс *                      |
|            |                                        |
|            | Почтовый индекс *                      |
|            | Почтовый иңдекс *                      |
|            | Почтовый индекс *<br>Адрес *           |
|            |                                        |

4. Внизу формы установите отметки «Я являюсь уполномоченным лицом...» и «Даю согласие на обработку...», нажмите кнопку «Зарегистрироваться».

| Я являюсь уполномоченным лицом с правом работы на платформе Польза                                                                                                    |  |  |  |  |
|----------------------------------------------------------------------------------------------------|--|--|--|--|
| Предупреждение! За предоставление недостоверных сведений, а также за<br>завладение чужим имуществом путем обмана, в том числе с использованием<br>поддельных документов, в Российской Федерации установлена административная и<br>уголовная ответственность. |  |  |  |  |
| Предупреждение! С простой электронной подписью пользователь не сможет<br>заключать договор в электронной форме.                                                                                                    |  |  |  |  |
| Даю согласие на обработку своих персональных данных                                                                                                    |  |  |  |  |
| Нажимая кнопку "Зарегистрироваться" подтверждаю, что с документами, регулирующими<br>использование платформы Польза, ознакомлен и полностью согласен, их содержание мне<br>понятно.                                                                          |  |  |  |  |
| ЗАРЕГИСТРИРОВАТЬСЯ                                                                                                    |  |  |  |  |

5. На указанный e-mail придет письмо со ссылкой для подтверждения регистрации, перейдите по этой ссылке. После подтверждения электронной почты заявка будет утверждена автоматически, вам поступит уведомление об успешной регистрации.

# 1.3. Вход в личный кабинет

Для входа в личный кабинет:

1. На сайте <u>rt-polza.ru</u> в правом верхнем углу страницы нажмите кнопку «Вход/Регистрация».

| 🔲 польза | О ПРОЕКТЕ | ПОКУПАТЕЛЯМ | ПРОДАВЦАМ | O, | ВХОД/РЕГИСТРАЦИЯ |
|----------|-----------|-------------|-----------|----|------------------|
|          |           |             |           |    |                  |

- 2. Откроется форма авторизации.
- **2.1.** Для входа по логину/паролю укажите их в открывшейся форме, затем нажмите кнопку «Войти».

| АВТОРИЗАЦИЯ                 |   |  |              |
|-----------------------------|---|--|--------------|
| Логин<br>pochta@yandex.ru 1 |   |  |              |
| Пароль                      |   |  |              |
| войти                       | 3 |  | ВОЙТИ ПО ЭЦП |

2.2. Для авторизации по электронной подписи (ЭП) нажмите кнопку «Войти по ЭЦП».

| АВТОРИЗАЦИЯ                   |              |  |  |
|-------------------------------|--------------|--|--|
| <b>Логин</b><br>Логин         |              |  |  |
| <mark>Пароль</mark><br>Пароль |              |  |  |
| ВОЙТИ                         | войти по эцп |  |  |

Выберите сертификат в диалоговом окне.

| Выберите с              | сертификат              |             |                                      | × |
|-------------------------|-------------------------|-------------|--------------------------------------|---|
| Сертификат              | Срок действия           | УЦ          | Организация                          |   |
| Сидоров Сидор Сидорович | 24.06.2013 - 01.01.2040 | Root Agency | ТЕСТОВЫЙ<br>УЧАСТНИК ОТС-<br>АГРО №3 |   |
|                         |                         | ОК          | Отмена                               |   |

3. Откроется главная страница личного кабинета. Вы можете начать работу на платформе.

## 2. УПРАВЛЕНИЕ ПОЛЬЗОВАТЕЛЯМИ

#### 2.1. Просмотр сведений о пользователе

Для просмотра информации о текущем пользователе в правом верхнем углу нажмите на ФИО пользователя, далее выберите «Мой профиль», откроется страница, содержащая сведения о текущем пользователе.

| Поиск товаров О 22.12.2020 07 42 МСК |   |          | пеждаа в Тестовый Ф. О. ∨ |
|--------------------------------------|---|----------|---------------------------|
|                                      |   |          | 🛎 Мой профиль 🛛 🔶         |
| МОИ ПРОДАЖИ                          |   |          | 希 Моя организация         |
| ОПУБЛИКОВАНО                         | 6 | HA CVMMV | • Очистить кэш            |
| ПРОДАНО                              | 6 | НА СУММУ | <b>©</b> Настройки        |
| АКТИВНО                              | 0 | НА СУММУ | 🗎 Документы               |
| мои покупки                          |   |          | 🕩 Выход                   |

Для просмотра информации о другом пользователе вашей организации в правом верхнем углу нажмите на ФИО пользователя, далее выберите «Настройки»;

| 😥 Поиск товаров | O 22.12.2020 07 42 MCK |   |          | петуда ▲ Тестовый Ф. О. ∨        |
|-----------------|------------------------|---|----------|----------------------------------|
| МОИ ПРО ЛА      | жи                     |   |          | Мой профиль                      |
| ОПУБЛИКОВАН     | 0                      | 6 | НА СУММУ | <ul> <li>Очистить кэш</li> </ul> |
| ПРОДАНО         |                        | 6 | НА СУММУ | 📽 Настройки -                    |
| АКТИВНО         |                        | 0 | НА СУММУ | 🖺 Документы                      |
| мои покуп       | ки                     |   |          | 🗭 Выход                          |

В группе «Доступ» выберите пункт «Список сотрудников».

| Настройки                                                                                                    |                                                                                                    |                                                                                                    |
|----------------------------------------------------------------------------------------------------|----------------------------------------------------------------------------------------------------|----------------------------------------------------------------------------------------------------|
| МОЙ ПРОФИЛЬ И ОРГАНИЗАЦИЯ                                                                                                    | доступ                                                                                                    | процедуры                                                                                                    |
| <ul> <li>Мой профиль</li> <li>Сменить пароль</li> <li>Настройка уведомлений</li> <li>Организация</li> <li>Заявки на изменение информации</li> </ul> | <ul> <li>Список сотрудников</li> <li>заявки на дооавление сотрудников</li> <li>Роли и права сотрудников</li> <li>Рабочие группы</li> </ul> | <ul> <li>Шаблоны документов</li> <li>Шаблоны способов продаж</li> <li>Дополнительные параметры процедур</li> <li>Справочники значений<br/>дополнительных параметров</li> </ul> |

В открывшемся списке нажмите на ФИО интересующего пользователя, откроется страница, содержащая сведения об этом пользователе.

| ФИЛЬТР                                         |                |                                                                  |                |                             |          |             | ~                            |
|------------------------------------------------|----------------|------------------------------------------------------------------|----------------|-----------------------------|----------|-------------|------------------------------|
| ПОЛЬЗОВАТЕЛИ                                   |                |                                                                  |                |                             |          |             |                              |
| ΦИΟ                                            | Должность      | Роли                                                             | Телефон        | E-mail                      | Отключён | Наличие ЭЦП |                              |
| Фетис Озимович<br>Тестовый                     |                | <ul> <li>Администратор компании</li> <li>Пользователь</li> </ul> | +7(911)1111111 | ivanpetrovotc@ya<br>ndex.ru | Нет      | Нет         | Изменить<br>права<br>доступа |
| << < Стр. 1 из 1 >>> 10 ~/ Просмотр 1 - 1 из 1 |                |                                                                  |                |                             |          |             |                              |
|                                                | Сохранить роли |                                                                  |                |                             |          |             |                              |

#### 🔄 польза

**Раздел «Информация о пользователе...»** содержит сведения: логин, ФИО, наименование организации и должность в ней, контактные данные, настройки уведомлений и авторизации, «Действует на основании» (устава/доверенности), статус (активен – да/нет), присвоенные пользователю роли.

| ИНФОРМАЦИЯ О ПОЛЬЗОВАТЕЛЕ "ТЕСТОВЫЙ ФЕТИС ОЗИМОВИЧ" |                       |                 |                        |  |  |
|-----------------------------------------------------|-----------------------|-----------------|------------------------|--|--|
| Логин                                               | ivanpetrovotc@yandex. | ru              |                        |  |  |
| Фамилия                                             | Тестовый              |                 |                        |  |  |
| Имя                                                 | Фетис                 |                 |                        |  |  |
| Отчество                                            | Озимович              |                 |                        |  |  |
| Название организации                                | 000 "Тест"            |                 |                        |  |  |
| Должность                                           |                       |                 |                        |  |  |
| Номер телефона                                      | +7(911)111111         |                 |                        |  |  |
| Адрес электронной почты                             | ivanpetrovotc@yandex. | ru              |                        |  |  |
| Способ доставки сообщений                           | Копия на email        |                 |                        |  |  |
| Доступные методы аутентификации                     | Логин-пароль, ЭП      |                 |                        |  |  |
| Действует на основании (Польза)                     | устава                |                 |                        |  |  |
| Активен                                             | Да                    |                 |                        |  |  |
| Роли                                                | Платформа             | Группа          | Роли                   |  |  |
|                                                     | Польза                | Вся организация | Администратор компании |  |  |

**Раздел** «Сертификаты» содержит информацию о добавленных сертификатах. Доступно скачивание открытой части сертификатов - при нажатии «Просмотреть» файл скачается в память ПК.

| СЕРТИФИКАТЫ                                                                                                    |         |             |
|----------------------------------------------------------------------------------------------------|---------|-------------|
| Данные сертификата                                                                                                    | Активен | Действие    |
| СN=Петров Петр Петрович, О=ТЕСТОВЫЙ УЧАСТНИК ОТС-АГРО №2, INN=7/ 39                                                                                                    | Да      | Просмотреть |
| E=acount990769@autogenerated.email.otc.ru, Т=Тестер. ОU=Департамент тестирования, L=Москва, C=RU, CN=Петров Петр Петрович, О=ТЕСТОВЫЙ УЧАСТНИК ОТС-АГРО №2, INN=742 201 | Нет     | Просмотреть |
| E=satils@yandex.ru, T=Tecrep, OU=Департамент тестирования, L=Mocква, C=RU, CN=Петров Петр Петрович, O=TECTOBЫЙ arpo 2, INN=74: 9,<br>30001                              | Дa      | Просмотреть |

**Раздел** «Прикрепленные документы» содержит список документов, прикрепленных в профиль пользователя. В табличной части отображается тип документа, его наименование и ссылка для скачивания (при нажатии ссылки «Скачать» файл будет сохранен в память ПК).

| ПРИКРЕПЛЕННЫЕ ДОКУМЕНТЫ                  |               |                  |
|------------------------------------------|---------------|------------------|
| Тип документа                            | Документ      |                  |
| Полномочия Руководителя                  | Документ.docx | Скачать          |
| << < Стр. 1                              | из 1 >>> 10 ~ | смотр 1 - 1 из 1 |
| Заблокировать пользователя Редактировать |               |                  |

#### 2.2. Редактирование данных пользователя

- 1. Откройте профиль пользователя как описано в разделе <u>«Просмотр сведений о</u> <u>пользователе»</u> Руководства.
- 2. Внизу страницы нажмите кнопку «Редактировать».

ПРИКРЕПЛЕННЫЕ ДОКУМЕНТЫ

| Тип документа                            | Документ      |              |
|------------------------------------------|---------------|--------------|
| Полномочия Руководителя                  | Документ.docx | Скачать      |
| << < Стр.                                | из 1 >>> 10 ~ | ) 1 - 1 из 1 |
| Заблокировать пользователя Редактировать |               |              |

3. Откроется форма «Заявка на изменение информации о пользователе». Внесите необходимые изменения.

Раздел «Пользователь» - для изменения доступны:

ФИО – доступно для редактирования, если пользователь работает без ЭП.

Должность, Номер телефона, Адрес электронной почты – укажите значения вручную.

Способ доставки сообщений – выберите из выпадающего списка.

Доступные методы аутентификации – установите отметки в нужных полях.

Документы – выберите тип документа из выпадающего списка и загрузите документ из памяти ПК с помощью кнопки «Загрузить»).

| ПОЛЬЗОВАТЕЛЬ                      |                                              |
|-----------------------------------|----------------------------------------------|
| Фамилия *                         | Пушкин                                       |
| Имя *                             | Александр                                    |
| Отчество                          | Сергеевич                                    |
| Название организации              | ВАТИ                                         |
| Должность                         |                                              |
| Номер телефона *                  | + 7 - ( 235 ) - 4235235 добавочный номер 123 |
| Адрес электронной почты (логин) * | pushkin@mail.ru                              |
| Способ доставки сообщений *       | Копия на email                               |
| Доступные методы аутентификации   | <ul><li>Логин-пароль</li><li>ЭП</li></ul>    |
| Документы                         | Выберите тип документа 💌 Загрузить           |

*Раздел «Сертификаты»* - укажите сведения о сертификатах ЭП пользователя.

| СЕРТИФИКАТЫ                                                                                    |                                                                                                    |         |
|------------------------------------------------------------------------------------------------|----------------------------------------------------------------------------------------------------|---------|
| Новый сертификат                                                                               | Выбрать из списка ИЛИ Загрузить из файла                                                                                     |         |
|                                                                                                | Данные сертификата                                                                                                    | Активен |
| E=acount981958@autogenerated.email.otc.ru, T=T<br>OGRN=1037401636139, OID.1.2.643.100.4=745450 | естер, ОU=Департамент тестирования, L=Москва, C=RU, CN=Петров Иван, О=ТЕСТОВЫЙ УЧАСТНИК ОТС-АГРО №2, INN=7430008205,<br>i001 |         |

Для загрузки новой ЭП нажмите кнопку «Выбрать из списка» (выбор ЭП из списка установленных) или «Загрузить из файла» (выбор файла ЭП). Страница обновится, сертификат отобразится в списке сертификатов пользователя.

В столбце «Активен» списка сертификатов установите отметки в строках используемых сертификатов и снимите отметки в строках неиспользуемых (по неактивному сертификату невозможен вход на платформу).

|   | Данные сертификата                                                                                                    | Активен          |
|---|----------------------------------------------------------------------------------------------------|------------------|
|   | E=acount981958@autogenerated.email.otc.ru, Т=Тестер, ОU=Департамент тестирования, L=Москва, C=RU, CN=Петров Иван, О=ТЕСТОВЫЙ УЧАСТНИК ОТС-АГРО №2, INN=7430008205,<br>OGRN=1037401636139, OID.1.2.643.100.4=745450001 |                  |
| l | 4                                                                                                    | ×                |
|   | << < 1 CTp. из 1 >>> 10 ~                                                                                                    | смотр 1 - 1 из 1 |

**В нижней части страницы** установите отметку в нужное положение – пользователь действует на основании устава или доверенности. При выборе доверенности необходимо указать её номер и срок действия полномочий пользователя по данной доверенности.

| Подать заявку                                            |          |                |
|----------------------------------------------------------|----------|----------------|
| Лицо, подписавшее заявку, действует на<br>основании [?]: | О устава | • доверенности |
| Номер *                                                  |          |                |
| Срок полномочий *                                        | c        | по             |

4. Внизу страницы нажмите «Отправить». Если вы работает с ЭП, то система предложит подтвердить действие сертификатом, в ином случае заявка не будет сохранена.

#### 2.3. Блокировка/разблокировка пользователя

Для блокировки пользователя (запрет на вход и осуществление действий на платформе):

- 1. Откройте профиль пользователя как описано в разделе <u>«Просмотр сведений о</u> <u>пользователе»</u> Руководства.
- 2. Внизу страницы нажмите кнопку «Заблокировать пользователя».

| ПРИКРЕПЛЕННЫЕ ДОКУМЕНТЫ                  |                           |                     |  |
|------------------------------------------|---------------------------|---------------------|--|
| Тип документа                            | Документ                  |                     |  |
| Полномочия Руководителя                  | Документ.docx             | Скачать             |  |
|                                          | << < Стр. 1 из 1 >>> 10 ∨ | Просмотр 1 - 1 из 1 |  |
| Заблокировать пользователя Редактировать |                           |                     |  |

3. Откроется форма «Причины блокирования». Введите причину и нажмите кнопку «Да».

| Вы действительно хотите заблокировать пользователя? | ×  |
|-----------------------------------------------------|----|
| Блокировать пользователя                            | -  |
| Причина:                                            |    |
| Сотрудник уволен                                    |    |
|                                                     |    |
|                                                     |    |
|                                                     |    |
| Да Н                                                | ет |

Страница обновится, в карточке «Информация о пользователе» в поле «Активен» статус изменится на «Нет».

Для разблокировки пользователя повторите действия, описанные в пунктах 1-3, далее в нижней части страницы нажмите кнопку «Разблокировать пользователя».

| ПРИКРЕПЛЕННЫЕ ДОКУМЕНТЫ                   |                                            |
|-------------------------------------------|--------------------------------------------|
| Тип документа                             | Документ                                   |
| << < Стр. 1                               | из 1 —> >> 10 —> Нет записей для просмотра |
| Разблокировать пользователя Редактировать |                                            |

#### 🔄 польза

## 2.4. Добавление пользователя из закрытой части площадки

Пользователь с ЭП и соответствующими правами может добавлять новых пользователей в личном кабинете. Для этого:

- 1. Войдите в личный кабинет по ЭП зарегистрированного пользователя.
- 2. В правом верхнем углу наведите курсор на ФИО пользователя и выберите пункт «Настройки».

| 😥 Поиск товаров | Ø22.12.2020 07 37 MCK |   |          | new           | 🛔 Тестовый Ф. О. у |
|-----------------|-----------------------|---|----------|---------------|--------------------|
|                 |                       |   |          | <b>4</b> M    | юй профиль         |
| МОИ ПРОДА       | ЖИ                    |   |          | <b>a</b> M    | Іоя организация    |
| ОПУБЛИКОВАН     | 0                     | 6 | HA CVMMV | <b>0</b> 0    | чистить кэш        |
| ПРОДАНО         | -                     | 6 | НА СУММУ | <b>¢</b> ₀s H | астройки 🔶         |
| АКТИВНО         |                       | 0 | НА СУММУ | ∎`д           | окументы           |

3. В блоке «Доступ» выберите пункт «Список сотрудников».

| Настройки                                                                                                    |                                                                                                    |                                                                                                    |
|----------------------------------------------------------------------------------------------------|----------------------------------------------------------------------------------------------------|----------------------------------------------------------------------------------------------------|
| МОЙ ПРОФИЛЬ И ОРГАНИЗАЦИЯ                                                                                                    | доступ                                                                                                    | процедуры                                                                                                    |
| <ul> <li>Мой профиль</li> <li>Сменить пароль</li> <li>Настройка уведомлений</li> <li>Организация</li> <li>Заявки на изменение информации</li> </ul> | <ul> <li>Список сотрудников</li> <li>заявки на добавление сотрудников</li> <li>Роли и права сотрудников</li> <li>Рабочие группы</li> </ul> | <ul> <li>Шаблоны документов</li> <li>Шаблоны способов продаж</li> <li>Дополнительные параметры процедур</li> <li>Справочники значений<br/>дополнительных параметров</li> </ul> |

4. Откроется список пользователей организации. Нажмите кнопку «Добавить сотрудника».

| СПИСОК П                   | СПИСОК ПОЛЬЗОВАТЕЛЕЙ                                         |                                                                  |                |                             |     |              |                              |  |
|----------------------------|--------------------------------------------------------------|------------------------------------------------------------------|----------------|-----------------------------|-----|--------------|------------------------------|--|
| фильтр                     | ФИЛЬТР                                                       |                                                                  |                |                             |     |              |                              |  |
| ПОЛЬЗОВА                   | ПОЛЬЗОВАТЕЛИ                                                 |                                                                  |                |                             |     |              |                              |  |
| ФИО                        | ФИО Должность Роли Телефон E-mail Отключён Наличие ЭЦП       |                                                                  |                |                             |     |              |                              |  |
| Фетис Озимович<br>Тестовый |                                                              | <ul> <li>Администратор компании</li> <li>Пользователь</li> </ul> | +7(911)1111111 | ivanpetrovotc@ya<br>ndex.ru | Нет | Да           | Изменить<br>права<br>доступа |  |
| фет Фет                    |                                                              | <ul> <li>Администратор компании</li> <li>Пользователь</li> </ul> | +7(911)1111111 | methodotdel22@<br>yandex.ru | Нет | Нет          | Изменить<br>права<br>доступа |  |
|                            | << < Стр. <u>1</u> из 1 > >> <u>10</u> у Просмотр 1 - 2 из 2 |                                                                  |                |                             |     |              |                              |  |
| Добавить                   | сотрудника                                                   | ]                                                                |                |                             |     | Сохранить ро | оли                          |  |

- 5. Откроется форма «Заявка на добавление пользователя».
  - Если новый пользователь работает с ЭП, то в поле «Текущий сертификат пользователя» нажмите кнопку «Выбрать из списка» (выбор ЭП добавляемого пользователя из списка в реестре ПК) или «Загрузить из файла» (загрузка ЭП из файла на ПК). Часть полей формы добавления пользователя заполнится данными из сертификата. Остальные поля заполните вручную.
  - Если пользователь добавляется без ЭП заполните все поля формы вручную.

| 🛓 ПОЛЬЗОВАТЕЛЬ                    |                                           |
|-----------------------------------|-------------------------------------------|
| Текущий сертификат пользователя   | Выбрать из списка ИЛИ Загрузить из файла  |
| Фамилия *                         | Пушкин                                    |
| имя *                             | Александр                                 |
| Отчество                          | Сергеевич                                 |
| Название организации              | ВАТИ                                      |
| Должность                         |                                           |
| Номер телефона *                  | + 7 - ( ) - добавочный номер              |
| Адрес электронной почты (логин) * | pushkin@qqmail.ru                         |
| Способ доставки сообщений *       | Копия на email 👻                          |
| Доступные методы аутентификации   | <ul><li>Логин-пароль</li><li>ЭП</li></ul> |
| Пароль *                          |                                           |
| Подтверждение пароля *            |                                           |
| Документы                         | Выберите тип документа 💌 Загрузить        |

6. В нижней части формы добавьте пользователю роли, установив отметки в столбце «Роль выбрана».

| Подать заявку                                            |                             |                        |               |               |
|----------------------------------------------------------|-----------------------------|------------------------|---------------|---------------|
| Лицо, подписавшее заявку, действует на<br>основании [?]: | • устава О доверенности     |                        |               |               |
| лоли                                                     | Наименование рабочей группы | Наименование роли      | Описание роли | Роль<br>выбра |
|                                                          | Pro oprovince               | Администратор компании |               |               |
|                                                          | ся организация              | Пользователь           |               |               |

- 7. Внизу страницы нажмите кнопку «Отправить».
- 8. Подтвердите действие сертификатом зарегистрированного пользователя. Заявка на добавление сотрудника утвердится автоматически.

# 2.5. Добавление пользователя с ЭП из открытой части площадки

Способ используется, если:

- нужно добавить нового пользователя с ЭП или новую ЭП зарегистрированному пользователю;
- у сотрудников нет доступа в личный кабинет.

Для добавления пользователя:

1. На сайте <u>rt-polza.ru</u> в правом верхнем углу страницы нажмите кнопку «Вход/Регистрация».

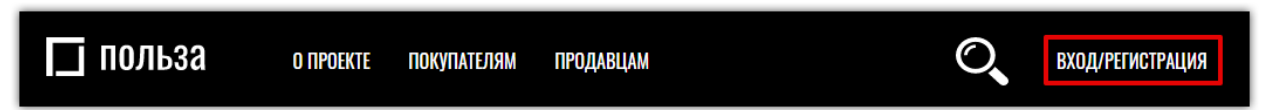

2. Откроется страница авторизации. Нажмите ссылку «Добавление пользователя».

| АВТОРИЗАЦИЯ |                    |                                                      |  |  |
|-------------|--------------------|------------------------------------------------------|--|--|
| Логин       |                    |                                                      |  |  |
| Логин       |                    |                                                      |  |  |
| Пароль      |                    |                                                      |  |  |
| Пароль      |                    |                                                      |  |  |
|             | ройти              |                                                      |  |  |
|             | BONIN              | воити по эцп                                         |  |  |
|             | <u>Регистрация</u> | <u>Добавление пользователя</u> Восстановление пароля |  |  |

3. Откроется форма регистрации пользователя. Дальнейшие действия идентичны описанным в пп. 3-7 раздела «Регистрация с электронной подписью» Руководства.

Заявка на добавление пользователя утвердится автоматически. в течение 30 минут после подтверждения адреса электронной почты.

# 2.6. Добавление пользователя без ЭП из открытой части площадки

Способ используется, если:

- нужно добавить нового сотрудника без ЭП;
- у сотрудников нет доступа в ЛК.

Для добавления пользователя:

4. На сайте <u>rt-polza.ru</u> в правом верхнем углу страницы нажмите кнопку «Вход/Регистрация».

| 🔲 польза | О ПРОЕКТЕ | ПОКУПАТЕЛЯМ | ПРОДАВЦАМ | O, | ВХОД/РЕГИСТРАЦИЯ |
|----------|-----------|-------------|-----------|----|------------------|
|          |           |             |           |    |                  |

5. Откроется страница авторизации. Нажмите ссылку «Добавление пользователя».

| АВТОРИЗАЦИЯ |                    |                                |                       |  |
|-------------|--------------------|--------------------------------|-----------------------|--|
| Логин       |                    |                                |                       |  |
| Логин       |                    |                                |                       |  |
| Пароль      |                    |                                |                       |  |
| Пароль      |                    |                                |                       |  |
|             | ВОЙТИ              |                                | войти по эцп          |  |
|             | <u>Регистрация</u> | <u>Добавление пользователя</u> | Восстановление пароля |  |

6. Откроется форма регистрации пользователя. Дальнейшие действия идентичны описанным в пп. 3-7 раздела <u>«Регистрация без электронной подписи»</u> Руководства.

Заявка на добавление пользователя без сертификата из открытой части сайта не утверждаются автоматически. Такую заявку должен утвердить зарегистрированный пользователь организации с правами администратора. Действия по утверждению заявки описаны в разделе «Утверждение заявки на добавление пользователя администратором организации» Руководства.

#### 🔄 польза

# 2.7. Утверждение заявки на добавление пользователя

Указанные действия может выполнить только пользователь с соответствующими правами. Для утверждения заявки на добавление нового пользователя:

1. В правом верхнем углу личного кабинета наведите курсор на ФИО пользователя и выберите пункт «Настройки».

| () Поиск товаров O22.12.2020 07:57 MCK |   |          | пемд ▲ Тестовый Ф. О. ~ |
|----------------------------------------|---|----------|-------------------------|
| МОИ ПРОЛАЖИ                            |   |          | Мой профиль             |
| ОПУБЛИКОВАНО                           | 6 | НА СУММУ | • Очистить кэш          |
| ПРОДАНО                                | 6 | НА СУММУ | 📽 Настройки -           |
| АКТИВНО                                | 0 | НА СУММУ | 🗎 Документы             |
| мои покупки                            |   |          | 🕩 Выход                 |

2. В блоке «Доступ» выберите пункт «Заявки на добавление сотрудников».

| Настройки                                                                                                    |                                                                                                    |                                                                                                    |
|----------------------------------------------------------------------------------------------------|----------------------------------------------------------------------------------------------------|----------------------------------------------------------------------------------------------------|
| МОЙ ПРОФИЛЬ И ОРГАНИЗАЦИЯ                                                                                                    | доступ                                                                                                    | ПРОЦЕДУРЫ                                                                                                    |
| <ul> <li>Мой профиль</li> <li>Сменить пароль</li> <li>Настройка уведомлений</li> <li>Организация</li> <li>Заявки на изменение информации</li> </ul> | <ul> <li>Список сотрудников</li> <li>Заявки на добавление сотрудников</li> <li>Роли и права сотрудников</li> <li>Рабочие группы</li> </ul> | <ul> <li>Шаблоны документов</li> <li>Шаблоны способов продаж</li> <li>Дополнительные параметры<br/>процедур</li> <li>Справочники значений<br/>дополнительных параметров</li> </ul> |

3. Откроется форма «Запросы сотрудников». Заявка находится в статусе «Ожидает рассмотрения администратора организации». Нажмите на ФИО пользователя.

| ЗАЯВКИ Н  | ЗАЯВКИ НА ДОБАВЛЕНИЕ СОТРУДНИКОВ |             |                       |                                                  |                           |                            |          |  |  |
|-----------|----------------------------------|-------------|-----------------------|--------------------------------------------------|---------------------------|----------------------------|----------|--|--|
| фильтр    | ФИЛЬТР                           |             |                       |                                                  |                           |                            |          |  |  |
| СПИСОК    | ЗАЯВОК                           |             |                       |                                                  |                           |                            |          |  |  |
| Платформа | Сотрудник                        | Организация | Тип                   | Состояние                                        | Дата и время подачи (мск) | Администратор              | Оператор |  |  |
| Польза    | Фет фет                          | 000 "Тест"  | Добавление сотрудника | На рассмотрении<br>администратора<br>организации | 11.08.2020 13:29:00       | Тестовый Фетис<br>Озимович |          |  |  |

4. Откроется заявка на добавление пользователя. Перейдите в нижнюю часть страницы и нажмите кнопку «Рассмотреть».

| ПОЛЬЗА                   |                                                 |                              |               |                 |  |  |  |  |
|--------------------------|-------------------------------------------------|------------------------------|---------------|-----------------|--|--|--|--|
| Статус                   | Ожидает рассмотрения администратора организации |                              |               |                 |  |  |  |  |
| Основание                | От своего имени                                 |                              |               |                 |  |  |  |  |
| Дата создания            | 12.08.2020 12:53                                |                              |               |                 |  |  |  |  |
| Сертификаты пользователя |                                                 |                              |               |                 |  |  |  |  |
| Роли                     | Наименование рабочей группы                     | Наименование роли            | Описание роли | Роль<br>выбрана |  |  |  |  |
|                          | D                                               | Администратор компании       |               |                 |  |  |  |  |
|                          | ся организация                                  | Вся организация Пользователь |               |                 |  |  |  |  |
| Рассмотреть Назад        |                                                 |                              |               |                 |  |  |  |  |

- 5. Заявка перейдет в статус «На рассмотрении администратором организации».
  - Для допуска заявки внизу странице установите какая роль будет присвоена новому пользователю (по умолчанию для заявок без ЭП устанавливается роль «Пользователь»), затем нажмите кнопку «Допустить».
  - Для отклонения заявки нажмите кнопку «Отказать».

| ПОЛЬЗА                      |                                            |                                         |               |                 |  |  |  |  |  |  |
|-----------------------------|--------------------------------------------|-----------------------------------------|---------------|-----------------|--|--|--|--|--|--|
| Статус                      | На рассмотрении администратора организации | рассмотрении администратора организации |               |                 |  |  |  |  |  |  |
| Основание                   | От своего имени                            |                                         |               |                 |  |  |  |  |  |  |
| Дата создания               | 11.08.2020 13:28                           |                                         |               |                 |  |  |  |  |  |  |
| Сертификаты пользователя    |                                            |                                         |               |                 |  |  |  |  |  |  |
| Роли                        | Наименование рабочей группы                | Наименование роли                       | Описание роли | Роль<br>выбрана |  |  |  |  |  |  |
|                             | D                                          | Администратор компании                  |               |                 |  |  |  |  |  |  |
|                             | Вся организация                            | Пользователь                            |               |                 |  |  |  |  |  |  |
| Допустить Отказать<br>Назад |                                            |                                         |               |                 |  |  |  |  |  |  |

В случае допуска заявка перейдет в статус «Ожидает рассмотрения оператором системы» и будет утверждена автоматически.

#### 2.8. Смена пароля пользователя

1. В правом верхнем углу личного кабинета наведите курсор на ФИО пользователя и выберите пункт «Настройки».

| () Поиск товаров () 22.12.2020 07:57 MCK |        |                             | печуда 🛔 Тестовый Ф. О. ~                                                      |
|------------------------------------------|--------|-----------------------------|--------------------------------------------------------------------------------|
| <b>МОИ ПРОДАЖИ</b><br>опубликовано       | 6      | НА СУММУ                    | <ul> <li>Мой профиль</li> <li>Моя организация</li> <li>Очистить кэш</li> </ul> |
| ПРОДАНО<br>Активно                       | 6<br>0 | <b>на сумму</b><br>На сумму | <ul> <li>Настройки</li> <li>Документы</li> </ul>                               |
| мои покупки                              |        |                             | 🕞 Выход                                                                        |

2. В блоке «Мой профиль и организация» выберите пункт «Сменить пароль».

| Настройки                                                                                                    |                                                                                                    |                                                                                                    |
|----------------------------------------------------------------------------------------------------|----------------------------------------------------------------------------------------------------|----------------------------------------------------------------------------------------------------|
| МОЙ ПРОФИЛЬ И ОРГАНИЗАЦИЯ                                                                                                    | доступ                                                                                                    | процедуры                                                                                                    |
| <ul> <li>Мой профиль</li> <li>Сменить пароль</li> <li>Настроика уведомлений</li> <li>Организация</li> <li>Заявки на изменение информации</li> </ul> | <ul> <li>Список сотрудников</li> <li>Заявки на добавление сотрудников</li> <li>Роли и права сотрудников</li> <li>Рабочие группы</li> </ul> | <ul> <li>Шаблоны документов</li> <li>Шаблоны способов продаж</li> <li>Дополнительные параметры<br/>процедур</li> <li>Справочники значений<br/>дополнительных параметров</li> </ul> |

3. Откроется страница «Изменение пароля». Ведите старый пароль, задайте новый пароль с учётом требований к его безопасности.

| Пароль должен отвечать след<br>1. Минимальная длина парол<br>2. Пароль не должен совпада<br>3. Пароль не должен быть по:<br>4. Пароль должен содержать: | зующим требованиям:<br>пв 3 символов.<br>ть с логином.<br>хожим на логин (логин + год, заглавная буква в логине и т.п.).<br>: обязательно цифру и любой из следующих символов: строчные, заглавные буквы или спецсимволы. |
|----------------------------------------------------------------------------------------------------|----------------------------------------------------------------------------------------------------|
|                                                                                                    | Изменение пароля                                                                                                    |
|                                                                                                    | Старый пароль                                                                                                    |
|                                                                                                    | Подтверждение нового пароля                                                                                                    |
|                                                                                                    | Изменить                                                                                                    |

4. Нажмите кнопку «Изменить». Страница обновится, появится сообщение о том, что пароль успешно изменен.

### 2.9. Восстановление пароля пользователя

1. На сайте <u>rt-polza.ru</u> в правом верхнем углу страницы нажмите кнопку «Вход/Регистрация».

| 🔄 польза | O NPOEKTE    | ПОКУПАТЕЛЯМ | ПРОДАВЦАМ | O,          | ВХОД/РЕГИСТРАЦИЯ |
|----------|--------------|-------------|-----------|-------------|------------------|
|          |              |             |           |             |                  |
|          |              |             |           |             |                  |
| ДОБІ     | <b>ро по</b> | ЖАЛОВ       | ВАТЬ НА Г | 1ЛАТФОРМУ Д | ЛЯ               |
| РЕАЛІ    | 1ЗАЦИ        | И НЕП       | РОФИЛЫ    | НОГО ИМУЩЕС | TBA              |

2. В открывшейся форме нажмите ссылку «Восстановление пароля».

|        |                    | ABTO                | РИЗА               | ЦИЯ                   |
|--------|--------------------|---------------------|--------------------|-----------------------|
| Логин  |                    |                     |                    |                       |
| Логин  |                    |                     |                    |                       |
| Пароль |                    |                     |                    |                       |
| пароль |                    |                     |                    |                       |
|        | войти              |                     |                    | войти по эцп          |
|        | <u>Регистрация</u> | <u>Добавление п</u> | <u>ользователя</u> | Восстановление пароля |

3. На открывшейся странице укажите ваш e-mail (он же логин пользователя). Установите отметку «Я не робот» и нажмите кнопку «Восстановить».

| ВОССТАНОВЛЕНИЕ ПАРОЛЯ                                                   |
|-------------------------------------------------------------------------|
| Укажите имя пользователя или e-mail                                     |
| ivanpetrov@yandex.ru                                                    |
| У Я не робот<br>геСАРТСНА<br>Конфиденцияльность - Условия использования |
| ВОССТАНОВИТЬ                                                            |

1

4. На адрес электронной почты пользователя поступит письмо с темой «Получен запрос для смены пароля...», перейдите по ссылке из этого письма. На открывшейся странице укажите новый пароль с учётом требований к его безопасности и нажмите «Изменить».

| Пароль должен отвечать следующи<br>1. Минимальная длина пароля 8 си<br>2. Пароль не должен совпадать с ло<br>3. Пароль не должен быть похожим<br>логине и т.п.).<br>4. Пароль должен содержать: обяза<br>символов: строчные, заглавные бук | ім требованиям:<br>мволов.<br>ігином.<br>і на логин (логин + год, заглавная буква в<br>тельно цифру и любой из следующих<br>івы или спецсимволы. |
|----------------------------------------------------------------------------------------------------|----------------------------------------------------------------------------------------------------|
| Установка нового пароля                                                                                                    |                                                                                                    |
| Пароль                                                                                                    |                                                                                                    |
| Подтверждение пароля                                                                                                    |                                                                                                    |
| 1                                                                                                    | Изменить                                                                                                    |

# 3. РАБОТА С КАТАЛОГОМ ПРЕДЛОЖЕНИЙ

Создать предложение можно тремя способами:

- с заполнением карточки товара вручную,
- импортом из Excel-файла;
- копированием существующего в каталоге товара.

#### 3.1. Создание предложения вручную

1. В главном меню слева перейдите в раздел «Продавец» - «Разместить продажу».

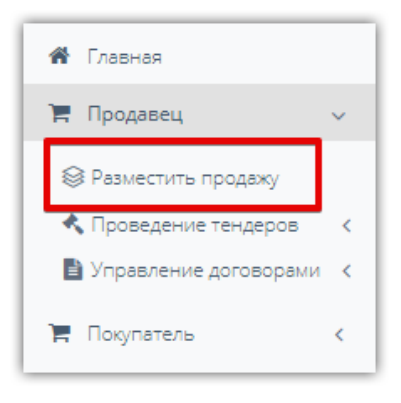

2. На открывшейся странице нажмите кнопку «Создать новое предложение».

| Активн | ые Чернови        | ки Архивные            |                 |          |                          |                               |                         |             |     |                                  |           |          |
|--------|-------------------|------------------------|-----------------|----------|--------------------------|-------------------------------|-------------------------|-------------|-----|----------------------------------|-----------|----------|
| + Созд | цать новое предло | жение 🕹 Импортиро      | вать предложени | я Хеакт  | ивировать                | Вархив Удалить                |                         |             |     |                                  |           |          |
|        | Идентификатор     | Наименование<br>товара | Номер лота      | Статус   | Стадия                   | Необходимость<br>актуализации | Срок на<br>актуализацию | Изображение | SKU | Учетный/<br>инвентарный<br>номер | В наличии | Цена     |
|        |                   |                        |                 |          |                          | Все предложения 🕶             |                         |             |     |                                  |           |          |
|        | <u>163984</u>     | Снегоочиститель        | <u>1573</u>     | Активный | <u>Прямая</u><br>продажа | Не требует актуализации       |                         |             |     | <u>321-6661</u>                  | 100       | 15000,00 |
|        | 163070            | CrowwTECT 17 03        | 1564            | Антивный | <u>Прямая</u>            | Но тробуот сутуализации       |                         |             |     | 7/6563/7                         | 2         | 100.00   |

3. В открывшейся форме укажите наименование предложения.

| Создание нового предложения                        |
|----------------------------------------------------|
| Статус Черновик                                    |
| Наименование *                                     |
| Кассовые аппараты                                  |
| Категории *                                        |
| Выберите основную категорию товара/работы/услуги 🗢 |
| ОКПД2 *                                            |
| -                                                  |
| В каталог                                          |

4. Нажмите на поле «Категория» и выберите категорию (или несколько категорий для расширения области поиска покупателями вашего предложения на витрине), к которой относится ваше предложение. Найти искомую категорию в дереве можно путем разворачивания родительских категорий либо поиском по названию. Выбор категории осуществляется установкой чек-бокса рядом с её наименованием.

| Наименование *                 |
|--------------------------------|
| Кассовые аппараты              |
| Категории *                    |
| Кассовый аппарат 😒 🗧           |
| касс                           |
| УБанковское оборудование и ККМ |
| ✓ Аксессуары и дополнения      |
| 🔲 Кассовые картриджи           |
| Сумки инкассаторские           |
| Ящики и лотки для кассира      |
| 🖂 Кассовый аппарат             |
| 🗌 Онлайн касса                 |
| ∨ Спорт. Активный отдых        |

5. Заполните поле «ОКПД2». Если в поле «Категории» выбрана одна категория, то ОКПД2 будет заполнен автоматически. Если вы выбрали несколько категорий, то поле «ОКПД2» заполните самостоятельно аналогично выбору категории.

| окпд2 *                                                                           |  |  |  |  |  |
|-----------------------------------------------------------------------------------|--|--|--|--|--|
| 28.23.13.120 Алпараты к 🗙                                                         |  |  |  |  |  |
| кассов                                                                            |  |  |  |  |  |
| франкировальные, машины оилетопечатающие и аналогичные машины со                  |  |  |  |  |  |
| счетными устройствами                                                             |  |  |  |  |  |
| 28.23.13.120 Аппараты контрольно-кассовые                                         |  |  |  |  |  |
| ✓ □ N УСЛУГИ АДМИНИСТРАТИВНЫЕ И ВСПОМОГАТЕЛЬНЫЕ                                   |  |  |  |  |  |
| ✓ ☐ 77 Услуги по аренде и лизингу                                                 |  |  |  |  |  |
| 77.3 Услуги по аренде и лизингу прочих машин, оборудования и материальных средств |  |  |  |  |  |

6. После выбора категорий ниже станут доступны остальные поля для заполнения информации о вашем предложении. Заполните все обязательные и необходимые дополнительные поля как описано ниже в данном разделе Руководства. Затем нажмите кнопку «Сохранить черновик» внизу формы.

| Н Изображения                                             | Единица измерения *<br>Неизвестно<br>Производитель *<br> | Артикул(SKU) Страна производителя * Модель   | )<br>)<br>)     |                | Базовая цена, Р с НДС<br>НДС Не установле<br>Базовая цена, Р без НДС<br>Цена договорная                                                 |
|-----------------------------------------------------------|----------------------------------------------------------|----------------------------------------------|-----------------|----------------|----------------------------------------------------------------------------------------------------|
| Описание<br>Введите текст описания<br>Документы 🔊<br>Файл |                                                          |                                              | ,               |                | Регионы поставки и отгрузки<br>Доставка Недоступна<br>Сановывоз Недоступен<br>Настроить<br>Количество<br>Режим полтверж ления наличия О |
|                                                           | Ни один документ не ј                                    | добавлен.                                    |                 |                |                                                                                                    |
| Общие характеристик                                       | ки для товара в категории                                |                                              |                 | F              |                                                                                                    |
| Год выпуска / постано                                     | овки на учет* Ві                                         | зедите значение                              | /               | ед. изм<br>Год | ерения                                                                                                    |
| <br>Дополнительные хара                                   | актеристики товара 🕂                                     |                                              |                 |                |                                                                                                    |
| Характеристика                                            |                                                          | Значение                                     | Eд.             | измере         | ния                                                                                                    |
|                                                           |                                                          | Не добавлена ни одна характеристика.         |                 |                |                                                                                                    |
| * Выбранные характеристики бу                             | дут отображаться рядом с изображением ТРУ.               | Обращаем внимание, что выбрать можно не боле | е 4 характерист | ик.            |                                                                                                    |
| Сохранить черновик Наз                                    | ад                                                       |                                              |                 |                |                                                                                                    |

Ниже приведено описание заполнения части полей.

**6.1. Изображения** – вы можете прикрепить фотографии товара. Для этого в блоке «Изображения» нажмите кнопку «+». Появится диалоговое окно для загрузки изображений.

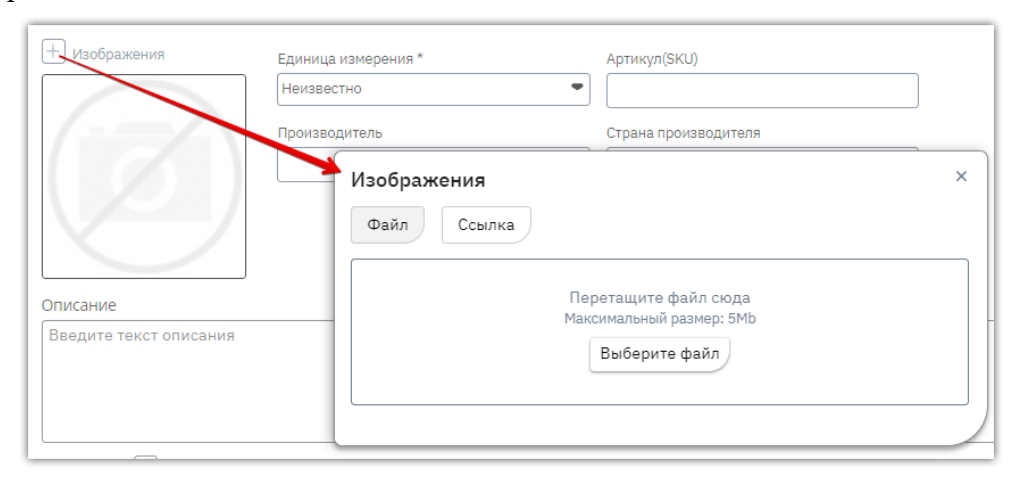

Чтобы выбрать фотографии из памяти ПК в открывшемся окне нажмите кнопку «Выберите файл» и выберите соответствующие изображения. Они отобразятся внизу окна загрузки и будут доступны для переименования или удаления.

| <b>Изображения</b><br>Файл Ссылка |                                                                   | ×   |
|-----------------------------------|-------------------------------------------------------------------|-----|
|                                   | Перетащите файл сюда<br>Максимальный размер: 5Mb<br>Выберите файл |     |
| Главное фото                      |                                                                   |     |
| Болт 1.jpg                        |                                                                   | × × |
| болт 2.jpg                        |                                                                   | ✓ × |

Также доступна возможность указать ссылки на изображения с вашего сайта. Для этого в окне загрузки изображений перейдите во вкладку «Ссылка» и укажите соответствующий URL-адрес. Ссылка должна быть прямой, т.е. вести на само изображение, а не на сайт, где это изображение размещено. По указанной ссылке изображение автоматически загрузится и отобразится внизу окна, будет доступно для переименования и удаления.

| Изображения                                                             | × |
|-------------------------------------------------------------------------|---|
| Файл Ссылка                                                             |   |
| URL- адрес источника : https://pbs.twimg.com/media/DAPMkaRWsAI2agw.jpg: |   |
| Главное фото                                                            |   |
| https://pbs.twimg.com/media/DAPMkaRWsAI2agw.jpg:large                   | × |
|                                                                         |   |

- 6.2. Единица измерения выберите из выпадающего списка.
- **6.3.** Описание укажите в поле описание вашего предложения, которое будет отображаться в его карточке на витрине поиска продаж. Информативность описания поможет сделать ваше предложение привлекательнее для покупателей.

| 🖉 Изобр                                 | ажения                               | Единица измерения *                                                               | Артикул(SKU)                                                                         |
|-----------------------------------------|--------------------------------------|-----------------------------------------------------------------------------------|--------------------------------------------------------------------------------------|
|                                         |                                      | Производитель *<br>ООО "Кассап"<br>Учетный/инвентарный номер *<br>653412345354    | Страна производителя *<br>РФ<br>Модель                                               |
| Описание<br>Контрольно-н<br>Современная | ассовая машина (<br>ККМ имеет в свое | ККМ) предназначена для регистрации при<br>м составе дисплей, клавиатуру, печатающ | юбретения товара и печати кассового чека.<br>ее устройство и фискальную память После |
| получения ко                            | манды от компью                      | гера аппарат осуществляет печать чека.                                            |                                                                                      |

6.4. Документы – для прикрепления документов с подробным описанием объекта продажи/сертификатов и т.д. используйте кнопку *В* разделе «Документы». При нажатии откроется диалоговое окно для загрузки, нажмите кнопку «Выберите файл» и прикрепите документы из памяти ПК. Они отобразятся внизу окна загрузки и будут доступны для переименования или удаления.

| Описание                                                                                                    | Документы                                                         | ×   |   |
|----------------------------------------------------------------------------------------------------|-------------------------------------------------------------------|-----|---|
| Болты с шестигранной уменьшенной<br>дорожных ограждений и металлокон<br>изготовленные отверстия деталей с<br>Документы | Перетащите файл сюда<br>Максимальный размер: 5Мb<br>Выберите файл |     |   |
| Файл<br>Часть 1 docx                                                                                                   | Часть 1.docx                                                      | / × |   |
| Часть 2.docx                                                                                                    | Часть 2.docx                                                      | l × | Ð |

**6.5.** Цена – выберите ставку НДС и заполните одно из полей: базовая цена с НДС или без НДС, второе поле и сумма НДС рассчитаются автоматически.

| Базовая цена. Р с НДС   |  |  |  |  |  |  |
|-------------------------|--|--|--|--|--|--|
| 10 000.00               |  |  |  |  |  |  |
| ндс 20% • 1 666.67      |  |  |  |  |  |  |
| Базовая цена, Р без НДС |  |  |  |  |  |  |
| 8 333.33                |  |  |  |  |  |  |
| Цена договорная         |  |  |  |  |  |  |
| Доставка Недоступна     |  |  |  |  |  |  |
| Самовывоз Недоступен    |  |  |  |  |  |  |
| Настроить               |  |  |  |  |  |  |

Если цена не определена, то установите отметку «Цена договорная». В таком случае цена товара не указывается, поля будут скрыты, потребуется указать только регионы, где доступна поставка/отгрузка товара, как описано ниже в п. 6.6. Из такого предложения можно создать процедуру продажи только с типом «продажа с витрины».

| Цена зависит от регион |                   |  |  |  |  |  |
|------------------------|-------------------|--|--|--|--|--|
| 🔽 Цена дог             | 🔽 Цена договорная |  |  |  |  |  |
| Регионы пост           | гавки и отгрузки  |  |  |  |  |  |
| Доставка               | Недоступна        |  |  |  |  |  |
| Самовывоз              | Недоступен        |  |  |  |  |  |
| Настроить              |                   |  |  |  |  |  |

**6.6. Регионы поставки и отгрузки** - нажмите кнопку «Настроить». Отобразится диалоговое окно для указания информации:

• Во вкладке «Доставка» укажите возможность и условия доставки по регионам: установите отметки в строках регионов/городов, где товар доступен.

| Настройка цен и возмо                                       | жности отгрузки/до                   | оставки по региона                    | M                            |                               |                           |               | ×                         |
|-------------------------------------------------------------|--------------------------------------|---------------------------------------|------------------------------|-------------------------------|---------------------------|---------------|---------------------------|
| Доставка Склады/самовывоз                                   |                                      |                                       |                              |                               |                           |               |                           |
| Перейти к списку складов>                                   | _                                    |                                       |                              |                               |                           |               |                           |
| Введите название склада/регион/адрес                        | В выбран<br>Найти                    | ные регионы возмо                     | жна доставка                 |                               |                           | НДС доставки  | 20%                       |
| Регион с доставкой                                          | пинимальный объем<br>доставки, Штука | Максимальный объем<br>доставки, Штука | Минимальный срок<br>доставки | Максимальный срок<br>доставки | Цена доставки с<br>НДС, ₽ | Цена с НДС, ₽ | Скидки за<br>объем, Штука |
| ✓ ■ Все регистоя                                            |                                      |                                       |                              |                               |                           |               |                           |
| <ul> <li>Дальневое очный<br/>федеральный округ</li> </ul>   |                                      |                                       |                              |                               |                           |               |                           |
| <ul> <li>Приволжский федеральный<br/>округ</li> </ul>       |                                      |                                       |                              |                               |                           |               |                           |
| Северо-Западный<br>федеральный округ                        |                                      |                                       |                              |                               |                           |               |                           |
| <ul> <li>Северо-Кавказский<br/>федеральный округ</li> </ul> |                                      |                                       |                              |                               |                           |               |                           |

**Примечание.** Если в карточке товара указано «Цена договорная», то в данной таблице необходимо только выбрать регионы доставки, цены не указываются, поля отсутствуют.

• Во вкладке «Склады/самовывоз» отображаются склады вашей организации, где доступна отгрузка товара. Сведения заполняются аналогично вышеописанным для вкладки «Доставка».

| -<br>Настройка цен и возможности отгрузки/доставки по регионам ×                              |                   |                    |                  |                   |               |              |  |  |
|-----------------------------------------------------------------------------------------------|-------------------|--------------------|------------------|-------------------|---------------|--------------|--|--|
| Доставка Склады/самовывоз                                                                     |                   |                    |                  |                   |               |              |  |  |
| Перейти к списку складов>                                                                     |                   |                    |                  |                   |               |              |  |  |
| Введите название склада/регион/адрес Найти                                                    |                   |                    |                  |                   |               |              |  |  |
|                                                                                               | Минимальный объем | Максимальный объем | Минимальный срок | Максимальный срок | Пена без НЛС. | Скилки за    |  |  |
| Склад                                                                                         | отгрузки, Штука   | отгрузки, Штука    | отгрузки         | отгрузки          | ₽             | объем, Штука |  |  |
| склад ✓ ✓ Все регионы                                                                         | отгрузки, Штука   | отгрузки, Штука    | отгрузки         | отгрузки          | ₽             | объем, Штука |  |  |
| <ul> <li>Склад</li> <li>Все регионы</li> <li>Северо-Западный<br/>федеральный округ</li> </ul> | отгрузки, Штука   | отгрузки, Штука    | отгрузки         | отгрузки          | P             | объем, Штука |  |  |

В списке регионов отобразятся только те, в которых присутствуют ваши склады. Для указания адресов перейдите по ссылке «Перейти к списку складов» и отредактируйте форму согласно действиям, описанным в разделе «Сведения о продавце: склады, отгрузка» Руководства.

• После заполнения таблицы внизу диалогового окна нажмите «Ок».

**6.7.** Режим подтверждения наличия – параметр влияет на ход процедуры, созданной из данного товара. Если отметка установлена, то товару присваивается срок актуальности. Если после истечения этого срока на процедуру продажи подана заявка покупателем, то вам поступит запрос на актуализацию товара. Процедура продажи будет завершена, если предложение не актуализировано. Подробное описание действий приведено в разделе <u>«Актуализация предложения»</u> Руководства.

| Количество                      |  |
|---------------------------------|--|
| 50.00                           |  |
| 🔽 Режим подтверждения наличия 🛈 |  |

6.8. Характеристики – вы можете заполнить характеристики в списке, предусмотренном системой по умолчанию для выбранной категории товара (раздел «Общие характеристики для товара в категории»). Для этого в строке нужной характеристики нажмите на поле, которое необходимо заполнить, и укажите значение характеристики (текст, число или числовой диапазон в зависимости от вида характеристики) и единицу её измерения (выберите из выпадающего списка). При этом характеристика «Год выпуска/постановки на учёт» является обязательной для заполнения для всех категорий товаров.

| Общие характеристики для товара в категории |                                   |                  |               |                           |   |  |  |
|---------------------------------------------|-----------------------------------|------------------|---------------|---------------------------|---|--|--|
|                                             | Характеристика                    | Значение         | Ед. измерения |                           |   |  |  |
|                                             | Материал изготовления             | Сталь            | /             | Введите единицу измерения |   |  |  |
|                                             | Фасовка                           | Введите значение | 1             | Введите единицу измерения | / |  |  |
|                                             | Год выпуска / постановки на учет* | 2010             | ×             | Год                       |   |  |  |

В разделе «Дополнительные характеристики товара» вы можете добавить собственные характеристики из перечня всех доступных в системе. Для этого в заголовке таблицы

нажмите кнопку  $\textcircled{\pm}$ . В таблице появится строка. Нажмите на соответствующее поле для заполнения. В столбце «Характеристика» выберите какую характеристику вы хотите добавить и порядок указания её значения (текст, число или диапазон чисел). Далее укажите значение характеристики и единицу её измерения.

| Допс                                                                                                    | Дополнительные характеристики товара 🕂 |   |                  |   |                             |     |
|----------------------------------------------------------------------------------------------------|----------------------------------------|---|------------------|---|-----------------------------|-----|
|                                                                                                    | Характеристика                         |   | Значение         |   | Ед. измерения               |     |
|                                                                                                    | Bluetooth                              | / | Дa               | / | Введите единицу измерения 🖌 | ۶ 🖯 |
|                                                                                                    | СD-привод 🗢 Текст 🗢                    | / | Введите значение | / | Введите единицу измерения 🖉 | ۶ 🖯 |
| * Выбранные характеристики будут отображаться рядом с изображением ТРУ. Обращаем внимание, что выбрать можно не более 4 характеристик. |                                        |   |                  |   |                             |     |

# 7. После заполнения карточки предложения внизу страницы нажмите кнопку «Сохранить черновик».

| L     | Нет общих характеристик                |                          |                           |                                        |      | J                         |   |   |
|-------|----------------------------------------|--------------------------|---------------------------|----------------------------------------|------|---------------------------|---|---|
| Доп   | Дополнительные характеристики товара 🕂 |                          |                           |                                        |      |                           |   |   |
|       | Характеристика                         |                          | Значение                  |                                        | i    | Ед. измерения             |   |   |
|       | 3D-режим                               | 1                        | Дa                        | /                                      | 1    | Введите единицу измерения | 1 | Э |
| * Выб | ранные характеристики будут отображ    | аться рядом с изображени | ем ТРУ. Обращаем внимание | е, что выбрать можно не более 4 характ | тери | истик.                    |   |   |
| Coxp  | Сохранить черновик В каталог           |                          |                           |                                        |      |                           |   |   |

## 3.2. Импорт предложений из Excel-файла

Чтобы не создавать карточку для каждого предложения вручную вы можете загрузить в личный кабинет сразу несколько предложений организации. Для импорта продаваемого имущества с помощью Excel-шаблона:

- 1. В главном меню слева перейдите в раздел «Продавец» «Разместить продажу».
- 2. Нажмите кнопку «Импортировать предложения».

| Главная • Каталог предложений |                                   |                   |                                       |           |            |
|-------------------------------|-----------------------------------|-------------------|---------------------------------------|-----------|------------|
| Активные Черновики            | Архивные                          |                   |                                       |           |            |
| + Создать новое предложени    | е 🗴 Импортировать предложения     | В архив – Удалить |                                       |           |            |
| 🗆 Идентификатор               | СтатусСтадия Товар распродажи Изе | ображениеSKU      | Наименование товара Код производителя | В наличии | Цена       |
|                               |                                   |                   |                                       |           |            |
| K < 0 > X 30                  | • предложений на странице         |                   |                                       |           | Нет данных |

- 3. Для каждой категории товаров генерируется свой шаблон, который содержит уникальные код категории и перечень характеристик товара.
- 3.1. Если у вас уже есть шаблон с ранее загруженными товарами определенной категории, то вы можете обновлять информацию в нем менять сведения о уже загруженных товарах или добавлять новые. В таком случае генерировать новый шаблон не требуется, переходите к выполнению инструкции с п. 6 ниже.
- 3.2. Если загрузка товаров производится впервые для определенной категории, то на открывшейся странице нажмите ссылку «Сгенерировать шаблон каталога товаров».

| Импорт предложений                                                                                                    |
|----------------------------------------------------------------------------------------------------|
| Для импорта предложений из файла MS Excel необходимо<br>1 Сгенерировать шаблон каталога товаров<br>2. Скачать шаолон каталога товаров<br>3. Загрузить файл шаблона<br>Импортированные товары появатся у вас в личном кабинете на вкладке 'черновики' |
| Загрузить файл для импорта                                                                                                    |

- 4. В диалоговом окне выберите категорию товара:
  - в поисковой строке введите наименование категории и выберите подходящий вариант из предложенного списка;

| Сг | енериров   | ать шаблон каталога товаров | × |
|----|------------|-----------------------------|---|
|    | Выбор ка   | гегории                     |   |
|    | •          | двери                       |   |
|    | > Автомоби | Двери                       |   |
|    | > Банковск | Двериметаллические          |   |
|    | Без катег  | Двери деревянные            |   |
|    | > Бытовая  |                             |   |

- дерево категорий раскроется на искомой позиции, которая будет выделена в списке. Необходимо выбрать конечную категорию (т.е. категорию без подкатегорий);
- внизу нажмите кнопку «Сгенерировать шаблон».

| Сгенерировать шаблон каталога товаров                                                                                                    |   | × |
|----------------------------------------------------------------------------------------------------|---|---|
| Выбор категории                                                                                                    |   |   |
| <ul> <li>Двери деревянные</li> </ul>                                                                                                    | Q |   |
| <ul> <li>Мебель</li> <li>Двери</li> <li>Блоки дверные ПВХ</li> <li>Двери деревянные</li> <li>Двери из других материалов</li> <li>Двери металлические</li> <li>Двери, окна и их рампы и пороги для дверей из металлов</li> </ul> | Å |   |
| Сгенерировать шаблон                                                                                                    |   |   |

5. Окно закроется, станет доступна ссылка для скачивания сгенерированного шаблона скачайте и заполните файл данными ваших предложений по выбранной категории. Набор полей в шаблоне идентичен полям при создании предложения в web-форме.

| Импорт предложений                                                                                                    |  |  |
|----------------------------------------------------------------------------------------------------|--|--|
| Для импорта предложений из файла MS Excel необходимо<br>1. Сгенерировать шаблон каталога товаров<br>2 Скачать шаблон каталога товаров<br>3. Загрузить фаил шаолона |  |  |
| Импортированные товары появятся у вас в личном кабинете на вкладке 'черновики'.                                                                                    |  |  |
| Загрузить файл для импорта                                                                                                    |  |  |

6. Нажмите кнопку «Загрузить файл для импорта» и выберите ваш шаблон. Отобразится уведомление с информацией о ходе импорта, затем о его результатах - количество созданных предложений и обновленных.

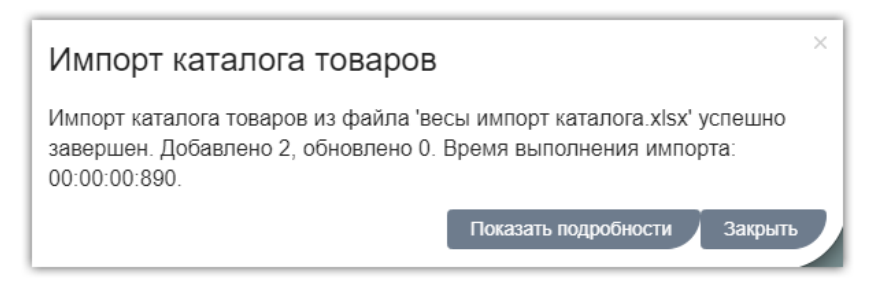

Если при импорте обнаружены ошибки заполнения файла, то товары, в строках которых допущены ошибки, загружены не будут, отобразится информация о требуемых изменениях. Импортированные предложения сохранятся в разделе «Каталог» во вкладке «Черновики».
# 3.3. Создание предложения копированием

Функция копирования позволяет создать новое предложение на основании уже существующего в вашем каталоге. Такой вариант позволит вам быстро создать новое предложение без повторного заполнения всех полей, а отредактировать только их часть.

1. В каталоге откройте нужное предложение, нажав на его идентификатор или наименование.

| лавная • Каталог предложе | ений            |                  |                    |                                             |                        |         |
|---------------------------|-----------------|------------------|--------------------|---------------------------------------------|------------------------|---------|
| Активные Черновики        | Архивные        |                  |                    |                                             |                        |         |
| + Создать новое предлож   | ение 🕹 Импортир | овать предложени | я Вархив - Удалить |                                             |                        |         |
| Идентификатор             | Статус Стадия   | Товар распродажи | ИзображениеSKU     | Наименование товараКод п                    | роизводителя В наличии | Цена    |
|                           |                 |                  |                    |                                             |                        |         |
| L <u>140</u>              | Черновик        | Да               |                    | Д <u>верь входная</u><br>( <del>тоот)</del> | 100                    | 5000.00 |

2. Внизу карточки открывшегося предложения нажмите кнопку «Скопировать».

| Часть 1.docx<br>Часть 2.docx                                    |                                                                                                  | ⊢ Количество* БОО.00                                                |   |
|-----------------------------------------------------------------|--------------------------------------------------------------------------------------------------|---------------------------------------------------------------------|---|
|                                                                 |                                                                                                  |                                                                     | ) |
| Общие характеристики для товар                                  | а в категории                                                                                    |                                                                     |   |
| Характеристика                                                  | Значение                                                                                         | Ед. измерения                                                       |   |
|                                                                 | Нет общих характеристик                                                                          | K                                                                   |   |
| Дополнительные характеристики                                   | товара (+)                                                                                       |                                                                     |   |
|                                                                 |                                                                                                  |                                                                     |   |
| Характеристика                                                  | Значение                                                                                         | Ед. измерения                                                       |   |
| Характеристика                                                  | Значение<br>Не добавлена ни одна характери                                                       | Ед. измерения<br>истика.                                            |   |
| Характеристика<br>* Выбранные характеристики будут отображаться | Значение<br>Не добавлена ни одна характери<br>рядом с изображением ТРУ. Обращаем внимание, что в | Ед. измерения<br>истика.<br>выбрать можно не более 4 характеристик. |   |

 Будет создано новое предложение, откроется страницы его редактирования. Внесите необходимые изменения аналогично действиям, описанным в разделе <u>«Создание</u> <u>предложения вручную»</u> Руководства. Затем нажмите кнопку «Сохранить черновик» внизу страницы. Черновик нового предложения будет сохранён в каталоге.

# 3.4. Сведения о продавце: склады, отгрузка

Для заполнения в карточке товара возможности забора товара с вашего склада сведения об адресах и режимах работы складов необходимо указать в карточке производителя/поставщика. Для этого при создании/редактировании предложения в ручном режиме в таблице «Настройка цен и возможности отгрузки/доставки по регионам» перейдите по ссылке «Перейти к списку складов».

| Настр       | оойка цен и возм                       | ожности отгрузки/до                       | ставки по регионам                         |                              |                               |                                        |                    | ×                              |
|-------------|----------------------------------------|-------------------------------------------|--------------------------------------------|------------------------------|-------------------------------|----------------------------------------|--------------------|--------------------------------|
| Достав      | ка Склады/самовывоз                    |                                           |                                            |                              |                               |                                        |                    |                                |
| Перейти     | и к списку складов>                    |                                           |                                            |                              |                               |                                        |                    |                                |
| Введите     | название склада/регион/адрес           | Найти                                     |                                            |                              |                               |                                        | НДС доставк        | и Не установлен 📍              |
| Регион      | н с доставкой                          | Минимальный объем<br>доставки, Неизвестно | Максимальный объем<br>доставки, Неизвестно | Минимальный срок<br>доставки | Максимальный срок<br>доставки | Цена доставки<br>без НДС, <del>Р</del> | Цена без НДС,<br>₽ | Скидки за объем,<br>Неизвестно |
| <b>~</b> □1 | Все регионы                            |                                           |                                            |                              |                               |                                        |                    |                                |
| >           | ) Дальневосточный<br>федеральный округ |                                           |                                            |                              |                               |                                        |                    |                                |
| >           | ) Приволжский<br>федеральный округ     |                                           |                                            |                              |                               |                                        |                    |                                |
| >           | ) Северо-Западный<br>федеральный округ |                                           |                                            |                              |                               |                                        |                    |                                |
| >□          | Северо-Кавказский<br>федеральный округ |                                           |                                            |                              |                               |                                        |                    |                                |

Внизу открывшейся страницы нажмите кнопку «Редактировать».

| В СВЕДЕНИЯ О ПОСТАВЩИКЕ                        |                                                                                                    |
|------------------------------------------------|----------------------------------------------------------------------------------------------------|
| Наименование                                   | ГОСУДАРСТВЕННОЕ БЮДЖЕТНОЕ УЧРЕЖДЕНИЕ ЗДРАВООХРАНЕНИЯ РЕСПУБЛИКИ БАШКОРТОСТАН СТАНЦИЯ СКОРОЙ<br>МЕДИЦИНСКОЙ ПОМОЩИ ГОРОДА СТЕРЛИТАМАК |
| Сокращенное наименование                       | ГБУЗ РБ СТАНЦИЯ СКОРОЙ МЕДИЦИНСКОЙ ПОМОЩИ Г. СТЕРЛИТАМАК                                                                             |
| Наименование Магазина                          | ГБУЗ РБ СТЕРЛИТАМАК                                                                                                    |
| Отвественный менеджер                          | Персей Персеевич                                                                                                    |
| Контактный телефон                             | +7123456789                                                                                                    |
| Способ уведомления о новых заказах             | Электронная почта                                                                                                    |
| Договор заключен                               | Нет                                                                                                    |
| Основание                                      | Основание                                                                                                    |
| Фактический адрес                              | 440028, Пензенская, г Пенза, ул Ленина, д 135                                                                                        |
| э условия сотгудничества                       | an an an an an an an an an an an an an a                                                                                             |
| Срок изготовления с момента заказа (в<br>днях) | 1                                                                                                    |
| Поставщик регулирует розничные цены            | Да                                                                                                    |
|                                                |                                                                                                    |
| В дополнительно                                |                                                                                                    |
| Дополнительное описание                        | ополнительное описание                                                                                                    |
|                                                |                                                                                                    |

Карточка откроется в режиме редактирования. Основные сведения (наименование организации, ИНН, КПП и др. будут заполнены данными, указанными при регистрации. Заполните остальные необходимые сведения.

**1. Раздел** «Сведения» - укажите наименование вашего магазина и ФИО ответственного менеджера. При необходимости отредактируйте другие данные.

| актирование ООО Tectobl                  | NN                  |
|------------------------------------------|---------------------|
| © СВЕДЕНИЯ                               |                     |
| Наименование *                           | ООО Тестов И.И.     |
| Сокращенное наименование *               | ООО Тестов И.И.     |
| Наименование Магазина *                  | Сат-сат             |
| Отвественный менеджер *                  | Иванов Т.Т.         |
| Срок действия полномочий<br>руководителя | 01.01.2029          |
| Контактный телефон *                     | +7(911)1111111      |
| Способ уведомления о новых заказах *     | Электронная почта 🔹 |
| Основание                                |                     |

- **2. Раздел** «Адреса» укажите адреса вашей компании, доступно указание фактического, юридического и почтового адресов. Способы заполнения адресов:
- 2.1. Укажите полный адрес в строке «Адрес» и выберите тип адреса из выпадающего списка. Остальные поля будут скрыты.
- 2.2. Заполните каждое поле соответствующим значением, полный адрес заполнится автоматически при сохранении.

| <sup>}</sup> АДРЕСА |                                                    |         |
|---------------------|----------------------------------------------------|---------|
| Добавить            |                                                    |         |
| Адрес *             | Алтайский край, Барнаул, ул Северо-Западная, д 666 | Удалить |
| Тип адреса *        | Юридический адрес 🔹                                | 1       |
| Адрес *             |                                                    | Удалить |
| Регион *            | Алтайский край                                     |         |
| Индекс *            | 564857                                             |         |
| Город *             | Барнаул                                            |         |
| ∕лица <b>*</b>      | Северо-Западная                                    |         |
| Цом *               | 444                                                |         |
| Помещение / Офис    |                                                    |         |
| Тип апроса *        |                                                    |         |

3. Раздел «Контактная информация» - укажите сотрудников компании, ответственных

## польза

за отгрузки, и их контактные данные. Доступно указание нескольких сотрудников и контактов с помощью кнопок «Добавить» в соответствующих подразделах. При указании контактных данных доступны выбор канала связи (телефон или эл.почта) и его типа (домашний или рабочий).

| 🕸 КОНТАКТЫ              |                    |                                               | $\checkmark$ |
|-------------------------|--------------------|-----------------------------------------------|--------------|
| Ответственный за отгру. | зку                |                                               |              |
| Имя                     | Иван               |                                               |              |
| Фамилия                 | Патрикеев          |                                               |              |
| Отчество                | Павлович           |                                               |              |
| Должность               | Менеджер логистики |                                               |              |
| Контактная информация   | Добавить 🔶 Доба    | вить контактные данные текущему ответсвенному |              |
|                         | Данные контакта    | 911-111-1111                                  | Удалить      |
|                         | Канал              | Телефон 🔹                                     |              |
|                         | Тип                | Рабочий 🗸                                     |              |
|                         |                    |                                               |              |
| Добавить                | ответственного     |                                               |              |

4. Раздел «Транспортные компании» - с помощью кнопки «Добавить» укажите какими компаниями возможна/недоступна отправка товаров. Компании выбираются из выпадающего списка, доступность такого способа отправки устанавливается переключателем «Да/Нет» в строке «Возможна доставка» для каждого добавленного способа доставки.

| Паранспортные ко  | МПАНИИ         |         |
|-------------------|----------------|---------|
| Добавить          |                |         |
| Возможна доставка | Нет            | Удалить |
| Наименование      | Почта России 🗸 |         |
|                   |                |         |
| Возможна доставка | Да 🧶           | Удалить |
| Наименование      | DPD -          |         |
|                   |                |         |
| Возможна доставка | Нет            | Удалить |
| Наименование      | Boxberry       |         |
|                   |                |         |

**5. Раздел** «Склады» - нажмите кнопку «Добавить» и заполните открывшиеся ниже поля. Адрес склада заполните аналогично описанному выше порядку заполнения адресов вашей компании. Время открытия и закрытия выберите из выпадающего списка или укажите путем ввода с клавиатуры.

| СКЛАДЫ *       |                                                    |         | $\sim$ |
|----------------|----------------------------------------------------|---------|--------|
| Добавить       |                                                    |         |        |
| Наименование * | Склад "Сат" №44                                    | Удалить |        |
| Адрес *        | Алтайский край, Барнаул, ул Северо-Западная, д 444 |         |        |
| Тип адреса *   | Фактический адрес •                                |         |        |
| Время открытия | 07:30                                              |         |        |
| Время закрытия | 19:30 🖸                                            |         |        |

Для каждого склада вы можете также указать подробный режим работы по дням недели.

| ГРАФИК РАБОТЫ СКЛАДА |            |   |           |   |             |    |             |   |
|----------------------|------------|---|-----------|---|-------------|----|-------------|---|
| День недели          | Начало дня |   | Конец дня |   | Начало обед | 1a | Конец обеда | a |
| Понедельник          | 07:30      | G | 19:30     | G | 12.30       | G  | 13.30       | G |
| Вторник              | 07:30      | G | 19:30     | G | 12.30       | G  | 13.30       | G |
| Среда                | 07:30      | G | 19:30     | G | 12.30       | G  | 13.30       | G |
| Четверг              | 07:30      | G | 19:30     | G | 12.30       | G  | 13.30       | G |
| Пятница              | 07:30      | G | 18.00     | G |             | G  |             | G |
| Суббота              |            | G |           | G |             | G  |             | G |
| Воскресенье          |            | G |           | G |             | G  |             | G |

- **6.** Раздел «Для договора» заполните сведения, которые будут использоваться для заключения договора с заказчиками:
- 6.1. Лицо с правом подписи укажите ФИО, должность и контактную информацию. Порядок заполнения аналогичен вышеописанному для ответственного за отгрузку.

| 🕸 ДЛЯ ДОГОВОРА        |                      |
|-----------------------|----------------------|
| Лицо с правом по      | одписи               |
| Имя                   | Иван                 |
| Фамилия               | Главный              |
| Отчество              | Гендиректович        |
| Должность             | Генеральный директор |
| Контактная информация | Добавить             |

6.2. Основные сведения - заполняются данными, указанными при регистрации. Для редактирования доступны КПП и признак «Применяет НДС».

| Основные сведен  | ЯИЯ           |
|------------------|---------------|
| Договор заключен | Нет           |
| ИНН *            | 3200157639    |
| кпп              | 102102400     |
| ОГРН/ОГРИП *     | 1140708504397 |
| Применяет НДС *  | без НДС 🔹     |

#### 6.3. Реквизиты - заполните поля вручную.

| Реквизиты               | Реквизиты          |  |  |  |  |  |  |  |  |
|-------------------------|--------------------|--|--|--|--|--|--|--|--|
| Расчетный счет *        | 734635647487488389 |  |  |  |  |  |  |  |  |
| Корреспонденский счет * | 301984576346383475 |  |  |  |  |  |  |  |  |
| БИК *                   | 5638755            |  |  |  |  |  |  |  |  |
| Наименование Банка *    | Банк               |  |  |  |  |  |  |  |  |

6.4. Условия сотрудничества - укажите срок готовности к отгрузке товара и признак «Поставщик регулирует розничные цены (да/нет).

| УСЛОВИЯ СОТРУДНИЧЕСТВА                      |      |
|---------------------------------------------|------|
| Срок изготовления с момента заказа (в днях) | 5.00 |
| Поставщик регулирует розничные цены         | Да 🌔 |

6.5. Дополнительно - при необходимости укажите дополнительную информацию о вашей компании.

| _                       |                                                             |  |
|-------------------------|-------------------------------------------------------------|--|
| Дополнительное описание | Многопрофильная компания по оказанию услуг в сфере торговли |  |
|                         |                                                             |  |
|                         |                                                             |  |

После заполнения всех сведений нажмите кнопку «Сохранить» внизу страницы. Данные о вашей компании будут обновлены.

# 3.5. Отправка предложения в архив

Неактуальные черновики предложений можно отправить в архив или удалить из системы. **Важно!** Возврат из архива недоступен, такие предложения будут доступны только для копирования. Удалённые предложения не отображаются в системе, восстановление и выполнение других действий невозможно.

Для отправки в архив/удаления сразу нескольких предложений в каталоге предложений перейдите во вкладку «Черновики». Установите отметки в строках нужных предложений, затем нажмите кнопку нужного варианта вверху списка - «В архив» или «Удалить».

| A | Активные Черновики Архивные 2 |                    |              |                 |                |              |         |  |                           |                   |           |          |
|---|-------------------------------|--------------------|--------------|-----------------|----------------|--------------|---------|--|---------------------------|-------------------|-----------|----------|
| ŀ | Созд                          | ать новое предложе | ение 🚺 🕹 Имг | портировать     | предложения    | В архив 🗕    | Удалить |  |                           |                   |           |          |
|   |                               | Идентификатор      | Статус       | Стадия          | Товар распрода | жиИзображени | eSKU    |  | Наименование товара       | Код производителя | в наличии | Цена     |
|   |                               |                    |              |                 |                |              |         |  |                           |                   |           |          |
| 1 |                               | <u>230</u>         | Черновик     | <u>Черновик</u> | Да             |              |         |  | <u>Дверь входная</u>      |                   | 50        | 20000,00 |
|   |                               | <u>229</u>         | Черновик     | <u>Черновик</u> | Да             |              |         |  | <u>Дверь входная</u>      |                   | 50        | 20000,00 |
|   |                               | <u>172</u>         | Черновик     | Черновик        | Да             |              |         |  | <u>Дверь входная тест</u> |                   | 50        | 20000,00 |

Отправить предложение в архив также можно из карточки его просмотра. В каталоге нажмите на номер или наименование предложение, затем внизу страницы нажмите кнопку «Добавить в архив».

| Часть 1.docx                                                                                     |                                                                                                    | Количество*                                                            |  |  |  |  |  |  |
|--------------------------------------------------------------------------------------------------|----------------------------------------------------------------------------------------------------|------------------------------------------------------------------------|--|--|--|--|--|--|
| Часть 2.docx                                                                                     | Часть 2.docx E                                                                                            |                                                                        |  |  |  |  |  |  |
|                                                                                                  |                                                                                                    |                                                                        |  |  |  |  |  |  |
| Общие характеристики для товар                                                                   | а в категории                                                                                             |                                                                        |  |  |  |  |  |  |
| Характеристика                                                                                   | Значение                                                                                                  | Ед. измерения                                                          |  |  |  |  |  |  |
| Нет общих характеристик                                                                          |                                                                                                    |                                                                        |  |  |  |  |  |  |
|                                                                                                  |                                                                                                    |                                                                        |  |  |  |  |  |  |
| Дополнительные характеристики                                                                    | товара 🕂                                                                                                  |                                                                        |  |  |  |  |  |  |
| Дополнительные характеристики<br>Характеристика                                                  | товара 🕂<br>Значение                                                                                      | Ед. измерения                                                          |  |  |  |  |  |  |
| Дополнительные характеристики<br>Характеристика                                                  | товара 🕂<br>Значение<br>Не добавлена ни одна характер                                                     | Ед. измерения<br>зистика.                                              |  |  |  |  |  |  |
| Дополнительные характеристики<br>Характеристика<br>* Выбранные характеристики будут отображаться | ТОВАРА +<br>Значение<br>Не добавлена ни одна характер<br>рядом с изображением ТРУ. Обращаем внимание, что | Ед. измерения<br>ристика.<br>у выбрать можно не более 4 характеристик. |  |  |  |  |  |  |

# 3.6. Актуализация предложения

При создании предложения в каталоге вы можете включить для предложения режим подтверждения наличия.

| 🖋 Изображения              | Единица измерения *                   | Артикул(SKU)                                   | Базовая цена, Р с НДС                                    |
|----------------------------|---------------------------------------|------------------------------------------------|----------------------------------------------------------|
|                            | Штука                                 |                                                | 200.00                                                   |
|                            | Производитель *                       | Страна производителя *                         |                                                          |
|                            | 000 "Кассап"                          | ΡΦ                                             | ндс 20% 33.33                                            |
|                            | Учетный/инвентарный номер *           | Модель                                         | Базовая цена, Р без НДС                                  |
|                            | 653412345354                          |                                                | 166.67                                                   |
| Описание                   |                                       |                                                | 🗌 Цена договорная                                        |
| Контрольно-кассовая машин  | а (ККМ) предназначена для регистраци  | и приобретения товара и печати кассового чека. | Регионы поставки и отгрузки                              |
| Современная ККМ имеет в св | оем составе дисплей, клавиатуру, печа | гающее устройство и фискальную память После    | Доставка Доступна из 25 регионов<br>Самовывоз Непоступен |
| получения команды от компь | ютера аппарат осуществляет печать че  | ka.                                            | Настроить                                                |
|                            |                                       |                                                |                                                          |
| Документы 🖉                |                                       |                                                | Количество                                               |
| Файл                       |                                       |                                                | 50.00                                                    |
|                            | Ни один документ н                    | е добавлен.                                    | Режим подтверждения наличия 🕄                            |

Параметр влияет на ход процедуры, созданной из данного товара. Если отметка установлена, то товару присваивается срок актуальности:

- 1000 дней с момента создания/последней актуализации;
- 0 дней с момента создания, 180 дней с момента последней актуализации для организаций Госкорпорации «Ростех».

Если после истечения этого срока на процедуру продажи данного товара подана заявка покупателем, то вам поступит запрос на актуализацию товара. Запрос поступает на все неактуальные товары в лоте (позиции лота), даже если заявка подана только на одну из таких позиций.

#### Особенности проведения такой процедуры:

- *если вы подтверждаете актуальность предложения* без внесения в него изменений, то заявки на участие в процедуре остаются активными, процедура проходит последующие этапы в стандартном режиме;
- если вы вносите в предложение изменения, то покупателям направляется соответствующее уведомление. Покупатели должны подтвердить своё участие в процедуре на изменённых условиях (заявки на участие переводятся в статус «Черновик», необходима повторная подача заявки);
- если вы снимаете предложение с продажи (предложение неактуально), то оно будет удалено из процедуры. Заявки на участие, содержащие эту позицию, становятся неактивными, покупателям направляется соответствующее уведомление, при необходимости покупатель может переподать заявку на оставшиеся в процедуре актуальные позиции;
- если вы не актуализировали предложение в течение 10 дней с момента получения запроса на актуализацию, то процедура продажи будет завершена автоматически, предложение переведено в статус «Черновик»;
- до истечения срока на актуализацию покупатели могут подавать заявки на участие в процедуре, повторные запросы на актуализацию товара при этом не формируются;

## польза

 если заявка на участие в процедуре не включает в себя позицию, требующую актуализации, то такая заявка остаётся активной независимо от действий продавца с актуализируемой позицией.

#### Порядок актуализации предложения:

1. Перейдите по ссылке из уведомления о необходимости актуализации. Откроется каталог с предустановленным фильтром товаров по лоту.

Или в личном кабинете перейдите в раздел «Продавец» - «Разместить продажу».

| 希 Главная             |   |
|-----------------------|---|
| 📜 Продавец            | ~ |
| 😂 Разместить продажу  |   |
| 🔦 Проведение тендеров | < |

Во вкладке «Актуальные» в фильтре установите значение «Требует актуализации».

| Ī | Активн | ные Чернови       | ки Архивни          | bie             |           |                          |                                            |         |                                                 |             |     |                                  |           |        |
|---|--------|-------------------|---------------------|-----------------|-----------|--------------------------|--------------------------------------------|---------|-------------------------------------------------|-------------|-----|----------------------------------|-----------|--------|
|   | + Cos  | дать новое предло | жение 🚺 🏦 Имг       | юртировать пред | ложения 🔀 | Деактивиро               | овать Вархив –                             | Удалить |                                                 |             |     |                                  |           |        |
|   |        | Идентификатор     | Наименование товара | Номер лота      | Статус    | Стадия                   | Необходимость<br>актуализации<br>Требует   | r ×     | Срок на<br>актуализацию                         | Изображение | SKU | Учетный/<br>инвентарный<br>номер | В наличии | Цена   |
|   |        | 163696            | 213                 | 1607            | Активный  | <u>Прямая</u><br>продажа | Все предложения<br>Требует                 | ,       |                                                 |             |     | 12312                            | 0.12      | 0,12   |
|   |        | <u>163949</u>     | МЫШ                 | <u>1526</u>     | Активный  | <u>Прямая</u><br>продажа | актуализации<br>Не требует<br>актуализации |         | <u>Актуализировать</u><br>д <u>о 13.03.2021</u> | ëp-         | МЫШ | 1                                | 100       | 100,00 |
|   | U 2    |                   |                     | ,               |           |                          | L                                          |         |                                                 |             |     |                                  |           |        |

- 2. Выполните необходимые действия с предложением:
- 2.1. Для подтверждения актуальности установите отметки в строках нужных предложений (1) и внизу страницы нажмите кнопку «Предложения актуальны» (2).

| [      | ктив<br>• Соз | ные Чернови<br>здать новое предло | ки Архивны<br>ожение <b>1</b> Импо | е                        | 1ожения 🗙 | Деактивир                | овать) (Вархив) — Удалить                    | ]                                   |     |                                  |           |                  |
|--------|---------------|-----------------------------------|------------------------------------|--------------------------|-----------|--------------------------|----------------------------------------------|-------------------------------------|-----|----------------------------------|-----------|------------------|
| 4      |               | Идентификатор                     | Наименование<br>товара             | Номер лота               | Статус    | Стадия                   | Необходимость<br>актуализации<br>Требует • Х | Срок на<br>актуализацию Изображение | SKU | Учетный/<br>инвентарный<br>номер | В наличии | Цена             |
|        | × _           | <u>163696</u>                     | 213                                | <u>1607</u>              | Активный  | <u>Прямая</u><br>продажа | Требует актуализации                         |                                     |     | <u>12312</u>                     | 0.12      | 0,12             |
| 2<br>↓ | едл           | < 1 > Xожения актуальны           | 30 • пред<br>Снять с прод          | ложений на стран<br>цажи | нице      |                          |                                              |                                     |     |                                  | Пон       | азаны 1 - 1 из 1 |

2.2. Для снятия предложений с продажи установите отметки в строках нужных предложений (1) и внизу страницы нажмите кнопку «Снять с продажи» (3).

| Ак<br>+ | гиві<br>Соз | ные Чернови   | ки Архивны<br>ожение <b>1</b> Импо | е                | ожения 🗙 | Деактивир                       | овать Вархив - Удалить                       | 1                                   |     |                                  |           |                  |
|---------|-------------|---------------|------------------------------------|------------------|----------|---------------------------------|----------------------------------------------|-------------------------------------|-----|----------------------------------|-----------|------------------|
|         |             | Идентификатор | Наименование товара                | Номер лота       | Статус   | Стадия                          | Необходимость<br>актуализации<br>Требует • 🗙 | Срок на<br>актуализацию Изображение | SKU | Учетный/<br>инвентарный<br>номер | В наличии | Цена             |
|         | 2           | <u>163696</u> | 213                                | <u>1607</u>      | Активный | <u>Прямая</u><br><u>продажа</u> | Требует актуализации                         |                                     |     | <u>12312</u>                     | 0.12      | 0,12             |
| К       | <           | 1 > X         | 30 • пред<br>Снять с прол          | ложений на стран | ице      |                                 |                                              |                                     |     |                                  | Пок       | азаны 1 - 1 из 1 |

2.3. Для изменения предложения перейдите в его карточку, нажав ссылку «Актуализировать до...».

| <b>+</b> Co | Создать новое предложение) ▲ Импортировать предложения) ★ Деактивировать) В архив) — Удалить       |                        |               |          |                          |                                              |                                                 |                |                                    |                |        |
|-------------|----------------------------------------------------------------------------------------------------|------------------------|---------------|----------|--------------------------|----------------------------------------------|-------------------------------------------------|----------------|------------------------------------|----------------|--------|
|             | Идентификатор                                                                                      | Наименование<br>товара | Номер<br>лота | Статус   | Стадия                   | Необходимость<br>актуализации<br>Требует • Х | Срок на<br>актуализацию                         | Изображение SK | Учетный/<br>инвентарныі<br>U номер | й В<br>наличии | Цена   |
| C           | <u>163941</u>                                                                                      | пламя                  | <u>1513</u>   | Активный | <u>Прямая</u><br>продажа | Требует актуализации                         | <u>Актуализировать</u><br>д <u>о 12.03.2021</u> |                | <u>414124</u>                      | 4              | 200,00 |
| К<br>Предл  | С < 1 > > ЗО • предложений на странице Показаны 1 - 1 из 1<br>педложения актуальны Снять с продажи |                        |               |          |                          |                                              |                                                 |                |                                    |                |        |

Откроется карточка товара в режиме редактирования. Внесите необходимые изменения и нажмите кнопку внизу страницы «Сохранить изменения».

| Описание<br>Введите текст описания<br>Документы 🖉<br>Файл<br>Ни один докумен                                                                                                    | r не добавлен. |       | Регионы поставки и отгрузки<br>Доставка Доступна из 1 региона<br>Самовывоз Недоступен<br>Настроить<br>Количество<br>4.00<br>Режим подтверждения наличия 🕄 |  |  |  |  |  |  |  |
|----------------------------------------------------------------------------------------------------|----------------|-------|----------------------------------------------------------------------------------------------------|--|--|--|--|--|--|--|
| Общие характеристики для товара в категори                                                                                                    | 1              |       |                                                                                                    |  |  |  |  |  |  |  |
| Характеристика                                                                                                    | Значение       |       | Ед. измерения                                                                                                    |  |  |  |  |  |  |  |
| ☑ Год выпуска / постановки на учет*                                                                                                    | 4              | 1     | Год                                                                                                    |  |  |  |  |  |  |  |
| Дополнительные характеристики товара 🕂                                                                                                    |                |       |                                                                                                    |  |  |  |  |  |  |  |
| Характеристика                                                                                                    | Значение       | Εд. и | измерения                                                                                                    |  |  |  |  |  |  |  |
| Не добавлена ни одна характеристика.                                                                                                    |                |       |                                                                                                    |  |  |  |  |  |  |  |
| * Выбранные характеристики будут отображаться рядом с изображением ТРУ. Обращаем внимание, что выбрать можно не более 4 характеристик.<br>Предложение будет актуализировано на 23.03.2021 |                |       |                                                                                                    |  |  |  |  |  |  |  |
| Сохранить изменения Актуализировать Снять с продажи                                                                                                    | тменить        |       |                                                                                                    |  |  |  |  |  |  |  |

**Примечание.** Если в процедуре установлено автоматическое продление срока подачи заявок с типом <u>«Если не подано ни одной заявки, то процедура продлевается на N</u> <u>календарных дней»</u>, то пока товар не актуализирован автопродление срабатывает даже при наличии поданных заявок.

# 4. РАБОТА С ПРОЦЕДУРАМИ

# 4.1. Создание процедуры продажи

Чтобы создать процедуру продажи:

1. В главном меню слева перейдите в раздел «Продавец» - «Разместить продажу» и перейдите во вкладку «Черновики».

| 希 Главная                                                           | Главная — Каталог предложений                                                  |  |  |  |  |  |
|---------------------------------------------------------------------|--------------------------------------------------------------------------------|--|--|--|--|--|
| 📜 Продавец — 🗸                                                      | Активные Черновики Архивные                                                    |  |  |  |  |  |
| <ul> <li>Разместить продажу</li> <li>Проведение тенлеров</li> </ul> | + Создать новое предложение) 土 Импортировать предложения) 🛛 архив) — Удалить   |  |  |  |  |  |
| В Управление договорами <                                           | Идентификатор Статус Стадия Товар распродажиИзображениеSKU Наименование товара |  |  |  |  |  |
| 🐂 Покупатель <                                                      |                                                                                |  |  |  |  |  |
|                                                                     | □ <u>176107</u> Черновик Да <u>6563785</u> <u>Кассовые аппараты</u>            |  |  |  |  |  |
|                                                                     | □ <u>104900</u> Черновик Да <u>55645</u> <u>Болт №3</u>                        |  |  |  |  |  |
|                                                                     | 104899 Черновик <u>Черновик</u> Да <u>Крепёж (болты)</u>                       |  |  |  |  |  |

2. Установите отметки в строках нужных предложений и нажмите кнопку «Создать процедуру продажи» внизу страницы.

| Frances - Varance approximute                                                                         |           |                     |
|----------------------------------------------------------------------------------------------------|-----------|---------------------|
| Парная - каталот предножении                                                                          |           |                     |
| Активные Черновики Архивные                                                                           |           |                     |
| 🕇 Создать новое предложение) 🛃 Импортировать предложения) 🛛 Вархив) 🦳 Удалить                         |           |                     |
| □ Идентификатор Статус СтадияТовар распродажиИзображениеSKU Наименование товараКод производителя      | В наличии | Цена                |
|                                                                                                    |           |                     |
| Истори         Истори         Датерь входная тест           172         Черновик         Да         2 | 50        | 20000.00            |
| □ <u>140</u> Черновик да Деерь входная<br>(тест)                                                      | 100       | 5000.00             |
| К < 1 > Э 30 - предложений на странице                                                                |           | Показаны 1 - 2 из 2 |
| Создать процедуру продажи                                                                             |           |                     |

Примечание. Если для создания продажи вы выбрали более одного предложения:

- Для способа «Продажа с витрины» каждое выбранное предложение будет являться позицией одного лота. При подаче заявки покупатель выбирает подать одну заявку на все позиции или на часть из них. При проведении процедуры продавец выполняет все действия (выбор победителя, проведение торга и др.) в рамках одного лота.
- Для способов «Аукцион» и «Англо-голландский аукцион» каждое предложение является отдельным лотом процедуры. Покупатель подает отдельную заявку на каждый лот. При проведении процедуры продавец выполняет действия отдельно по каждому лоту.
- 3. В диалоговом окне выберите способ продажи.
- 3.1. Если вы выбрали продажу с витрины или аукцион и готовы опубликовать процедуру по шаблону, то установите отметку «Соглашения» и нажмите кнопку «Опубликовать». Процедура будет опубликована и доступна для поиска и подачи заявок на участие потенциальным покупателям.

| _ |   |           |
|---|---|-----------|
|   |   | <br>1 0 0 |
|   |   |           |
|   |   |           |
|   | _ |           |
|   |   |           |

| СОЗД/                   | СОЗДАНИЕ ПРОЦЕДУРЫ ПРОДАЖИ ×                                                                                                    |                            |                            |                                          |                                | ×                 |
|-------------------------|----------------------------------------------------------------------------------------------------|----------------------------|----------------------------|------------------------------------------|--------------------------------|-------------------|
| Способ<br>ВЫВ           | Способ продажи* Продажа с витрины •<br>ВЫБРАННЫЕ ПОЗИЦИИ                                                                                                    |                            |                            |                                          |                                |                   |
| Номер                   | Наименование                                                                                                    | Количество                 | Ед.<br>измерения           | Начальная цена за ед. продукции<br>с НДС | Коды                           | Место<br>отгрузки |
| 1                       | Дверь входная<br>тест 2                                                                                                    | 50,00                      | Штука                      | 20 000,00 руб.                           | ОКВЭД2: ОКПД2:<br>25.12.10.000 |                   |
| COL                     | ЛАШЕНИЯ<br>юлномочен на со                                                                                                    | न<br>вершение д            | цействий на                | а электронной площадке Пол               | ьза и ознакомлен:              |                   |
| • 0                     | Регламентом рабо<br>Соглашением о пр                                                                                                    | оты на Элек<br>ростой элек | тронной пло<br>тронной под | ощадке Польза<br>писи                    |                                |                   |
| Преду<br>обмая<br>адмия | Предупреждение! За предоставление недостоверных сведений, а также за завладение чужим имуществом путем<br>обмана, в том числе с использованием поддельных документов, в Российской Федерации установлена<br>административная и уголовная ответственность. |                            |                            |                                          |                                |                   |
| Указ                    | ать параметры                                                                                                    | і процедур                 | ры                         |                                          | Ony                            | бликовать         |

- 3.2. Если вы выбрали англо-голландский аукцион или хотите внести изменения в процедуру перед публикацией (например, изменить сроки проведения процедуры, предусмотренные на площадке по умолчанию), то:
  - Нажмите кнопку «Указать параметры процедуры».

| СОЗДА                   | СОЗДАНИЕ ПРОЦЕДУРЫ ПРОДАЖИ ×                                                                                                    |                            |                            |                                          |                                |                   |
|-------------------------|----------------------------------------------------------------------------------------------------|----------------------------|----------------------------|------------------------------------------|--------------------------------|-------------------|
| Способ                  | о продажи*                                                                                                    | Англ                       | о-голландс                 | кий аукцион 🛛 🗢                          |                                |                   |
| выб                     | РАННЫЕ                                                                                                    | пози                       | ЦИИ                        |                                          |                                |                   |
| Номер                   |                                                                                                    |                            | Ед.<br>измерения           | Начальная цена за ед. продукции<br>с НДС |                                | Место<br>отгрузки |
| 1                       | Дверь входная<br>тест 2                                                                                                    | 50,00                      | Штука                      | 20 000,00 руб.                           | ОКВЭД2: ОКПД2:<br>25.12.10.000 |                   |
| СОГ.                    | ЛАШЕНИЯ                                                                                                    | न<br>вершение д            | цействий на                | электронной площадке Пол                 | ьза и ознакомлен:              |                   |
| • c<br>• c              | Регламентом раб<br>Соглашением о п                                                                                                    | оты на Элек<br>ростой элек | тронной пло<br>тронной под | щадке Польза<br>писи                     |                                |                   |
| Преду<br>обман<br>админ | Предупреждение! За предоставление недостоверных сведений, а также за завладение чужим имуществом путем<br>обмана, в том числе с использованием поддельных документов, в Российской Федерации установлена<br>административная и уголовная ответственность. |                            |                            |                                          |                                |                   |
| Указ                    | Указать параметры процедуры                                                                                                    |                            |                            |                                          |                                |                   |

• Откроется черновик процедуры в форме редактирования, состоящей из шести шагов. Для перехода на нужный шаг нажмите на его наименование вверху формы. Внесите необходимые изменения, для англо-голландского аукциона установите

# 🔄 польза

сроки аукционного торга. Подробный порядок заполнения данной формы и описание используемых параметров доступны в разделе <u>«Редактирование</u> параметров процедуры» Руководства.

| Процедура №114       |                             |                                 |      |                                 |                        |  |
|----------------------|-----------------------------|---------------------------------|------|---------------------------------|------------------------|--|
|                      | 2                           | 3                               | 4    | 5                               | 6                      |  |
| Основные<br>сведения | Настройки хода<br>процедуры | Сроки проведения и<br>пояснения | Лоты | Ответственные и<br>приглашенные | Документация           |  |
|                      |                             |                                 |      |                                 |                        |  |
| 1. ОСНОВНЫЕ СВЕ      | дения                       |                                 |      |                                 | ¥                      |  |
| Наименован           | ие процедуры * Прода        | жа Дверь входная тест 2         |      |                                 |                        |  |
|                      |                             |                                 |      |                                 | li                     |  |
| Cn                   | особ продажи * Англо-       | голландский аукцион             | Ŧ    |                                 |                        |  |
|                      |                             |                                 |      | Предпросмотр                    | Сохранить и продолжить |  |

• На последнем шаге нажмите кнопку «Опубликовать».

| Процеду                   | /pa №´                     | 114                |                               |           |                                 |              |                   |
|---------------------------|----------------------------|--------------------|-------------------------------|-----------|---------------------------------|--------------|-------------------|
| 1<br>Основные<br>сведения | 2<br>Настройки<br>процедур | хода Сроки<br>ры п | 3<br>проведения и<br>юяснения | 4<br>Лоты | 5<br>Ответственни<br>приглашенн | ые и /       | 6<br>Јокументация |
| 6. ДОКУМЕНТАЦИ            | 1я                         |                    |                               |           |                                 |              | عر                |
|                           | Документы                  | Загрузить файль    | ы                             |           |                                 |              | √Готово           |
|                           |                            | Документ.docx      |                               |           |                                 |              | 100% ×            |
|                           | Примечание                 |                    |                               |           |                                 |              |                   |
|                           |                            |                    |                               |           |                                 |              |                   |
| Назад                     |                            |                    |                               |           |                                 | Опубликовать | Предпросмотр      |

Процедура будет опубликована и доступна для поиска и подачи заявок на участие потенциальным покупателям.

# 4.2. Редактирование параметров процедуры

Изменить параметры проведения процедуры, предусмотренные в системе по умолчанию, можно как перед, так и после публикации процедуры.

1.1. Для редактирования параметров перед публикацией процедуры в форме её создания выберите способ продажи, затем нажмите кнопку «Указать параметры процедуры».

| C | СОЗДАНИЕ ПРОЦЕДУРЫ ПРОДАЖИ                                                                                                    |                                                                  |                                            |                                                 |                                                        | ×                                   |                |  |
|---|----------------------------------------------------------------------------------------------------|------------------------------------------------------------------|--------------------------------------------|-------------------------------------------------|--------------------------------------------------------|-------------------------------------|----------------|--|
|   | Способ<br>ВЫБ                                                                                                    | продажи*<br>РАННЫЕ П(                                            | Прода<br>ОЗИЦИ                             | ка с витрины<br>1И                              | •                                                      |                                     |                |  |
|   | Номер<br>1                                                                                                    | Наименование<br>Дверь входная (тест)                             | Количество<br>100,00                       | Ед. измерения<br>Штука                          | Начальная цена за ед. продукции с НДС<br>5 000,00 руб. | Коды<br>ОКВЭД2: ОКПД2: 16.23.11.130 | Место отгрузки |  |
|   | согл                                                                                                    | ТАШЕНИЯ                                                          |                                            |                                                 |                                                        |                                     |                |  |
|   | я пс<br>• с Г<br>• с (                                                                                                    | олномочен на совери<br>Регламентом работы<br>Соглашением о прост | цение дейст<br>на Электрон<br>ой электроні | гвий на электр<br>ной площадке [<br>ной подписи | онной площадке Польза и ознакомле<br>Тольза            | эн:                                 |                |  |
|   | Предупреждение! За предоставление недостоверных сведений, а также за завладение чужим имуществом путем обмана, в том числе с<br>использованием поддельных документов, в Российской Федерации установлена административная и уголовная ответственность. |                                                                  |                                            |                                                 |                                                        |                                     |                |  |
|   | Указа                                                                                                    | ать параметры пр                                                 | оцедуры                                    | )                                               |                                                        | o                                   | публиковать    |  |

1.2. Для редактирования параметров уже опубликованной либо черновика процедуры откройте карточку процедуры удобным образом. Для быстрого перехода в меню слева перейдите в раздел «Продавец» - «Разместить продажу».

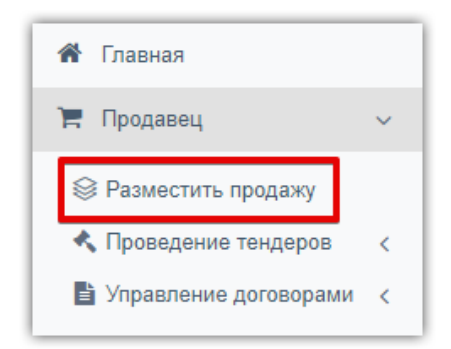

Далее нажмите на наименование стадии процедуры в строке предложения, на основании которого создана процедура.

| Активные Чернов      | Активные Черновики Архивные |                 |                                |  |                             |                   |           |          |
|----------------------|-----------------------------|-----------------|--------------------------------|--|-----------------------------|-------------------|-----------|----------|
| + Создать новое пред | ложение                     | ировать пре     | едложения Вархив - Удалить     |  |                             |                   |           |          |
| 🗌 Идентификатор      | Статус                      | Стадия          | Товар распродажиИзображениеSKU |  | Наименование товара         | Код производителя | В наличии | Цена     |
|                      |                             |                 |                                |  |                             |                   |           |          |
| □ <u>230</u>         | Черновик                    | <u>Черновик</u> | Да                             |  | <u>Дверь входная тест 4</u> |                   | 50        | 20000,00 |
| <u>229</u>           | Черновик                    | Черновик        | Да                             |  | Дверь входная тест 3        |                   | 50        | 20000,00 |
| □ <u>172</u>         | Черновик                    | Черновик        | Да                             |  | <u>Дверь входная тест 2</u> |                   | 50        | 20000,00 |
|                      |                             |                 |                                |  |                             |                   |           |          |

Откроется форма просмотра процедуры. В правом верхнем углу в меню «Действия» выберите пункт «Изменить черновик/Создать проект изменений» (наименование пункта зависит от статуса процедуры).

|                        |                              | Действия ~                  |
|------------------------|------------------------------|-----------------------------|
|                        |                              | Изменить черновик           |
| ОСНОВНЫЕ СВЕДЕНИЯ      | Опубликовать                 |                             |
|                        |                              | Привязать к рабочим группам |
| Платформа              | Польза                       | События по процедуре        |
| Статус процедуры       | Черновик                     |                             |
| Номер процедуры        | 114                          | Печать извещения            |
| Наименование процедуры | Продажа Дверь входная тест 2 | удалить черновик            |

2. Откроется форма редактирования, состоящая из шести шагов. Для редактирования конкретного шага нажмите на его наименование либо используйте кнопки навигации внизу.

| Процедура           | Nº114                            |                                      |           |                                      |                                                                                                    |
|---------------------|----------------------------------|--------------------------------------|-----------|--------------------------------------|----------------------------------------------------------------------------------------------------|
| Основные сведения   | 2<br>Настройки хода<br>процедуры | 3<br>Сроки проведения и<br>пояснения | 4<br>Лоты | 5<br>Ответственные и<br>приглашенные | 6<br>Документация                                                                                              |
| 1. ОСНОВНЫЕ СВЕДЕНИ | <b>Я</b><br>Платформа Польза     |                                      |           |                                      | r                                                                                                    |
| Наименован          | ние процедуры * Продажа          | Дверь входная тест 2                 |           |                                      | le de la companya de la companya de la companya de la companya de la companya de la companya de la companya de |
| Cr                  | пособ продажи * Англо-гол        | пландский аукцион                    | •         |                                      |                                                                                                    |
|                     |                                  |                                      |           | Предпросмотр                         | О Сохранить и продолжить                                                                                       |

#### 2.1. Шаг 1 «Основные сведения».

На данном шаге указываются наименование процедуры вручную и способ продажи выбором из выпадающего списка.

#### 2.2. Шаг 2 «Настройки хода процедуры».

Установите основные параметры проведения процедуры:

| 2. НАСТРОЙКИ ХОДА ПРОЦЕДУРЫ |                                             |
|-----------------------------|---------------------------------------------|
|                             | Разрешить подачу заявок, неподписанных ЭЦП  |
| Этапы проведения лотов      | 🗸 Подача заявок                             |
|                             | Рассмотрение заявок ?                       |
|                             | 🗸 Переторжка                                |
|                             | ✓ Подведение итогов                         |
|                             | <ul> <li>Заключение договора</li> </ul>     |
| Договор заключается         | На ЭТП 🕑 Вне ЭТП                            |
| Формирование протоколов     | 🔽 Протокол о результатах проведения закупки |

**Разрешить подачу заявок, неподписанных** ЭЦП – по умолчанию параметр включен. Если покупатель должен подписать свое предложение ЭЦП, то снимите данную отметку.

Этапы проведения лотов – установите отметки в строках этапов, которые будут проведены. Этапы, отмеченные серым цветом, являются обязательными для выбранного способа продажи (пропустить нельзя). Редактируемые этапы:

- Рассмотрение заявок включите этап, если после окончания подачи заявок вы самостоятельно выбираете какие заявки допустить к дальнейшему участию в процедуре, а какие отклонить. Если этап выключен, то все поданные заявки будут автоматически допущены.
- Переторжка (этап торга для способа «Продажа с витрины») если этап включен, то после подачи/рассмотрения заявок процедура перейдет на этап «Ожидает переторжку», где вы можете назначить проведение торга или пропустить его. Если этап выключен, то провести торг в процедуре возможности не будет, предложения оцениваются по цене, изначально поданной в заявке.
- Заключение договора <u>а) Если этап включен и заключается вне платформы</u>, то после выбора победителя процедура завершается, сохраняется возможность создать и заключить договор в электронном виде или сохранить сведения о заключенном вне платформы договоре.

<u>б) Если этап включен и заключается на платформе</u>, то после выбора победителя процедура переходит на этап «Заключение договора». На данном этапе создается электронный договор и подписывается сторонами ЭЦП либо сохраняются сведения о заключении договора вне платформы. После этого процедура завершается.

<u>в) Если этап выключен</u>, то после выбора победителя процедура завершается без возможности создать договор в электронном виде на платформе.

**Формирование протоколов** – выберите на каких этапах предусмотрено формирование протоколов с информацией о результатах проведения этапа. Протоколы, отмеченные серым цветом, являются обязательными для выбранного способа продажи (пропустить нельзя).

Настройка аукционного торга - для способов продажи «Англо-голландский аукцион» и «Аукцион» на данном шаге дополнительно настраивается порядок проведения аукционного торга. Подробное описание каждого параметра доступно в разделе <u>«Настройка</u> аукционного торга» Руководства.

| Параметры проведения аукциона<br>устанавливаются | 🕑 Единые для всех лотов 🕜 Отдельно для каждого лота                    |
|--------------------------------------------------|------------------------------------------------------------------------|
| Торг производится                                | От НМЦ От процентной ставки                                            |
| Шаг аукциона                                     | 🥏 Точное значение 	 В интервале значений (от и до) 🔷 Шаг не установлен |
| Тип шага                                         | Выбрать 🗸                                                              |
| Размер шага *                                    |                                                                        |
| Возможность делать кратные шагу ставки           | 🗌 Да 🕑 Нет                                                             |
| Возможность делать ставки после себя             | 🕑 Да 🗌 Нет                                                             |

#### 2.3. Шаг 3 «Сроки проведения и пояснения».

На данном шаге указываются сроки и место проведения этапов, а также параметры, влияющие на сроки процедуры.

| 3. СРОКИ ПРОВЕДЕНИЯ И ПОЯСН      | ния                                                                                                    | ې |  |  |  |
|----------------------------------|----------------------------------------------------------------------------------------------------|---|--|--|--|
| Дата и время подачи заявок *     | 03.08.2020 10:35 🏥 17.08.2020 10:35 🚔 ОМСК - 13 + Календарные дни -                                                                                          |   |  |  |  |
| Дата и время подведения итогов * | 20.08.2020 10:35 🛗 ØMCK                                                                                                    |   |  |  |  |
| Место подведения итогов *        | на ЭТП                                                                                                    |   |  |  |  |
|                                  | <ul> <li>Автоматическое продление срока подачи заявок</li> <li>✓ Возможность вносить изменения в сроки и даты после окончания срока подачи заявок</li> </ul> |   |  |  |  |

Даты и время этапа можно указать в соответствующих полях путём ввода с клавиатуры либо выбором из календаря. Если этап предусматривает определенный период, то вы можете указать количество календарных или рабочих дней, отведенных на этап, дата и время окончания этапа в таком случае рассчитаются автоматически.

**Место проведения этапа** устанавливается автоматически «На ЭТП». При необходимости можно вручную указать иное значение (например, фактический адрес). Введенные данные сохраняются и в последующем при создании процедур доступны для выбора из выпадающего списка.

Автоматическое продление срока подачи заявок – если параметр включен, то при определённых условиях срок подачи заявок будет продлеваться. Условия срабатывания автопродления и его порядок вы можете настроить. Подробно параметры автопродления описаны в разделе <u>«Настройка автоматического продления срока подачи заявок»</u> Руководства.

Возможность вносить изменения в сроки и даты после окончания срока подачи заявок – по умолчанию параметр включен и позволяет вносить изменения в процедуру в т.ч. после истечения сроков подачи заявок. При этом перевод процедуры на следующий этап потребуется произвести вручную. Если параметр выключен, то по окончании подачи заявок процедура автоматически перейдет на следующий этап и не будет подлежать редактированию.

Срок проведения аукциона – отображается только для способов продажи «Англоголландский аукцион» и «Аукцион». Для «Аукциона» на данном шаге настраивается автопродление аукционного торга, для «Англо-голландского аукциона» автопродление настраивается на предыдущем шаге. Описание параметров автопродления описано в разделе <u>«Настройка аукционного торга»</u> Руководства.

| 3. СРОКИ ПРОВЕДЕНИЯ И ПОЯСНЕНИ   | 1                    |                          |        |                   |
|----------------------------------|----------------------|--------------------------|--------|-------------------|
| Дата и время подачи заявок *     | 04.08.2020 23:59     | 17.08.2020 10:35 🛗 🗿 MCK | - 12 + | Календарные дни 🗸 |
| Место подачи заявок *            | ЭТП Польза           |                          | •      |                   |
| Срок проведения аукциона *       | 17.08.2020 10:36 🗯 1 | 18.08.2020 10:35 🛗 🧿 MCK | ]      |                   |
| Аукцион с продлением             | 🔵 Да 🕑 Нет           |                          |        |                   |
| Дата и время подведения итогов * | 20.08.2020 10:35     | МСК                      | -      |                   |

#### Примечания.

1. Сроки проведения переторжки для способа «Продажа с витрины» настраиваются непосредственно при её назначении.

2. В процедурах продажи, созданных организациями Госкорпорации «Ростех», первые 14 дней срока подачи заявок имеют возможность участвовать только организации из данной

## 🔄 польза

группы компаний. По истечении 14 дней возможность подать заявку на участие доступна любой организации при условии, что не истёк срок подачи заявок.

#### 2.4. Шаг 4 «Лоты».

В верхней части страницы на четвёртом шаге расположен перечень лотов. В верхнем правом углу каждого лота расположены кнопки управления лотом.

| 4. ЛОТЫ                                                                          |                                                                                                    |                                                                                                  |                                                                                      |
|----------------------------------------------------------------------------------|----------------------------------------------------------------------------------------------------|--------------------------------------------------------------------------------------------------|--------------------------------------------------------------------------------------|
| Лот №1 Продажа<br>Место<br>отгрузки<br>товара:<br>ОКПД 2:<br>ОКВЭД 2:<br>Кол-во: | Дверь входная тест 3<br>119<br>385000, Российская Федерация<br>25.12.10.000 Двери, окна и их рамы и пороги для дверей из металлов<br>25.12 Производство металлических дверей и окон<br>50,0000 Штука | Цена с НДС:<br>НДС (20,0000 %):<br>Цена без НДС:<br>Обеспечение заявки:<br>Обеспечение договора: | 200 000,00 руб.<br>200 000,00 руб.<br>1 000 000 оуб.<br>Не требуется<br>Не требуется |

- переход в форму редактирования выбранного лота. Форма открывается под перечнем лотов. По умолчанию открыта форма редактирования первого в списке лота.

🦳 - кнопка удаления лота из процедуры.

••••• - с помощью данных кнопок можно изменить порядок отображения лотов в процедуре.

Ниже расположена форма редактирования лота. Для изменения доступны его наименование, условия доставки и оплаты продаваемого имущества. После внесения изменений сохраните сведения, нажав кнопку «Сохранить лот» внизу формы.

| лот | Nହ1                        |                                     |                              |           |                         |            |                          | ų    |
|-----|----------------------------|-------------------------------------|------------------------------|-----------|-------------------------|------------|--------------------------|------|
|     |                            | Наименование *                      | Продажа Дверь входная тест 3 |           |                         |            |                          |      |
|     | Нача.                      | льная цена с НДС *                  |                              | руб. ~    |                         |            |                          |      |
|     |                            |                                     | Ставка НЛС                   | Сумма НЛС |                         | Пена без І | НЛС                      |      |
|     |                            |                                     | 20% ~                        |           | 200 000,00              |            | 1 000 000,00             |      |
| N₂  | Количество                 | Цена за единицу                     |                              | оквэд2/   | окпд2                   |            | Доп. сведения            |      |
| 1   | 50,0000                    | с НДС *                             | 24 000,00                    | ОКВЭД2    | 25.12 - Производство м  | металл 🔻   | Страна производитель: Ро | ссия |
|     | 336 - Штука 👻              | ндс                                 | 20% ~ 4 000,00               | окпд2     | 25.12.10.000 - Двери, о | кна и и т  |                          |      |
|     |                            | без НДС                             | 20 000,00                    |           |                         |            |                          |      |
| До  | бавить позицию лота        |                                     |                              |           |                         |            |                          |      |
| c   | роки доставки товара, і    | выполнения работ,<br>оказания услуг |                              |           |                         |            |                          |      |
|     | Mec                        | то отгрузки товара                  | 385000, Российская Федерация |           | -                       | отгрузк    | Регион<br>и товара       | Ŧ    |
|     | Условия оплаты             |                                     |                              |           |                         |            |                          |      |
| ДC  | дополнительные параметры ^ |                                     |                              |           |                         |            |                          |      |
| H   | H Сохранить лот            |                                     |                              |           |                         |            |                          |      |

**Примечание.** Сведения о предмете продажи (количество, цена, НДС и др.) недоступны для редактирования, они импортируются из предложения в каталоге, на основании которого создана процедура. При необходимости внесения в них изменений необходимо отредактировать предложение как описано в разделе <u>«Редактирование позиций</u> <u>процедуры»</u> Руководства.

## польза

#### 2.5. Шаг 5 «Ответственные и приглашенные».

На данном шаге указываются сведения об ответственных за проведение процедуры сотрудниках вашей организации.

| 5. ОТВЕТСТВЕННЫЕ И ПРИГЛАШЕННЫЕ                                                                  |   |                                |                                                   |   |
|--------------------------------------------------------------------------------------------------|---|--------------------------------|---------------------------------------------------|---|
| ответственный за процедуру                                                                       | ŗ | НАБЛЮДАТЕЛИ ЗА                 | а процедурой                                      | ۰ |
| ФИО * Тестовый Фетис Озимович<br>Телефон + 7 (911) 1111111 доб.<br>Email ivanpetrovotc@yandex.ru |   | Ответственный за<br>процедуру: | Тестовый Фетис Озимович (ivanpetrovotc@yandex.ru) | ] |
| УЧАСТНИКИ И ПРИГЛАШЕННЫЕ                                                                         |   |                                | ,                                                 | e |
| Включить в рассылку                                                                              |   |                                |                                                   |   |
| ДОСТУП К ПРОЦЕДУРЕ - РАБОЧИЕ ГРУППЫ<br>× Вся организация                                         |   |                                | ,                                                 |   |

**Ответственный за процедуру** – по умолчанию отображается пользователь, осуществивший создание процедуры. Доступно указание другого сотрудника, в т.ч. не из числа пользователей, зарегистрированных на платформе.

Наблюдатели за процедурой – выбор из выпадающего списка пользователей вашей организации, зарегистрированных на платформе. Наблюдателям поступают уведомления о ходе проведения процедуры.

**Включить в рассылку** – если параметр установлен, то потенциально заинтересованным покупателям будет разослано приглашение принять участие в вашей процедуре.

**Доступ к процедуре** – рабочие группы – выбор групп пользователей, которым будет доступно выполнение действий с процедурой. Используется для ограничения прав доступа к процедуре.

#### 2.6. Шаг 6 «Документация».

На данном шаге прикрепляются документы, относящиеся к процедуре. Это могут быть, например, техническая документация на продаваемое имущество, проект договора, сертификаты соответствия и т.д. Для прикрепления документа используйте кнопку «Загрузить файлы». Ошибочно загруженный документ можно удалить, нажав пиктограмму «Х» в его строке.

| 6. документация |                    |   |   | y |
|-----------------|--------------------|---|---|---|
| Документы       | Загрузить файлы    |   |   |   |
|                 | Документ.docx 1009 | 6 | × |   |
| Примечание      |                    |   |   |   |
|                 |                    |   |   | 6 |

3. По окончании внесения необходимых изменений на последнем шаге нажмите кнопку «Опубликовать» либо кнопку «Предпросмотр» на любом шаге.

| Процедура №116    |                            |                                              |           |                                      |                       |  |  |
|-------------------|----------------------------|----------------------------------------------|-----------|--------------------------------------|-----------------------|--|--|
| Основные сведения | 2<br>Настройки<br>процедур | 3<br>хода Сроки проведения и<br>ры пояснения | 4<br>Лоты | 5<br>Ответственные и<br>приглашенные | б<br>Документация     |  |  |
| 6. ДОКУМЕНТАЦИЯ   |                            |                                              |           |                                      | ų                     |  |  |
|                   | Документы                  | Загрузить файлы                              |           |                                      | √ Готово              |  |  |
|                   |                            | Документ.docx                                |           |                                      | 100% ×                |  |  |
|                   | Примечание                 |                                              |           |                                      |                       |  |  |
|                   |                            |                                              |           |                                      | li.                   |  |  |
| Назад             |                            |                                              |           | Опуб                                 | ликовать Предпросмотр |  |  |

4. Внизу открывшейся формы установите отметку «Соглашения» и подтвердите публикацию процедуры.

| ✓ СОГЛАШЕНИЯ                                                                                                    |                             |
|----------------------------------------------------------------------------------------------------|-----------------------------|
| <ul> <li>Я уполномочен на совершение действий на платформе Польза и ознакомлен:</li> <li>с Регламентом работы платформы Польза</li> <li>с Соглашением о простой электронной подписи</li> </ul>                              |                             |
| Предупреждение! За предоставление недостоверных сведений, а также за завладение чужим имуществом путем обмана, в том числе с использовани<br>Российской Федерации установлена административная и уголовная ответственность. | ем поддельных документов, в |
| Назад                                                                                                    | Опубликовать                |

Процедура станет доступна покупателям для поиска на витрине и подачи заявок на участие.

# 4.2.1. Настройка аукционного торга

Параметры проведения аукционного торга настраиваются для способов продажи «Аукцион» и «Англо-голландский аукцион». Бо́льшая часть параметров идентичны для обоих способов, но некоторые параметры являются уникальными, т.е. доступны для настройки только в конкретном способе.

| Параметры проведения аукциона<br>устанавливаются | 🕑 Единые для всех лотов 📄 Отдельно для каждого лота                   |
|--------------------------------------------------|-----------------------------------------------------------------------|
| Торг производится                                | От НМЦ От процентной ставки                                           |
| Шаг аукциона                                     | 🕑 Точное значение  В интервале значений (от и до) 🔷 Шаг не установлен |
| Тип шага                                         | Сумма в валюте ~                                                      |
| Размер шага *                                    | 1 000,00                                                              |
| Возможность делать кратные шагу ставки           | 🗌 Да 🕑 Нет                                                            |
| Возможность делать ставки после себя             | ✓ Да Нет                                                              |

## 🔄 польза

| Параметры проведения аукциона<br>устанавливаются | Единые для всех лотов Отдельно для ка | ждого лота                         |
|--------------------------------------------------|---------------------------------------|------------------------------------|
| Этап 1 (На понижение)                            |                                       |                                    |
| Шаг снижения НМЦ                                 | Точное значение                       |                                    |
| Тип снижения                                     | Процент от начальной цены 🗸 🗸 🗸       |                                    |
| Размер шага *                                    | 0,5000 %                              |                                    |
| Интервал снижения НМЦ (в минутах) *              | 5                                     |                                    |
| Предельное значение снижения НМЦ *               | 10,00                                 |                                    |
| Этап 2 (На повышение)                            |                                       | uŭ (ot u ap) 🔿 Шас но истановало н |
| шагаукциона                                      | • Точное значение В интервале значени | и (от и до) С шаг не установлен    |
| Тип шага                                         | Выбрать 🗸                             |                                    |
| Размер шага *                                    |                                       |                                    |
| Аукцион с продлением                             | 🗌 Да <                                |                                    |
| Возможность делать кратные шагу ставки           | 🔵 да <                                |                                    |
| Возможность делать ставки после себя             | 🕑 Да 🗌 Нет 🔒                          | <u>ігло-голландский аукцион</u>    |

- 1. Общие параметры для «Аукциона» и «Англо-голландского аукциона»:
- 1.1. Параметры проведения аукциона устанавливаются: Единые для всех лотов/Отдельно для каждого лота

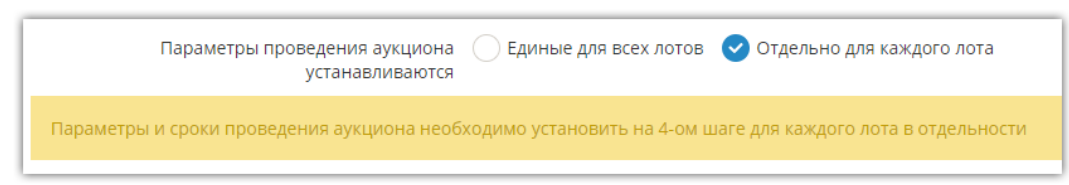

Если параметры проведения аукциона устанавливаются единые для всех лотов, то их настройка производится на втором шаге создания процедуры и будет применена ко всем лотам процедуры. Если выбран вариант «Отдельно для каждого лота», то параметры настраиваются на четвертом шаге отдельно для каждого лота.

#### 1.2. Шаг аукциона

При установке шага аукциона участники могут повышать ставку на определенную сумму либо в пределах установленных сумм.

| Шаг аукциона  | 🕑 Точное значение | 🔵 В интервале значени | й (от и до) | Шаг не установлен |
|---------------|-------------------|-----------------------|-------------|-------------------|
| Тип шага      | Сумма в валюте    | ~                     |             |                   |
| Размер шага * |                   | 1 000,00              |             |                   |

При установке шага необходимо выбрать тип шага:

- Сумма в валюте ставка должна быть выше предыдущей на указанную сумму;
- Процент от начальной цены ставка должна быть выше предыдущей на указанный процент (рассчитывается от начальной цены процедуры).

«Польза», rt-polza.ru

Руководство продавца

Если шаг предусмотрен в пределах установленных сумм, то необходимо указать минимальное и максимальное значения шага.

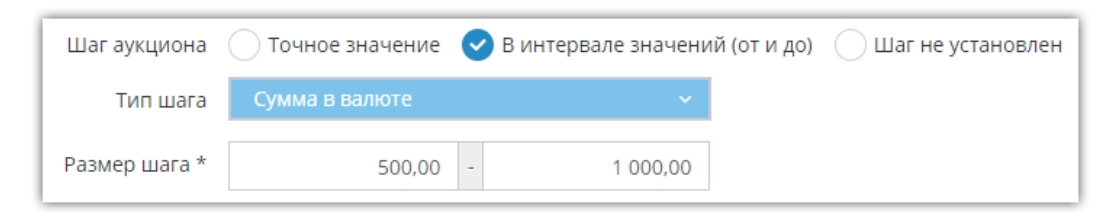

#### 1.3. Возможность делать кратные шагу ставки

Параметр доступен, если установлен шаг аукциона «Точное значение». Например, при установке шага 1000 руб. участники могут увеличить ставку на сумму, кратную 1000 руб. (1000, 2000, 3000 и т.д.).

| Шаг аукцион                           | 🕑 Точное значение 📄 В интервале значений (от | ги до) 🔷 Шаг не установлен |
|---------------------------------------|----------------------------------------------|----------------------------|
| Тип шаг                               | Сумма в валюте 🗸 🗸                           |                            |
| Размер шага                           | 1 000,00                                     |                            |
| Возможность делать кратные шагу ставк | 🖌 Да 🗌 Нет                                   |                            |

#### 1.4. Возможность делать ставки после себя

Параметр позволяет участникам не дожидаться ставки от оппонента, чтобы подать новую ставку.

| 1 | Шаг аукциона                           | 🕑 Точное значение 🛛 В интервале значений | (от и до) 🛛 Шаг не установлен |
|---|----------------------------------------|------------------------------------------|-------------------------------|
|   | Тип шага                               | Выбрать 🗸                                |                               |
|   | Размер шага *                          |                                          |                               |
|   | Возможность делать кратные шагу ставки | 🗌 Да 🧹 Нет                               |                               |
|   | Возможность делать ставки после себя   | 🕑 Да 📄 Нет                               |                               |

#### 1.5. Аукцион с продлением

Параметры автоматического продления срока аукционного торга для способа продажи «Англо-голландский аукцион» устанавливаются на втором шаге создания процедуры, для способа продажи «Аукцион» - на третьем шаге. При установке параметра необходимо указать тип и время продления.

| Аукцион с продлением 🛛 🖌 Да 🖳 Нет |                  |    |  |  |
|-----------------------------------|------------------|----|--|--|
| Продление от времени *            | последней ставки | ~  |  |  |
| Время продления в минутах *       |                  | 10 |  |  |

Варианты продления:

- *Продление от времени последней ставки* если в последние N минут аукциона сделана ставка, то аукцион продлевается на N минут от времени подачи этой ставки.
- *Продление от времени завершения торга* если в последние N минут аукциона сделана ставка, то аукцион продлевается на N минут от времени завершения аукциона.

• Продление от времени последней ставки независимо от планируемого времени завершения торга - аукцион продлевается на N минут от каждой поданной ставки. Если в течение N минут не было подано ставок - аукцион завершится, даже если не наступило время завершения аукциона, указанное продавцом при создании процедуры.

Где N - указанное продавцом время продления в минутах.

#### 2. Индивидуальные параметры для «Аукциона»:

#### Торг производится: От НМЦ/От процентной ставки

При установке параметра «Торг производится от процентной ставки» аукционный торг идет не от НМЦ (денежная сумма), а от некой цифры условных единиц (процентов). Например: начальная ставка 5%, участники повышают предложение: 5,1%, 6% и т.д. Начальное значение устанавливается продавцом.

| Торг производится             | От НМЦ | 🕑 От процентной ставки |
|-------------------------------|--------|------------------------|
| Начальная процентная ставка * |        | 5,0000 %               |

#### 3. Индивидуальные параметры для «Англо-голландского аукциона»:

В «Англо-голландском аукционе» стандартному этапу торга на повышение предшествует этап на понижение.

- начальная цена понижается автоматически в соответствии с установленными продавцом условиями (шаг и период снижения);

- при поступлении первого предложения от одного из участников, цена лота фиксируется;

- далее наступает второй этап аукциона - торг производится от зафиксированной цены в сторону повышения.

Для этого этапа необходимо настроить следующие параметры:

| Этап 1 (На понижение)               |                                 |
|-------------------------------------|---------------------------------|
| Шаг снижения НМЦ                    | Точное значение                 |
| Тип снижения                        | Процент от начальной цены 🛛 🗸 🗸 |
| Размер шага *                       | 0,5000 %                        |
| Интервал снижения НМЦ (в минутах) * | 5                               |
| Предельное значение снижения НМЦ *  | 10,00                           |

- *Тип снижения* из выпадающего списка выберите «Процент от начальной цены» либо «Сумма в валюте».
- Размер шага укажите на какую сумму (или процент от НМЦ) будет производиться снижение.
- Интервал снижения укажите через какие периоды времени будет производиться снижение.
- Предельное значение снижения НМЦ укажите сумму, меньше которой цена не должна снизиться.

# 4.2.2. Настройка автоматического продления срока подачи заявок

Возможность настроить параметры автоматического продления срока подачи заявок доступна на третьем шаге создания процедуры.

Варианты продления:

• Если подана 1 заявка или не подано ни одной, то процедура продлевается на N рабочих дней - если по окончании запланированного срока подачи заявок была подана только одна заявка или не подано ни одной, то этот срок автоматически увеличится на указанное продавцом количество рабочих дней.

| Автоматическое продление срока подачи заявок                                                                           |   |   |
|----------------------------------------------------------------------------------------------------|---|---|
| Тип продления срока процедуры Если подана 1 заявка или не подано ни одной, то процедура продлевается на N рабочих дней |   | - |
| Время продления сроков процедуры (дни) *                                                                               | 4 |   |

• Если подана 1 заявка или не подано ни одной, то процедура продлевается на N календарных дней - если по окончании запланированного срока подачи заявок была подана только одна заявка или не подано ни одной, то этот срок автоматически увеличится на указанное продавцом количество календарных дней.

| Автоматическое продление срока подачи заявок                                                                               |   |  |  |
|----------------------------------------------------------------------------------------------------|---|--|--|
| Тип продления срока процедуры Если подана 1 заявка или не подано ни одной, то процедура продлевается на N календарных дней |   |  |  |
| Время продления сроков процедуры (дни) *                                                                                   | 4 |  |  |

• Если заявка подана за М или менее минут до окончания срока подачи, то процедура продлевается на N минут - если заявка будет подана в последние М минут до срока окончания подачи заявок, то этот срок автоматически увеличится на N минут. Количество М и N устанавливаются продавцом.

| Тип продления срока процедуры               | Если заявка подана за М минут до окончания срока подачи, то процедура продлевается на N минут |  |
|---------------------------------------------|-----------------------------------------------------------------------------------------------|--|
| Время до окончания подачи заявок (минуты) * | 30                                                                                            |  |
| Время продления сроков процедуры (минуты) * | 30                                                                                            |  |

• Если не подано ни одной заявки, то процедура продлевается на N календарных дней если по окончании запланированного срока подачи заявок не было подано ни одной заявки, то этот срок автоматически увеличится на указанное продавцом количество календарных дней.

| Тип продления срока процедуры            | Если не подано ни одной заявки процедура продлевается на N календарных дней | - |
|------------------------------------------|-----------------------------------------------------------------------------|---|
| Время продления сроков процедуры (дни) * | 10                                                                          |   |

При использовании данного типа автопродления:

- предусмотрен автоматический перенос сроков всех этапов процедуры пропорционально сроку автопродления;

- продление срабатывает до максимального срока: новый срок окончания подачи заявок не может превышать 180 дней от даты публикации процедуры.

# 4.3. Редактирование позиций процедуры

Если в процедуру требуется внести изменения в части перечня и количества продаваемого имущества, его стоимости, ОКПД2/ОКВЭД2 и др., т.е. изменить позиции лота, то такие изменения необходимо вносить в карточке предложения. В зависимости от статуса процедуры и параметров предложения порядок действий отличается:

- 1. Если процедура не опубликована или не создана, то внесите необходимые изменения в карточке предложения и сохраните его. Изменения в черновике процедуры применятся автоматически. Как изменить предложение описано в разделе «Редактирование предложения в каталоге» Руководства;
- 2. Если процедура опубликована, то выполните следующие действия:

- произведите отказ от процедуры (проведение процедуры будет отменено, заявки отклонены), порядок действий описан в разделе «Отказ от процедуры» Руководства;

- внесите в карточку предложения необходимые изменения и сохраните его;
- создайте новую процедуру из предложения.

# 4.3.1. Отказ от процедуры

- 1. В меню слева перейдите в раздел «Продавец» «Разместить продажу».
- 2. В строке нужного предложения нажмите на стадию процедуры.

| Активные Чернови       | ки Архивные   |                                |                                   |                             |        |
|------------------------|---------------|--------------------------------|-----------------------------------|-----------------------------|--------|
| + Создать новое предле | ожение        | вать предложения 🛛 🗙 Деактивир | овать Вархив - Удалить            |                             |        |
| Идентификатор          | Статус Стадия | Товар распродажиИзображение    | SKU Наименование товара           | Код производителя В наличии | Цена   |
|                        |               |                                |                                   |                             |        |
| <u>621528</u>          | Активный      | Нет                            | Весы напольные2                   | 0                           | 500,00 |
| <u>621489</u>          | Активный      | Нет                            | Стол                              | 0                           | 240,00 |
|                        | Прама         |                                | <u>Сталь 5ХНМ</u>                 |                             |        |
| <u>621268</u>          | Активный      | да Со                          | инструментальная                  | 1510                        | 36,00  |
|                        | продаж        |                                | <u>штамповая (круг, поковка</u> ) |                             |        |
| <u>621250</u>          | Активный      | Да                             | тест_копейка                      | 0                           | 0,00   |

3. В меню «Действия» выберите пункт «Отказаться от процедуры».

| ПРОЦЕДУРА №1329555     |                          | Действия 🗸                                                                       |
|------------------------|--------------------------|----------------------------------------------------------------------------------|
|                        |                          | Создать проект изменений<br>Уведомить поставщиков<br>Привязать к рабочим группам |
| Площадка               | OTC-tender               | Внести разъяснение                                                               |
| Секция                 | Секция «Неликвиды»       | События по процедуре                                                             |
| Статус процедуры       | Опубликована             | Просмотр внесенных изменени<br>Заседание комиссии                                |
| Номер процедуры        | 1329555                  | · · · · · · · · · · · · · · · · · · ·                                            |
| Наименование процедуры | Продажа Зеркало красивое | Отказаться от процедуры                                                          |
| Способ продажи         | Аукцион (из каталога)    | печать извещения                                                                 |

4. Заполните причину и подтвердите отказ. Процедура будет отменена, товар переведен в статус «Черновик» и доступен для редактирования.

| ПРИЧИНА ОТКАЗА        |            |                        | × |
|-----------------------|------------|------------------------|---|
| Причина *             |            | Изменилась цена товара |   |
|                       |            |                        |   |
| Дата принятия решения | 15.06.2020 | 14:58                  |   |
| Документ              |            | Наименование документа |   |
|                       | Загрузить  | Выбрать из хранилища   |   |
| Отмена Отказаться     |            |                        |   |

### 4.3.2. Редактирование предложения в каталоге

- 1. В меню слева перейдите в раздел «Продавец» «Разместить продажу».
- 2. Во вкладке «Черновики» нажмите на номер или название нужного товара.

| Активные Черновики       | Архивны                                                                                   | e               |                             |      |                              |                   |             |         |
|--------------------------|-------------------------------------------------------------------------------------------|-----------------|-----------------------------|------|------------------------------|-------------------|-------------|---------|
| + Создать новое предложе | • Создать новое предложение 🗈 Импортировать предложения 🗸 Активировать 🛛 Вархив 🖉 Удалить |                 |                             |      |                              |                   |             |         |
| Идентификатор            | Статус                                                                                    | Стадия          | Товар распродажиИзображение | eSKU | Наименование товар           | аКод производител | я В наличии | Цена    |
|                          |                                                                                           |                 |                             |      |                              |                   |             |         |
| □ <u>621436</u>          | Черновик                                                                                  | <u>Черновик</u> | Да                          |      | <u>серебро</u><br>серебряное |                   | 600         | 5000,00 |
| <u>621437</u>            | Черновик                                                                                  | <u>Отказ</u>    | Да                          |      | <u>Дверь входная</u>         |                   | 50          | 5000,00 |

- 3. Откроется его карточка в режиме редактирования. Внесите необходимые изменения аналогично действиям при создании товара. Подробно заполнение его карточки описано в разделе «Создание предложения вручную» Руководства.
- 4. Внизу страницы нажмите кнопку «Сохранить черновик».

| Общие характеристики для товара в                                                                                                    | зкатегории                             |               |  |  |  |  |  |
|----------------------------------------------------------------------------------------------------|----------------------------------------|---------------|--|--|--|--|--|
| Характеристика                                                                                                    | Значение                               | Ед. измерения |  |  |  |  |  |
|                                                                                                    | Нет общих характеристи                 | ĸ             |  |  |  |  |  |
| Дополнительные характеристики то                                                                                                    | Дополнительные характеристики товара 🕂 |               |  |  |  |  |  |
| Характеристика                                                                                                    | Значение                               | Ед. измерения |  |  |  |  |  |
|                                                                                                    | Не добавлена ни одна характер          | истика.       |  |  |  |  |  |
| * Выбранные характеристики будут отображаться рядом с изображением ТРУ. Обращаем внимание, что выбрать можно не более 4 характеристик. |                                        |               |  |  |  |  |  |
| Сохранить черновик Скопировать Добавить в                                                                                              | вархив Вкаталог                        |               |  |  |  |  |  |

Теперь вы можете создать новую процедуру продажи из этого товара. Порядок создания описан в разделе «Создание процедуры продажи» Руководства.

# 4.4. Проведение процедуры

## 4.4.1. Переход в карточку процедуры

Все действия по проведению процедуры осуществляются из её карточки. Есть два способа перехода в карточку процедуры.

#### 1. Переход из каталога

1.1. В меню слева перейдите в раздел «Продавец» - «Разместить продажу».

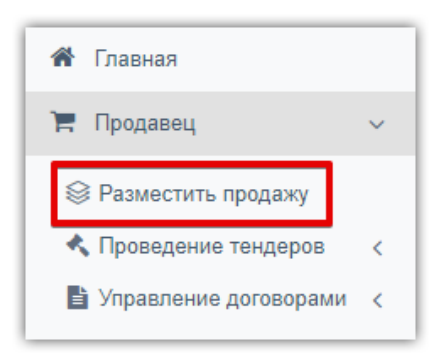

#### 1.2. В строке нужного предложения нажмите на стадию процедуры.

| 0 | \ктивн | ые Чернови                                                                                    | ки Архивные                                  | 7           |          |                          |                                                    |                         |             |     |                                  |           |        |
|---|--------|-----------------------------------------------------------------------------------------------|----------------------------------------------|-------------|----------|--------------------------|----------------------------------------------------|-------------------------|-------------|-----|----------------------------------|-----------|--------|
|   | + Созд | Создать новое предложение) ≰ Импортировать предложения) 🕱 Деактивировать 🛛 В архив) — Удалить |                                              |             |          |                          |                                                    |                         |             |     |                                  |           |        |
|   |        | Идентификатор                                                                                 | Наименование<br>товара                       | Номер лота  | Статус   | Стадия                   | Необходимость<br>актуализации<br>Все предложения • | Срок на<br>актуализацию | Изображение | sкu | Учетный/<br>инвентарный<br>номер | В наличии | Цена   |
| ŀ |        | <u>164026</u>                                                                                 | Кассовые аппарат<br>ы модель ММ              | <u>1652</u> | Активный | <u>Прямая</u><br>продажа | Не требует актуализации                            |                         |             |     | 34563456                         | 3         |        |
|   |        | <u>164003</u>                                                                                 | <u>Кассовые аппарат</u><br><u>ы модель М</u> | <u>1647</u> | Активный | <u>Прямая</u><br>продажа | Не требует актуализации                            |                         |             |     | <u>34563456</u>                  | 3         |        |
|   |        | 164005                                                                                        | <u>Кассовые аппарат</u><br><u>ы модель 5</u> | <u>1617</u> | Активный | <u>Прямая</u><br>продажа | Не требует актуализации                            |                         |             |     | <u>34563456</u>                  | 3         | 300,00 |

Откроется карточка процедуры, созданной на основании этого предложения.

**Примечание.** Текущее название стадии процедуры в каталоге предложений зависит от статуса процедуры:

- Черновик процедура продажи из товара создана, но не опубликована. Товар также находится в статусе «Черновик», доступен для редактирования, удаления из процедуры или каталога, архивации, копирования.
- Способ продажи процедура опубликована, не окончена подача заявок/ценовых предложений. Товар переходит в статус «Активен», доступен только для копирования.
- Подача заявок завершена закончился аукционный торг (для «Продажи из каталога» закончилась переторжка, если она предусмотрена, или подача заявок, если переторжка не предусмотрена). Товар переходит в статус «Архивный», доступен только для копирования.
- Выбран победитель итоги подведены, заключение договора.
- Продано итоги подведены, заключен договор.
- Отказ процедура отменена или товар удален из черновика процедуры.

#### 2. Переход из списка процедур

Все созданные процедуры дополнительно отображаются в отдельном списке с расширенными возможностями поиска нужной процедуры. Для перехода в карточку процедуры:

2.1. В меню слева перейдите в раздел «Продавец» - «Проведение тендеров» - «Мои тендеры».

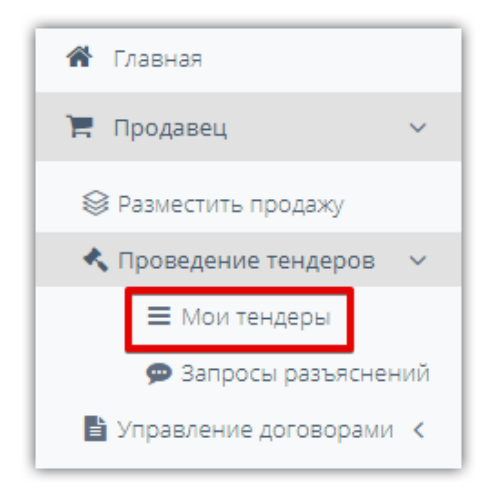

2.2. На открывшейся странице выберите вкладку, соответствующую статусу интересующей процедуры. Список процедур отобразится ниже, нажмите на номер интересующей.

| Номер процедуры / номер лота                        |                                                                                     | Название процедуры / л                           | лота                                      |                                     | Ответственный                                           |                                    |
|-----------------------------------------------------|-------------------------------------------------------------------------------------|--------------------------------------------------|-------------------------------------------|-------------------------------------|---------------------------------------------------------|------------------------------------|
| Способы продажи                                     |                                                                                     | Дата публикации                                  | 0100                                      | 2020                                | выорать<br>Ответственный не зареги<br>платформы         | истрирован как пользователь        |
| Рабочая группа                                      |                                                                                     | За сегодня За неделк                             | о За месяц За год                         | .020                                |                                                         |                                    |
|                                                     |                                                                                     |                                                  |                                           |                                     |                                                         | Очистить Найти                     |
| рновики Публикация извещен                          | ия Подача заявок Пр                                                                 | оведение процедуры                               | Заключение договора                       | Завершен                            | Отказ от размещения Все                                 | Очистить Найти                     |
| рновики Публикация извещені<br>Номер процедуры/лота | ия Подача заявок Пр<br>Наименование<br>процедуры                                    | оведение процедуры<br>Способ продажи             | Заключение договора<br><b>Статус</b>      | Завершен<br>Организат               | Отказ от размещения Все<br>гор Заказчик                 | Очистить Найти                     |
| рновики Публикация извещени<br>Номер процедуры/лота | ия Подача заявок Пр<br>Наименование<br>процедуры<br>Продажа Дверь входная<br>тест 4 | ооведение процедуры<br>Способ продажи<br>Аукцион | Заключение договора<br>Статус<br>Черновик | Завершен<br>Организат<br>ООО "Тест" | Отказ от размещения Все<br>гор Заказчик<br>· ООО "Тест" | Очистить Найти<br>    <br>    <br> |

**Примечание.** Процедуры во всех статусах после подачи заявок и до заключения договора находятся во вкладке «Проведение процедуры». Данная вкладка разделена на подразделы с процедурами в конкретном статусе. Например, для просмотра процедур, где идёт определение победителя, необходимо последовательно выбрать вкладки «Проведение процедуры», затем «Подведение итогов».

| Черновики Публикация и<br>Все Открытие доступа Рассм | ізвещения Подача заявок<br>мотрение заявок Оценка заяво | Проведение процедурь<br>ок Ожидает аукциона О | а Заключение договор<br>жидает переторжку Иде | ра Завершен Отказ от р<br>таукцион Аукцион завершен               | азмещения Все<br>Переторжка <mark>Подведение и</mark>             | итогов Ш 🗄              |
|------------------------------------------------------|---------------------------------------------------------|-----------------------------------------------|-----------------------------------------------|-------------------------------------------------------------------|-------------------------------------------------------------------|-------------------------|
| Номер процедуры/лота                                 | Наименование<br>процедуры                               | Способ продажи                                | Статус                                        | Организатор                                                       | Заказчик                                                          | нмц                     |
| 1323253/1537458                                      | стройматериалы                                          | Аукцион                                       | Подведение<br>итогов                          | ГБУЗ РБ СТАНЦИЯ<br>СКОРОЙ МЕДИЦИНСКОЙ<br>ПОМОЩИ Г.<br>СТЕРЛИТАМАК | ГБУЗ РБ СТАНЦИЯ<br>СКОРОЙ МЕДИЦИНСКОЙ<br>ПОМОЩИ Г.<br>СТЕРЛИТАМАК | ↑<br>10 000 000,00 py6. |
|                                                      |                                                         |                                               |                                               |                                                                   | FEVO DE CTAULING                                                  |                         |

2.3. Для поиска конкретной процедуры в выбранной вкладке в фильтре вверху страницы укажите известные параметры поиска, например, номер или название процедуры. Затем нажмите кнопку «Найти».

| Процедуры                    |     |                                      |                                                            |
|------------------------------|-----|--------------------------------------|------------------------------------------------------------|
| Номер процедуры / номер лота |     | Название процедуры / лота            | Ответственный                                              |
|                              | 115 |                                      | Выбрать 👻                                                  |
| Способы продажи              |     | Дата публикации                      | Ответственный не зарегистрирован как пользователь площадки |
|                              |     | 04.08.2019 - 04.08.2020              |                                                            |
| Рабочая группа               |     | За сегодня За неделю За месяц За год |                                                            |
|                              |     |                                      | Очистить Найти                                             |

2.4. Список процедур, удовлетворяющий условиям поиска отобразится ниже. Для перехода в карточку процедуры нажмите на её номер.

| Черновики Публикация<br>Все Открытие доступа Рас | извещения Подача заявок<br>ссмотрение заявок Оценка заяв | Проведение процедурь<br>кок Ожидает аукциона О | а Заключение догово<br>жидает переторжку Ид | ора Завершен Отказ от<br>ет аукцион Аукцион завершен              | размещения Все<br>н Переторжка <mark>Подведение и</mark>          | тогов              | III (2)       |
|--------------------------------------------------|----------------------------------------------------------|------------------------------------------------|---------------------------------------------|-------------------------------------------------------------------|-------------------------------------------------------------------|--------------------|---------------|
| Номер процедуры/лота                             | Наименование<br>процедуры                                | Способ продажи                                 | Статус                                      | Организатор                                                       | Заказчик                                                          | нмц                | Дата пу       |
| 1323253/1537458                                  | стройматериалы                                           | Аукцион                                        | Подведение<br>итогов                        | ГБУЗ РБ СТАНЦИЯ<br>СКОРОЙ МЕДИЦИНСКОЙ<br>ПОМОЩИ Г.<br>СТЕРЛИТАМАК | ГБУЗ РБ СТАНЦИЯ<br>СКОРОЙ МЕДИЦИНСКОЙ<br>ПОМОЩИ Г.<br>СТЕРЛИТАМАК | 10 000 000,00 руб. | ^<br>14.11.2C |
| 1320852/1527940                                  | Аукцион без го                                           | Аукцион                                        | Подведение                                  | ГБУЗ РБ СТАНЦИЯ<br>СКОРОЙ МЕДИЦИНСКОЙ                             | ГБУЗ РБ СТАНЦИЯ<br>СКОРОЙ МЕДИЦИНСКОЙ                             | 120.000.00 pv6.    | 17.09.20      |

Откроется карточка выбранной процедуры.

🔲 польза

# 4.4.2. Перевод процедуры на следующий этап после подачи заявок

Если в процедуре включен параметр «Возможность вносить изменения в сроки и даты после окончания срока подачи заявок», то после окончания подачи заявок процедура не переходит на следующий этап автоматически.

Если необходимо продолжить проведение процедуры без внесения изменений, то откройте карточку процедуры как описано в разделе <u>«Переход в карточку процедуры»</u> Руководства. В правом верхнем углу страницы в меню «Действия» выберите пункт «Перейти на следующий этап».

|                     |              | Действия 🗸                                             |
|---------------------|--------------|--------------------------------------------------------|
| • ОСНОВНЫЕ СВЕДЕНИЯ |              | Создать проект изменений<br>Уведомить поставщиков      |
| Платформа           | Польза       | Привязать к рабочим группам<br>Изменить ответственного |
| Статус процедуры    | Опубликована | События по процедуре                                   |
| Номер процедуры     | 140          | Перейти на следующий этап                              |
|                     |              | . Просмотр внесенных изменений                         |

## 4.4.3. Рассмотрение заявок

## в «Аукционе» и «Англо-голландском аукционе»

Если при создании процедуры предусмотрен этап «Рассмотрение заявок», то на данном этапе необходимо принять решение о допуске/отклонении каждой из поданных заявок к дальнейшему участию в процедуре. Для этого:

- 1. Откройте карточку процедуры как описано в разделе <u>«Переход в карточку процедуры»</u> Руководства.
- 2. Под этапами лота нажмите кнопку «Просмотреть заявки».

| <b>≔</b> ЛОТ №1                                                              |                                                                       | $\sim$ |
|------------------------------------------------------------------------------|-----------------------------------------------------------------------|--------|
| Публикация извещения » Подача заявок<br>Аукцион завершен » Подведение итогов | » Рассмотрение заявок » Ожидает аукциона » Идет аукцион<br>» Завершен | »      |
| Отказ от лота Просмотреть заявки                                             |                                                                       |        |

3. На открывшейся странице вы можете просмотреть каждую заявку в web-форме, скачать заявку или скачать все заявки архивом (каждая сохраняется в отдельную папку).

| ΦΙ       | ільтр                                                                       |            |                     |               |                   |               |                                                            |  |
|----------|-----------------------------------------------------------------------------|------------|---------------------|---------------|-------------------|---------------|------------------------------------------------------------|--|
| 0        | 3ce                                                                         | • Активные |                     | О отклоненные | О отозванн        | ые            |                                                            |  |
| ЗАЯ      | ВКИ                                                                         |            |                     |               |                   |               | Поиск                                                      |  |
|          | Данные заявки                                                               |            | Участник            |               | Статус заявки     | Срок поставки | Действия                                                   |  |
|          | Номер заявки 179709<br>Дата и время подачи<br>27.05.2020 20:36 <b>О</b> МСК |            | Участник 1          |               | Подана            |               | Посмотреть заявку<br>Скачать заявку<br>Запросить документы |  |
| ∢<br>Ска | Скачать заявки (архив)                                                      |            |                     |               |                   |               |                                                            |  |
| Has      | вад Отклонить выбранные заяв                                                | и Допусти  | ть выбранные заявки | Просмо        | тр/скачивание зая | IBOK          |                                                            |  |

- 4. По каждой заявке укажите ваше решение о допуске к аукциону.
- 4.1. Для допуска/отклонения сразу нескольких заявок выберите их в списке с помощью чек-бокса слева от каждой заявки (1), затем внизу страницы нажмите соответствующую кнопку (2).

| 3AS | ЯВКИ                                                                 |                                                                                         |               |               |                                                            |
|-----|----------------------------------------------------------------------|-----------------------------------------------------------------------------------------|---------------|---------------|------------------------------------------------------------|
| 1   | Данные заявки                                                        | Участник                                                                                | Статус заявки | Срок поставки | Действия                                                   |
|     | Номер заявки 175139<br>Дата и время подачи<br>29.05.2019 10:57 © МСК | ТЕСТОВЫЙ УЧАСТНИК ОТС-АГРО №3<br>Информация о поставщике                                | Подана        |               | Посмотреть заявку<br>Скачать заявку<br>Запросить документы |
|     | Номер заявки 175140<br>Дата и время подачи<br>29.05.2019 10:58 ⊙ МСК | ПУБЛИЧНОЕ АКЦИОНЕРНОЕ ОБЩЕСТВО "ПТИЦЕФАБРИКА<br>ЧЕЛЯБИНСКАЯ"<br>Информация о поставщике | Подана        |               | Посмотреть заявку<br>Скачать заявку<br>Запросить документы |
| CK  | ачать заявки (архив)<br>за 2 Отклонить выбранные заявки Допустить в  | абранные заявки                                                                         |               |               | •                                                          |

4.2. Для допуска/отклонения заявок по одной откройте карточку заявки с помощью кнопки «Посмотреть заявку» в её строке.

| ЗАЯ | ЭВКИ                                       |            |               |               |                                                            |
|-----|--------------------------------------------|------------|---------------|---------------|------------------------------------------------------------|
|     | Данные заявки                              | Участник   | Статус заявки | Срок поставки | Действия                                                   |
|     | Номер заявки 179709<br>Дата и время подачи | Участник 1 | Подана        |               | Посмотреть заявку<br>Скачать заявку<br>Запросить документы |

4.3. Внизу страницы нажмите соответствующую кнопку.

🔲 польза

| Тип документа                                                                            |                                            | Название                              |                         |  |  |  |  |  |  |
|------------------------------------------------------------------------------------------|--------------------------------------------|---------------------------------------|-------------------------|--|--|--|--|--|--|
| Копия выписки из Единого государственного реестра<br>юридических лиц                     | Учредительные.docx                         | уедительные.docx                      |                         |  |  |  |  |  |  |
| Копия учредительных документов                                                           | Заявка на покупку срочной лицензии.rtf     | аявка на покупку срочной лицензии.rtf |                         |  |  |  |  |  |  |
| Копии документов, подтверждающих полномочия<br>руководителя                              | здтверждающих полномочия Доверенность.docx |                                       |                         |  |  |  |  |  |  |
| 📕 Запрос документов и разъяснений положе                                                 | ний заявки                                 |                                       |                         |  |  |  |  |  |  |
| Тема запроса Дата                                                                        | а запроса                                  | Крайний срок ответа                   | Дата ответа             |  |  |  |  |  |  |
|                                                                                          | << < Стр. 0 из 1                           | > >> 10 •                             | Нет записей для просмот |  |  |  |  |  |  |
| Отказать Допустить Запросить документы Показать ЭЦП Аккредитационные документы участника |                                            |                                       |                         |  |  |  |  |  |  |

5. После принятия решения по всем заявкам под их списком откроется форма публикации протокола, если публикация была предусмотрена при создании процедуры. Прикрепите файл протокола и опубликуйте его. Подробно порядок действий описан в разделе «Действия с протоколами» Руководства.

Тендер перейдет на следующий этап после публикации протокола, либо сразу после рассмотрения всех заявок, если протокол при указании параметров закупки не был предусмотрен.

## 4.4.4. Результаты аукционного торга

Продавец может отслеживать ход аукциона и просматривать его результаты после окончания торгов. Для этого:

- 1. Откройте карточку процедуры как описано в разделе <u>«Переход в карточку процедуры»</u> Руководства.
- 2. Под этапами лота нажмите кнопку «Перейти к аукциону/Результаты аукциона» (название кнопки зависит от статуса лота закончился аукционный торг или еще идет).

| Публикация извеще<br>Аукцион завершен | ния »<br>» П | Подача заявок<br>одведение итогов | »<br>» | Ожидает аукциона<br>Завершен | * | Идет аукцион | * |  |  |
|---------------------------------------|--------------|-----------------------------------|--------|------------------------------|---|--------------|---|--|--|
|---------------------------------------|--------------|-----------------------------------|--------|------------------------------|---|--------------|---|--|--|

3. На открывшейся странице отобразятся параметры проведения аукциона и предложения покупателей, поданные в ходе аукционного торга (во время торга информация обновляется автоматически в реальном времени). По окончании аукциона помимо блока «Предложения» отображается блоки «Лучшие предложения» с наиболее высокой ставкой от каждого покупателя, поучаствовавшего в торге.

|                                |       |                |                           |              | Аукі                                            | цион   | завершен!                   |      |                             |           |                       |  |                       |
|--------------------------------|-------|----------------|---------------------------|--------------|-------------------------------------------------|--------|-----------------------------|------|-----------------------------|-----------|-----------------------|--|-----------------------|
| Лучшие предл                   | ожені | ия             |                           |              |                                                 |        |                             |      |                             |           |                       |  |                       |
| Дата (время москов             | ское) | Цена           |                           | нд           | С                                               | Цена   | без НДС                     |      | Повышение                   | Участни   | к                     |  |                       |
| 05.08.2020 10:36               |       | 25 000,00 руб. |                           | 4 16<br>(20, | 166,67 руб.<br>0,0000 %) 20 8                   |        | 20 833,33 руб.              |      | 1 000,00 руб.<br>(4,1667 %) | ИП Тестов | н.н.                  |  |                       |
| 05.08.2020 10:36 <b>24 200</b> |       | 24 200,00 руб. |                           | 4 03<br>(20, | 4 033,33 руб.<br>(20,0000 %)                    |        | 20 166,67 руб.              |      | 200,00 руб. (0,8333<br>%)   | 000 "Tect | г покупатель"         |  |                       |
| Предложения                    |       |                |                           |              |                                                 |        |                             |      |                             |           |                       |  |                       |
| Дата (время<br>московское)     | Цен   | a              | ндс                       |              | Цена без НДС                                    |        | Повышение                   | Учас | стник                       |           | Участник              |  |                       |
| 05.08.2020 10:36               | 25 0  | 00,00 руб.     | 4 166,67 py<br>(20,0000 % | уб.<br>)     | 20 833,33 руб.                                  |        | 1 000,00 руб.<br>(4,1667 %) | ип   | ИП Тестов Н.Н.              |           | ИП Тестов Н.Н.        |  |                       |
| 05.08.2020 10:36               | 24 2  | 200,00 руб.    | 4 033,33 py<br>(20,0000 % | уб.<br>5)    | 20 166,67 руб.                                  |        | 200,00 руб.<br>(0,8333 %)   | 000  | 000 "Тест покупатель"       |           | ООО "Тест покупатель" |  |                       |
| 05.08.2020 10:36               | 24 1  | 50,00 руб.     | 4 025,00 py<br>(20,0000 % | уб.<br>5)    | 20 125,00 руб. (0,6250 %) ООО "Тест покупатель" |        | 150,00 py6.<br>(0,6250 %)   |      | ООО "Тест покупатель"       |           | 000 "Тест покупатель" |  | 000 "Тест покупатель" |
| 05.08.2020 10:35               | 24 1  | 00,00 руб.     | 4 016,67 py<br>(20,0000 % | уб.<br>5)    | 20 083,33 руб.                                  |        | 100,00 руб.<br>(0,4167 %)   | пл   | Гестов Н.Н.                 |           | ИП Тестов Н.Н.        |  |                       |
|                                |       |                |                           |              | << < Стр.                                       | 1 из 1 | > >> 20 ~                   |      |                             |           | Просмотр 1 - 4 из     |  |                       |

4. Если при указании параметров процедуры был предусмотрен протокол аукционного торга, то на странице с результатами аукциона над перечнем предложений покупателей отобразится раздел «Протокол». Прикрепите файл протокола и опубликуйте его. Подробно порядок действий описан в разделе «Действия с протоколами» Руководства.

Тендер перейдет на следующий этап после публикации протокола, либо сразу после окончания аукциона, если протокол при указании параметров закупки не был предусмотрен.

## 4.4.5. Подведение итогов

## в «Аукционе» и «Англо-голландском аукционе»

На данном этапе необходимо выбрать победителя процедуры и опубликовать итоговый протокол. Для этого:

- 1. Откройте карточку процедуры как описано в разделе <u>«Переход в карточку процедуры»</u> Руководства.
- 2. Под этапами лота нажмите кнопку «Подвести итоги».

| :≡ ЛОТ №1                                                                                                    |   |              |   | ~                |
|----------------------------------------------------------------------------------------------------|---|--------------|---|------------------|
| Публикация извещения » Подача заявок » Рассмотрение заявок » Ожидает аукциона<br>» Подведение итогов » Заключение договора » Завершен | * | Идет аукцион | » | Аукцион завершен |
| Отказ от лота Результаты аукциона Просмотреть заявки Подвести итоги                                                                   |   |              |   |                  |

 Откроется страница выбора победителя. По умолчанию заявки ранжированы по цене первое место присваивается участнику, предложившему наибольшую цену. При необходимости вы можете изменить ранжировку с помощью кнопок «Вверх/Вниз» (1). После ранжирования нажмите кнопку «Опубликовать протокол» (2).

| ОПРЕД                       | ОПРЕДЕЛЕНИЕ ПОБЕДИТЕЛЯ ПО ЛОТУ №1522543, СКЛАДСКОЕ ПОМЕЩЕНИЕ 300 КВ.М.                               |                                                              |                              |                               |                                |                              |     |  |  |  |  |
|-----------------------------|----------------------------------------------------------------------------------------------------|--------------------------------------------------------------|------------------------------|-------------------------------|--------------------------------|------------------------------|-----|--|--|--|--|
| Количество г<br>обеспечения | Количество мест, у которых сохраняется блокировка 2<br>обеспечения заявки до заключения договора [?] |                                                              |                              |                               |                                |                              |     |  |  |  |  |
| VUACT                       |                                                                                                    |                                                              |                              |                               |                                |                              |     |  |  |  |  |
| место                       | Номер<br>заявки                                                                                      | Наименование участника                                       | Ценовое предложение с<br>НДС | НДС                           | Ценовое предложение<br>без НДС | <ul> <li>Действия</li> </ul> | я   |  |  |  |  |
| 1                           | 175504                                                                                               | ПУБЛИЧНОЕ АКЦИОНЕРНОЕ ОБЩЕСТВО<br>"ПТИЦЕФАБРИКА ЧЕЛЯБИНСКАЯ" | 330 000,00 руб.              | 55 000,00 руб.<br>(20,0000 %) | 275 000,00 руб.                | Вниз                         | [?] |  |  |  |  |
| 2                           | 175505                                                                                               | ТЕСТОВЫЙ УЧАСТНИК ОТС-АГРО №3                                | 315 000,00 руб.              | 52 500,00 руб.<br>(20,0000 %) | 262 500,00 руб.                | Вверх                        | [?] |  |  |  |  |
| 2                           | 2                                                                                                    |                                                              |                              |                               |                                |                              |     |  |  |  |  |
| Опублик                     | овать протоко                                                                                        | л                                                            |                              |                               |                                |                              |     |  |  |  |  |

4. Ниже отобразится форма публикации протокола. Прикрепите файл протокола и опубликуйте его. Подробно порядок действий описан в разделе <u>«Действия с протоколами»</u> Руководства.

## 4.4.6. Рассмотрение заявок в «Продаже с витрины»

Если при создании процедуры предусмотрен этап «Рассмотрение заявок», то на данном этапе необходимо принять решение о допуске/отклонении каждой из поданных заявок к дальнейшему участию в процедуре. Для этого:

- 1. Откройте карточку процедуры как описано в разделе <u>«Переход в карточку процедуры»</u> Руководства.
- 2. Под этапами лота нажмите кнопку «Просмотреть заявки».

| <b>≔</b> ЛОТ №1                                                              |                                                                                                    | $\sim$ |
|------------------------------------------------------------------------------|----------------------------------------------------------------------------------------------------|--------|
| Публикация извещения » Подача заявок<br>Аукцион завершен » Подведение итогов | <ul> <li>» Рассмотрение заявок</li> <li>» Ожидает аукциона</li> <li>» Идет аукцион</li> <li>» Завершен</li> </ul> | »      |
| Отказ от лота Просмотреть заявки                                             |                                                                                                    |        |

3. Откроется страница с информацией о поданных заявках с разбивкой по позициям.

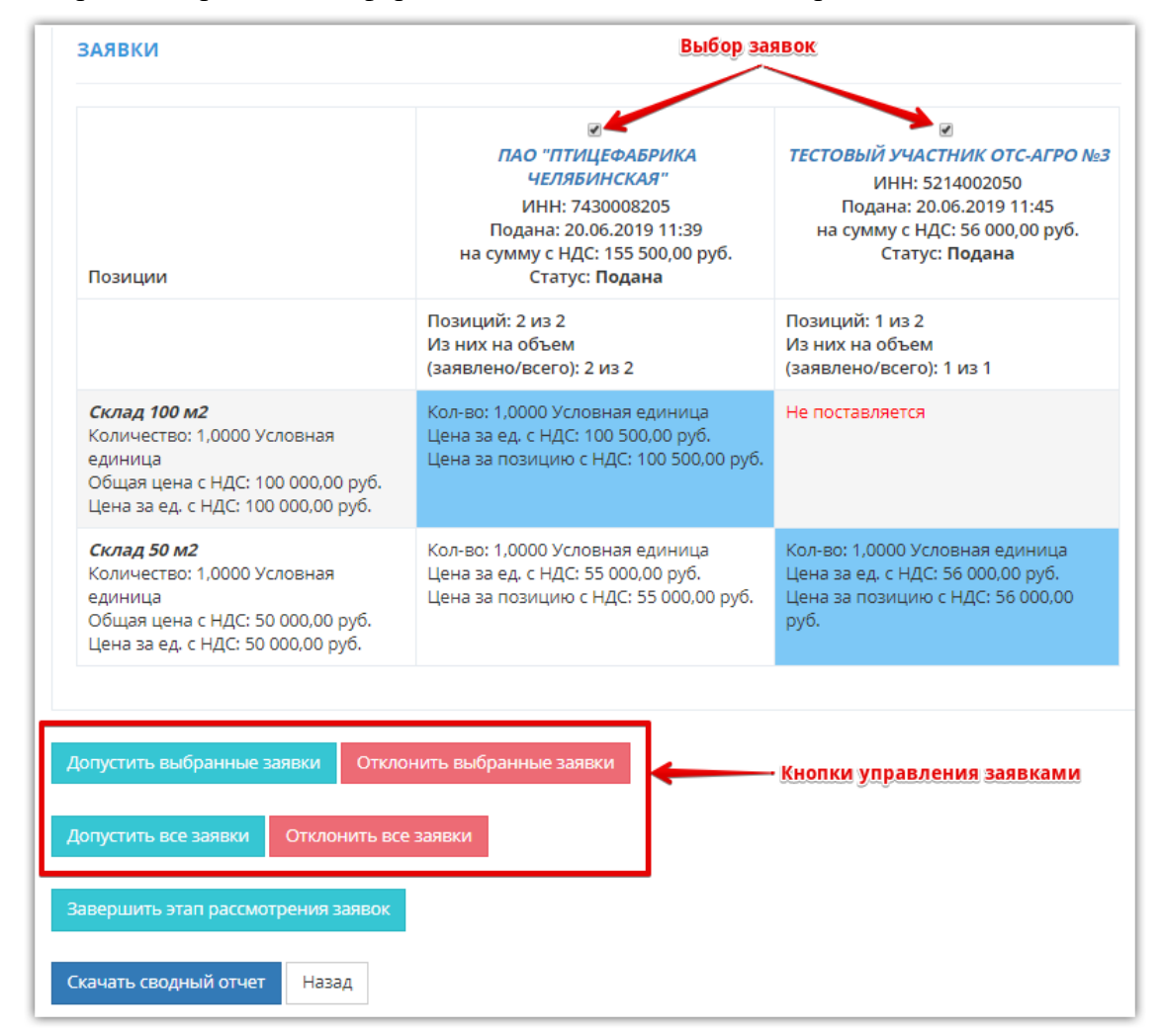

На данной странице:

• Каждый столбец соответствует заявке на участие одного покупателя, каждая строка – одной позиции лота. Соответственно в каждой ячейке указано предложение конкретного покупателя на конкретную позицию лота.

- Если покупатель не подавал заявку на какую-либо позицию лота, то в соответствующей ячейке будет указано «Не поставляется».
- Для просмотра подробной информации о заявке необходимо нажать на наименование организации покупателя.
- Допустить/отклонить заявку покупателя можно только целиком (не по конкретным позициям, а по всем). Для допуска/отклонения одной или нескольких заявок установите чек-бокс рядом с наименованием нужного участника, затем под таблицей с заявками нажмите кнопку нужного варианта – «Допустить выбранные заявки/Отклонить выбранные заявки». Доступны допуск или отклонение сразу всех поданных заявок.
- При просмотре карточки заявки также можно её допустить/отклонить, нажав соответствующую кнопку внизу страницы.

| Копии документов, подтверждающих полномочия Доверенность.docx<br>руководителя |                           |                            |                           |  |  |  |  |  |
|-------------------------------------------------------------------------------|---------------------------|----------------------------|---------------------------|--|--|--|--|--|
| III Запрос документов и разъяснений положений заявки                          |                           |                            |                           |  |  |  |  |  |
| Тема запроса Да                                                               | та запроса                | Крайний срок ответа        | Дата ответа               |  |  |  |  |  |
|                                                                               | << < Стр. 0 из 1          | > >> 10 •                  | Нет записей для просмотра |  |  |  |  |  |
| Отказать Аннулировать Допус                                                   | стить Запросить документы | Показать ЭЦП Аккредитацион | ные документы участника   |  |  |  |  |  |

5. После принятия решения по всем заявкам под их списком откроется форма публикации протокола, если публикация была предусмотрена при создании процедуры. Прикрепите файл протокола и опубликуйте его. Подробно порядок действий описан в разделе «Действия с протоколами» Руководства.

Тендер перейдет на следующий этап после публикации протокола, либо сразу после рассмотрения всех заявок, если протокол при указании параметров закупки не был предусмотрен.
### 4.4.7. Назначение переторжки в «Продаже с витрины»

Если при указании параметров процедуры была предусмотрена возможность переторжки, то после подачи и рассмотрения заявок процедура перейдет на этап «Ожидает переторжку». На данном этапе продавец может провести этап торга либо пропустить его и сразу перейти к выбору победителя. В первом случае покупатели могут повысить предпочтительность своих предложений, предложив более высокую цену. Во втором случае при выборе победителя учитываются цены, поданные покупателями изначально в заявке на участие.

### Для назначения переторжки:

- 1. Откройте карточку процедуры как описано в разделе <u>«Переход в карточку процедуры»</u> Руководства.
- 2. Под этапами лота нажмите кнопку «Перейти к переторжке».

| Публикация из | вещения » | Подача заявок | » Pace | смотрение заявок | > | Ожидает переторжку |
|---------------|-----------|---------------|--------|------------------|---|--------------------|
| Подведение ит | огов » З  | авершен       |        |                  |   |                    |

3. Выберите форму проведения переторжки - очная или заочная, установив переключатель в соответствующее положение.

| ПЕРЕТОРЖКА ПО ЛОТУ №1522550, СКЛАДСКИЕ ПОМЕЩЕНИЯ |                       |                         |                      |                       |   |
|--------------------------------------------------|-----------------------|-------------------------|----------------------|-----------------------|---|
| ДАННЫЕ ПЕРЕТОРЖКИ                                |                       |                         |                      |                       |   |
| Тип переторжки                                   | 🖲 Очная 🔘 Заочная     |                         |                      |                       |   |
| Дата и время начала *                            | (вре                  | мя московское)          |                      |                       |   |
| Дата и время завершения *                        | (вре                  | мя московское)          |                      |                       |   |
| Срок подведения итогов *                         | 22.06.2019 11:35 (вре | мя московское)          |                      |                       |   |
| Автопродление переторжки                         |                       |                         |                      |                       |   |
| Переторжка с шагом                               |                       |                         |                      |                       |   |
| 🗌 Возможность делать ставки после себя           |                       |                         |                      |                       |   |
| ПОЗИЦИИ ЛОТА                                     |                       |                         |                      |                       |   |
| Наименование Количество                          | Ед. измерения         | Дополнительные сведения | НМЦ за единицу с НДС | Кол-во<br>предложений |   |
| 🖉 Склад 100 м2 1,0000                            | Условная един         | ица                     | 100000 руб.          | 1                     | * |
| ✓ Склад 50 м2 1,0000                             | Условная един         | ица                     | 50000 руб.           | 2                     | - |
| н н 1 н н 10 т элементо                          | в на странице         |                         |                      | 1 - 2 из 2 элементов  | Ċ |
| Сохранить                                        |                       |                         |                      |                       |   |

- 4. Установите сроки проведения переторжки её начало и окончание. При необходимости измените дату и время подведения итогов.
- 5. Установите параметры переторжки. Они зависят от выбранной формы её проведения.
- **5.1.** Очная переторжка. В очной переторжке поданные предложения доступны для просмотра всем участникам и продавцу в режиме реального времени. В такой переторжке доступна установка параметров:

## польза

Автопродление - при установке параметра откроются дополнительные поля для заполнения.

- Время продления переторжки в минутах укажите время, на которое будет продлена переторжка.
- Продление от времени выберите из выпадающего списка условия, при которых сработает автопродление.

| Автопродление переторжки               |                  |   |
|----------------------------------------|------------------|---|
| Время продления переторжки в минутах * | 10               |   |
| Продление от времени *                 | завершения торга | • |

#### Варианты продления:

*От последней ставки* - если в последние n минут до окончания переторжки будет подана ставка, то переторжка продлится на n минут от времени подачи этой ставки.

*От завершения торга* - если в последние n минут до времени переторжки будет подана ставка, то переторжка будет продлена на n минут от запланированного времени окончания.

*От последней ставки независимо от планируемого времени завершения торга* - если в течение первых п минут будет подана ставка, то переторжка будет продлена на п минут от этой ставки. Если в это время ставок подано не будет, то переторжка завершится через п минут от времени начала (или последней поданной ставки). При этом запланированное время окончания переторжки не влияет на порядок продления.

**Переторжка с шагом** - при установке параметра откроются дополнительные поля для заполнения. Шаг определяет порядок повышения цены участниками. Ограничения можно установить определенными суммами либо процентами от начальной цены. Шаг может быть строго фиксированным либо любым в указанном вами диапазоне.

Если выбран фиксированный шаг, то доступна установка параметра «Возможность делать кратные шагу ставки».

| Переторжка с шагом                     |                                                                |
|----------------------------------------|----------------------------------------------------------------|
| Тип шага *                             | Сумма в валюте 💌                                               |
|                                        | <ul> <li>Фиксированный шаг</li> <li>Шаг в диапазоне</li> </ul> |
| Размер шага *                          | 1 000,00 руб.                                                  |
| Возможность делать кратные шагу ставки |                                                                |

Возможность делать ставки после себя - если параметр установлен, то участнику не нужно дожидаться ставки оппонента, чтобы подать новую ставку.

### 5.2. Заочная переторжка

В заочной переторжке доступен только параметр «Возможность многократно улучшать собственное предложение». Если параметр установлен, то участнику не нужно дожидаться ставки оппонента, чтобы подать новую ставку. В ином случае участник не сможет подать новую ставку на позицию, если его предложение по этой позиции является последним.

| ДАННЫЕ ПЕРЕТОРЖКИ                                  |                                     |
|----------------------------------------------------|-------------------------------------|
| Тип переторжки                                     | О Очная 🖲 Заочная                   |
| Дата и время начала *                              | 25.06.2019 08:20 (время московское) |
| Дата и время завершения *                          | 25.06.2019 08:30 (время московское) |
| Срок подведения итогов *                           | 30.06.2019 11:35 (время московское) |
| Возможность многократно улучшать собственное предл | пожение                             |

6. После установки параметров нажмите кнопку «Сохранить» внизу страницы. Участникам поступит уведомление о назначении переторжки.

| п | ОЗИЦИИ ЛОТА                                            |                          |                  |                         |                      |                       |   |
|---|--------------------------------------------------------|--------------------------|------------------|-------------------------|----------------------|-----------------------|---|
|   | Наименование                                           | Количество               | Ед. измерения    | Дополнительные сведения | НМЦ за единицу с НДС | Кол-во<br>предложений |   |
| 1 | Склад 100 м2                                           | 1,0000                   | Условная единица |                         | 100000 руб.          | 1                     | * |
| 1 | Склад 50 м2                                            | 1,0000                   | Условная единица |                         | 50000 руб.           | 2                     | - |
| H | <ul><li>&lt; 1</li><li>▶</li><li>▶</li><li>▶</li></ul> | 10 🔻 элементов на страни | це               |                         |                      | 1 - 2 из 2 элементов  | Ċ |
|   | Сохранить                                              |                          |                  |                         |                      |                       |   |

**По окончании переторжки** (или повторного рассмотрения заявок, если этот этап был предусмотрен при указании параметров процедуры) лот вернётся на этап «Ожидает переторжку». Продавец может провести неограниченное количество переторжек. Для перехода к подведению итогов необходимо под этапами лота нажать кнопку «Пропустить переторжку».

**Примечание.** Ограничение на назначение переторжки при наличии неподтверждённых заявок см. в разделе <u>«Работа с неподтверждёнными заявками»</u> Руководства.

## 4.4.8. Просмотр результатов переторжки

Для ознакомления с ходом переторжки после её окончания нажмите кнопку «Результаты переторжки» под этапами лота.

| <b>≔</b> ЛОТ №1                                                                                                    |   |
|----------------------------------------------------------------------------------------------------|---|
| Публикация извещения » Подача заявок » Рассмотрение заявок » Ожидает переторжку » Заочная переторжка<br>Повторное рассмотрение заявок » Подведение итогов » Завершен | * |
| Отказ от лота Просмотреть заявки Результаты переторжки Изменить дату подведения итогов                                                                               |   |

На открывшейся странице вы можете выгрузить предложения по всем переторжкам в Excelотчёт, перейти в детальные сведения о переторжке, посмотреть историю предложений на каждую позицию (только для очной переторжки).

| ЕРЕТОРЖКИ ПО ЛС         | TY №1565                                 |                                            |                                                     |                                       |                      |
|-------------------------|------------------------------------------|--------------------------------------------|-----------------------------------------------------|---------------------------------------|----------------------|
| ∂ ПЕРЕТОРЖКА №1         |                                          |                                            |                                                     |                                       |                      |
|                         | Тип переторжки                           | Очная                                      |                                                     |                                       |                      |
|                         | Дата начала                              | 18.03.2021 12:00                           |                                                     |                                       |                      |
|                         | Дата завершения                          | 19.03.2021 20:00                           |                                                     |                                       |                      |
|                         | Редукцион                                | Нет Посмотреть историю предложений по позн |                                                     |                                       | жений по позиции лот |
| Наименование            | Количество                               | Ед. измерения                              | Дополнительные сведения                             | Лучшее предложение за ед.             | Участник             |
| Продажа Снегоочистители | 10,0000                                  | Штука                                      | Производитель: ОТМ; Страна<br>производитель: Россия | 950,00 р. <mark>6</mark> .<br>История | Another UR lico      |
| H 4 1 Þ H               |                                          |                                            |                                                     |                                       | 1 - 1 of 1 items     |
| Перейти к переторжке 🔶  | Перейти к детально<br>просмотру перетор: | ому<br>кки                                 | Выгрузть отчёт по всем п                            | ереторжкам лота                       |                      |
|                         |                                          | [                                          | Выгрузить в Excel                                   |                                       |                      |
| азад                    |                                          |                                            |                                                     |                                       |                      |

**Примечание.** Вы можете просматривать ход очной переторжки в реальном времени. Для этого в карточке процедуры нажмите кнопку «Перейти к переторжке» во время её проведения.

| щ ЛОТ №1                                                                                                    |
|----------------------------------------------------------------------------------------------------|
| Публикация извещения » Подача заявок » Рассмотрение заявок » Ожидает переторжку » Очная переторжка » Повторное рассмотрение заявок » Подведение итогов » Завершен |
| Отказ от лота Просмотреть заявки Перейти к переторжке Результаты переторжки                                                                                       |

### 4.4.9. Подведение итогов в «Продаже с витрины»

На данном этапе необходимо выбрать победителя процедуры и опубликовать итоговый протокол. Для этого:

- 1. Откройте карточку процедуры как описано в разделе <u>«Переход в карточку процедуры»</u> Руководства.
- 2. Под этапами лота нажмите кнопку «Подвести итоги».

| <b>≔</b> ЛОТ №1                                                                                                    | ~ |
|----------------------------------------------------------------------------------------------------|---|
| Публикация извещения » Подача заявок » Рассмотрение заявок » Ожидает переторжку » Заочная переторжка<br>Повторное рассмотрение заявок » Подведение итогов » Завершен | » |
| Отказ от лота Просмотреть заявки Результаты переторжки Подвести итоги                                                                                                |   |

3. Установите отметки в чек-боксах «Победитель» по каждой позиции.

| ЗАЯВКИ                                                                                                    |                                                                                                    |                                                                                                    |  |  |  |
|----------------------------------------------------------------------------------------------------|----------------------------------------------------------------------------------------------------|----------------------------------------------------------------------------------------------------|--|--|--|
| Позиции                                                                                                    | ПАО "ПТИЦЕФАБРИКА<br>ЧЕЛЯБИНСКАЯ"<br>ИНН: 7430008205<br>Подана: 20.06.2019 11:39<br>на сумму с НДС: 166 200,00 руб.<br>Статус: Допущена | ТЕСТОВЫЙ УЧАСТНИК ОТС-АГРО №3<br>ИНН: 5214002050<br>Подана: 20.06.2019 11:45<br>на сумму с НДС: 63 400,00 руб.<br>Статус: Допущена |  |  |  |
|                                                                                                    | Позиций: 2 из 2<br>Из них на объем<br>(заявлено/всего): 2 из 2                                                                          | Позиций: 1 из 2<br>Из них на объем<br>(заявлено/всего): 1 из 1                                                                     |  |  |  |
| <i>Склад 100 м2</i><br>Количество: 1,0000 Условная<br>единица<br>Общая цена с НДС: 100 000,00 руб.<br>Цена за ед. с НДС: 100 000,00 руб. | ☑ Победитель<br>Кол-во: 1,0000 Условная единица<br>Цена за ед. с НДС: 101 000,00 руб.<br>Цена за позицию с НДС: 101 000,00 руб.         | Не поставляется                                                                                                    |  |  |  |
| <i>Склад 50 м2</i><br>Количество: 1,0000 Условная<br>единица<br>Общая цена с НДС: 50 000,00 руб.<br>Цена за ед. с НДС: 50 000,00 руб.    | Победитель<br>Кол-во: 1,0000 Условная единица<br>Цена за ед. с НДС: 65 200,00 руб.<br>Цена за позицию с НДС: 65 200,00 руб.             | Победитель<br>Кол-во: 1,0000 Условная единица<br>Цена за ед. с НДС: 63 400,00 руб.<br>Цена за позицию с НДС: 63 400,00 руб.        |  |  |  |
| Сохранить победителей Выдел                                                                                                    | ить лучшие предложения Снять выдел                                                                                                    | пение лучших предложений                                                                                                    |  |  |  |
| Отметить победителями предложения с максимальной ценой                                                                                   |                                                                                                    |                                                                                                    |  |  |  |
| Опубликовать протокол                                                                                                    |                                                                                                    |                                                                                                    |  |  |  |
| Скачать сводный отчет Скачать                                                                                                    | конкурентный лист процедуры продаж                                                                                                    | Назад                                                                                                    |  |  |  |

- 4. Внизу страницы нажмите кнопку «Сохранить победителей», затем «Опубликовать протокол» для перевода процедуры на следующий этап. Каждой заявке, отмеченной в качестве победителя хотя бы в одной позиции, будет присвоен статус «Признан победителем».
- 5. Ниже откроется форма публикации протокола. Прикрепите файл протокола и опубликуйте его. Подробно порядок действий описан в разделе <u>«Действия с</u> <u>протоколами»</u> Руководства.

### Примечания.

- 1. На странице подведения итогов при нажатии кнопки:
- Скачать сводный отчет сформируется Excel-файл с данными заявок по всем позициям.

|    |                                     | ПАО "ПТИЦЕФАБРИКА ЧЕЛЯБИНСКАЯ"<br>ИНН: 7430008205<br>Подана: 20.06.2019 11:39<br>На сумму: 16.6 200,00<br>Статус: Допущена | ТЕСТОВЫЙ УЧАСТНИК ОТС-АГРО №3<br>ИНН: 5214002050<br>Подана: 20.06.2019 11:45<br>На сумму; 63 400,00<br>Статус: Допушена |
|----|-------------------------------------|----------------------------------------------------------------------------------------------------|----------------------------------------------------------------------------------------------------|
| NΩ | Позиции                             |                                                                                                    |                                                                                                    |
|    |                                     | Основное                                                                                                    | Основное                                                                                                    |
|    |                                     | Позиций: 2 из 2                                                                                                    | Позиций: 1 из 2                                                                                                    |
|    |                                     | Из них на объем (заявлено/всего):                                                                                          | Из них на объем (заявлено/всего):                                                                                       |
|    |                                     | 2,0000 из 2,0000                                                                                                    | 1,0000 из 1,0000                                                                                                    |
|    | 1 Склад 100 м2                      | Кол-во: 1,0000 Условная единица                                                                                            | Не поставляется                                                                                                    |
|    | Количество: 1,0000 Условная единица | Цена за ед.: 101 000,00                                                                                                    |                                                                                                    |
|    | Общая цена с НДС: 100 000,00        | Цена за позицию: 101 000,00                                                                                                |                                                                                                    |
|    | Цена за ед. с НДС: 100 000,00       |                                                                                                    |                                                                                                    |
|    |                                     |                                                                                                    |                                                                                                    |
|    | 2 Склад 50 м2                       | Кол-во: 1,0000 Условная единица                                                                                            | Кол-во: 1,0000 Условная единица                                                                                         |

 Скачать конкурентный лист закупки - сформируется Excel-файл с лучшими предложениями в каждой переторжке по всем позициям.

| Heureeneese gesting  |                           | Переторжка 1 |          | Переторжка 2 |          | Переторжка 3 |          |  |
|----------------------|---------------------------|--------------|----------|--------------|----------|--------------|----------|--|
| Паниенование позиции | паименование параметров   | Героин       | ВАТИ     | Героин       | ВАТИ     | Героин       | ВАТИ     |  |
| 111                  | Ставка                    | 1 150,00     | 1 200,00 |              | 1 220,00 | 1 400,00     |          |  |
|                      | Процент повышения от НМЦ  | 15,00 %      | 20,00 %  |              | 22,00 %  | 40,00 %      |          |  |
|                      | Адрес конкурсной комиссии | 11           | 111      | 11           | 111      | 11           | 111      |  |
|                      | Адреса РБУ                | 11           | 111      | 11           | 111      | 11           | 111      |  |
|                      | Годовой оборот            | 11,00        | 11,00    | 11,00        | 11,00    | 11,00        | 11,00    |  |
|                      | Оценка                    |              |          |              |          |              |          |  |
|                      | Ставка                    | 2 300,00     | 2 200,00 | 2 320,00     |          |              | 2 350,00 |  |
| 222                  | Процент повышения от НМЦ  | 15,00 %      | 10,00 %  | 16,00 %      |          |              | 17,50 %  |  |
|                      | Адрес конкурсной комиссии | 22           | 222      | 22           | 222      | 22           | 222      |  |
|                      | Адреса РБУ                | 22           | 222      | 22           | 222      | 22           | 222      |  |
|                      | Годовой оборот            | 22,00        | 22,00    | 22,00        | 22,00    | 22,00        | 22,00    |  |
|                      | Оценка                    |              |          |              |          |              |          |  |
| Обща                 | я оценка                  |              |          |              |          |              |          |  |

2. Если при выборе победителей вверху страницы в разделе «Сведения о лоте» установить переключатель «Распределенная поставка» в положение «Да»,

| СВЕДЕНИЯ О ЛОТЕ         |                     |
|-------------------------|---------------------|
|                         |                     |
| Номер лота              | 1522550             |
| Заказчик                | ЗАО Аккредитация    |
| Наименование            | Складские помещения |
| Распределенная поставка | ◉ Да ◯ Нет          |

то можно установить вручную объём поставки по каждому выбранному победителю.

| <i>Склад 50 м2</i><br>Количество: 1,0000 Условная<br>единица<br>Общая цена с НДС: 50 000,00 руб.<br>Цена за ед. с НДС: 50 000,00 руб. | Победитель<br>Кол-во: 1,0000 Условная<br>Цена за ед. с НДС: 65 20<br>Цена за позицию с НДС<br>Объем поставки: | а единица<br>0,00 руб.<br>: 65 200,00 руб. | Победитель<br>Кол-во: 1,0000 Условная<br>Цена за ед. с НДС: 63 400<br>Цена за позицию с НДС:<br>Объем поставки: | единица<br>),00 руб.<br>63 400,00 руб. |
|----------------------------------------------------------------------------------------------------|----------------------------------------------------------------------------------------------------|--------------------------------------------|----------------------------------------------------------------------------------------------------|----------------------------------------|
|                                                                                                    | 0,5000                                                                                                    |                                            | 0,5000                                                                                                    |                                        |

### 4.4.10. Возврат процедуры «Продажа с витрины» на подачу заявок

Если в процедуре «Продажа с витрины» установлено автоматическое продление срока подачи заявок с типом «*Если не подано ни одной заявки, то процедура продлевается на N календарных дней*» и хотя бы одно ценовое предложение покупателя ниже установленной НМЦ (либо НМЦ не установлена), то на этапе подведения итогов доступна возможность отклонить все заявки на участие и вернуть процедуру на этап подачи заявок. Для этого:

- 1. Откройте карточку процедуры как описано в разделе <u>«Переход в карточку процедуры»</u> Руководства.
- 2. Под этапами лота нажмите кнопку «Подвести итоги».

| <b>≔</b> ЛОТ №1                                                                                                    | $\sim$ |
|----------------------------------------------------------------------------------------------------|--------|
| Публикация извещения » Подача заявок » Рассмотрение заявок » Ожидает переторжку » Заочная переторжка<br>Повторное рассмотрение заявок » Подведение итогов » Завершен | »      |
| Отказ от лота Просмотреть заявки Результаты переторжки Подвести итоги                                                                                                |        |

3. Внизу страницы нажмите кнопку «Отклонить все и вернуть на подачу заявок» и подтвердите действие в диалоговом окне.

| Позиции                                                                                                    | Another UR lico<br>Another UR lico<br>Подана: 30.03.2021 07:43<br>на сумму с НДС: 15,00 руб.<br>Статус: Допущена | <b>ВАТИ</b><br>ВАТИ<br>Подана: 30.03.2021 07:45<br>на сумму с НДС: 12,00 руб.<br>Статус: <b>Допущена</b>     |  |  |  |
|----------------------------------------------------------------------------------------------------|----------------------------------------------------------------------------------------------------|----------------------------------------------------------------------------------------------------|--|--|--|
|                                                                                                    | Позиций: 1 из 1<br>Из них на объем<br>(заявлено/всего): 3 из 3                                                   | Позиций: 1 из 1<br>Из них на объем<br>(заявлено/всего): 3 из 3                                               |  |  |  |
| <i>Кассовые аппараты модель М</i><br>Количество: 3,00000 Штука<br>Общая цена с НДС: 0,00 руб.<br>Цена за ед. с НДС: 0,00 руб. | □ Победитель<br>Кол-во: 3,0000 Штука<br>Цена за ед. с НДС: 5,00 руб.<br>Цена за позицию с НДС: 15,00<br>руб.     | □ Победитель<br>Кол-во: 3,0000 Штука<br>Цена за ед. с НДС: 4,00 руб.<br>Цена за позицию с НДС: 12,00<br>руб. |  |  |  |
| хранить победителей Выде                                                                                                    | лить лучшие предложения Сня                                                                                      | ть выделение лучших предложениі                                                                              |  |  |  |
| тклонить все и вернуть на подачу заявок Отметить победителями предложения с максимальной цено                                 |                                                                                                    |                                                                                                    |  |  |  |

Покупателям будет отправлено уведомление об отклонении их заявок. Срок подачи заявок на участие в процедуре продажи будет продлён, предложение отобразится на витрине и будет доступно для поиска покупателями и подачи заявок.

**Примечание.** Кнопка возврата процедуры на подачу заявок доступна не позднее максимального срока продления подачи заявок (180 дней от даты публикации процедуры).

## 4.4.11. Работа с неподтверждёнными заявками

Если на момент окончания срока подачи заявок на участие в процедуре «Продажа с витрины» имеются неподтверждённые покупателями заявки, то действуют следующие правила проведения процедуры:

- 1. Срок ожидания. В системе установлен срок подтверждения заявок: 3 полных рабочих дня, следующих за днём окончания срока подачи заявок. Информация о сроке отображается на странице просмотра заявок.
- 2. Ограничение на просмотр неподтверждённых заявок. Неподтверждённые заявки на странице заявок отображаются со скрытыми сведениями.

| Срок подтверждения до 31.03.2021                                                                                          | вержденным заявкам откроется после их подтвер                                | ждения покупателем.                                                                                                    |                                                                                                    |
|----------------------------------------------------------------------------------------------------|------------------------------------------------------------------------------|----------------------------------------------------------------------------------------------------|----------------------------------------------------------------------------------------------------|
|                                                                                                    |                                                                              | Another UR lico                                                                                                    | AnotherЮР                                                                                                    |
| Тозиции                                                                                                    | $\mathbf{N}$                                                                 | Апоснег UR lico<br>Подана: 26.03.2021 10:02<br>на сумму с НДС: 330.00 руб.<br>Статус: Допущена<br>Безопасная сделка: Да | АпоtherЮР<br>Подана: 26.03.2021 10:03<br>на сумму с НДС: 345,00 руб.<br>Статус: <b>Допущена</b><br>Безопасная сделка: <b>Да</b> |
|                                                                                                    | Подана: 26.03.2021 09:32<br>Статус: Не подтверждена<br>Безопасная сделка: Да | Позиций: 1 из 1<br>Из них на объем<br>(заявлено/всего): 3 из 3                                                          | Позиций: 1 из 1<br>Из них на объем<br>(заявлено/всего): 3 из 3                                                                  |
| Кассовый аппарат модель 7<br>Количество: 3,00000 Штука<br>Общая цена с НДС: 300,00 руб.<br>Цена за ед. с НДС: 100,00 руб. | Заявка будет доступна после ее<br>подтверждения покупателем                  | Кол-во: 3,0000 Штука<br>Цена за ед. с НДС: 110,00 руб.<br>Цена за позицию с НДС: 330,00<br>руб.                         | Кол-во: 3,0000 Штука<br>Цена за ед. с НДС: 115,00 руб.<br>Цена за позицию с НДС: 345,00<br>руб.                                 |

По истечении срока ожидания:

- если покупатель подтвердил заявку, то сведения будут раскрыты;
- если покупатель не подтвердил заявку, то она будет скрыта из списка, покупатель не участвует в процедуре.
- 3. Ограничение на выполнение действий. Выполнение действий на следующем за подачей заявок этапе недоступно, пока не истечёт срок ожидания подтверждения заявок. А именно при наличии неподтверждённых заявок:
  - На этапе «Рассмотрение заявок» нельзя отклонять/допускать заявки (кнопки отсутствуют).
  - На этапе «Ожидает переторжку» нельзя назначить переторжку или пропустить её (кнопки отсутствуют).
  - На этапе «Подведение итогов» нельзя выбрать победителя.

По истечении срока ожидания действия станут доступны.

# 4.5. Действия с протоколами

Если при указании параметром процедуры для конкретных этапов (рассмотрение заявок, аукционный торг) была предусмотрена публикация протокола, то по окончании этапа система предложит сформировать и разместить на площадке протокол этапа. Протокол может быть виден всем пользователям или только пользователям организации продавца.

Протокол подведения итогов во всех процедурах является обязательным, т.е. пропустить его публикацию нельзя.

При необходимости продавец может размещать собственные протоколы в любой момент проведения процедуры.

### 4.5.1. Публикация протокола при проведении этапа

После выполнения необходимых действий на текущем этапе (рассмотрения всех заявок, выбора победителя) откроется форма публикации протокола. В верхней части прикрепите файл протокола подходящим способом:

• Сформировать протокол – протокол будет автоматически сформирован системой по шаблону платформы.

| Протокол №<br>от<br>Приказ №<br>Шаблон<br>Файл *<br>Загрузить<br>Аукцион_Протокол_рассмотрение_заявокdoc ×<br>•<br>СОГЛАШЕНИЯ<br>•<br>Я уполномочен на совершение действий на платформе Польза и ознакомлен:                                        | тротокола. |
|----------------------------------------------------------------------------------------------------|------------|
| от (время московское)<br>Приказ № •<br>Шаблон Польза. Аукцио • Сформировать протокол<br>Файл * Загрузить<br>АукционПротокол_рассмотрение_заявокdoc ×<br>•<br>СОГЛАШЕНИЯ<br>• Я уполномочен на совершение действий на платформе Польза и ознакомлен: |            |
| Приказ №<br>Шаблон<br>Файл * Загрузить<br>АукционПротокол_рассмотрение_заявокdoc ×<br>СОГЛАШЕНИЯ<br>В Луполномочен на совершение действий на платформе Польза и ознакомлен:                                                                         |            |
| Шаблон<br>Файл * Загрузить<br>АукционПротокол_рассмотрение_заявокdoc ★<br>СОГЛАШЕНИЯ                                                                                                    |            |
| Файл * Загрузить<br>АукционПротокол_рассмотрение_заявокdoc ×<br>СОГЛАШЕНИЯ                                                                                                    |            |
| АукционПротокол_рассмотрение_заявокdoc ×<br>СОГЛАШЕНИЯ                                                                                                    |            |
| СОГЛАШЕНИЯ<br>Я уполномочен на совершение действий на платформе Польза и ознакомлен:                                                                                                    |            |
| СОГЛАШЕНИЯ Я уполномочен на совершение действий на платформе Польза и ознакомлен;                                                                                                    |            |
| Я уполномочен на совершение действий на платформе Польза и ознакомлен:                                                                                                    |            |
| <ul> <li>с Регламентом работы платформы Польза</li> </ul>                                                                                                    |            |
| <ul> <li>с Соглашением о простой электронной подписи</li> </ul>                                                                                                    |            |

• Загрузить – прикрепить собственный файл протокола из памяти ПК.

Ниже установите чек-бокс «Я уполномочен на совершение действий...» и нажмите кнопку подходящего варианта:

- *Подписать* протокол будет подписан ЭП и размещен в карточке процедуры, доступен для просмотра любым пользователям.
- Добавить без подписи протокол будет размещен в карточке процедуры без подписи сертификатом ЭП, доступен для просмотра только пользователям организации продавца.
- Пропустить подписание протокола кнопка доступна без прикрепления протокола. При нажатии процедура перейдет на следующих этап без публикации протокола.

### Примечания.

1) Нельзя пропустить публикацию протокола подведения итогов процедуры.

2) Итоговый протокол может быть размещен в карточке процедуры подписанным ЭП, но при этом доступен для просмотра только пользователям организации продавца. Для этого необходимо установить отметку «Протокол виден только организатору».

| Протокол №   |                                                                                                 |
|--------------|-------------------------------------------------------------------------------------------------|
| от           | (время московское)                                                                              |
| Приказ №     |                                                                                                 |
| Шаблон       | Свой протокол 👻 Сформировать протокол                                                           |
| Файл *       | Наименование до Загрузить                                                                       |
| 🔳 Протокол в | Документ.docx ×<br>иден только организатору                                                     |
| соглаше      | ния                                                                                             |
| 🔳 Я уполномо | ичен на совершение действий на платформе Польза и ознакомлен:<br>матом работы платформы. Польза |

3) В процедурах «Продажа с витрины» дизайн страниц публикации протокола этапа отличается, при этом порядок публикации аналогичен вышеописанному.

| ротокол подведения итогов. 👻 Сформировать протокол          |
|-------------------------------------------------------------|
| гретащите сюда файлы или кликните для выбора файлов с диска |
|                                                             |
|                                                             |
| действий на платформе Польза и ознакомлен:                  |
| e                                                           |

## 4.5.2. Публикация своего протокола на любом этапе процедуры

Для публикации собственного протокола независимо от текущего этапа процедуры:

- 1. Откройте карточку процедуры как описано в разделе <u>«Переход в карточку процедуры»</u> Руководства.
- 2. В нижней части страницы в разделе «Протоколы лота» нажмите кнопку «Добавить документ».

| 🗈 ПРОТОКОЛЫ ЛОТА                                              |                  |                   |         |  |  |  |
|---------------------------------------------------------------|------------------|-------------------|---------|--|--|--|
| Тип                                                           | Дата             | Действия          | Файлы   |  |  |  |
| Протокол о результатах проведения<br>процедуры (не подписан!) | 22.03.2021 10:25 | Подписать Удалить | Скачать |  |  |  |
| << < Стр. 1 из 1 >>> 10 ~ Просе                               |                  |                   |         |  |  |  |

3. Откроется окно «Протоколы», заполните форму.

| ПРОТОКОЛЫ       |                                |
|-----------------|--------------------------------|
| Тип *           | Открытие доступа 👻             |
| Протокол *      | Загрузить Выбрать из хранилища |
| Подписать Добая | зить без подписи Отмена        |

- Тип из выпадающего списка выберите тип протокола.
- Протокол загрузите файл из памяти ПК (кнопка «Загрузить») или выберите файл из загруженных ранее (кнопка «Выбрать из хранилища»).
- 4. Выберите нужное действие:
  - Подписать протокол будет подписан ЭП и размещен в карточке процедуры, доступен для просмотра любым пользователям.
  - Добавить без подписи протокол будет размещен в карточке процедуры без подписи сертификатом ЭП, доступен для просмотра только пользователям организации продавца.
  - Отмена протокол не будет размещен.

Опубликованный протокол отобразится в разделе «Протоколы лота» карточки процедуры.

### 4.5.3. Действия с опубликованным протоколом

Опубликованные протоколы отображаются в разделе «Протоколы лота» карточки процедуры. Вам доступны следующие действия:

| ПРОТОКОЛЫ ЛОТА                                                |                  |                   |         |       |  |  |  |
|---------------------------------------------------------------|------------------|-------------------|---------|-------|--|--|--|
| Тип                                                           | Дата             | Действия          |         | Файлы |  |  |  |
| Протокол о результатах проведения<br>процедуры (не подписан!) | 22.03.2021 10:25 | Подписать Удалить | Скачать |       |  |  |  |
| << < Стр. 1 из 1 > >> 10 ~ Пр<br>Добавить документ            |                  |                   |         |       |  |  |  |

**Подписать** - если протокол был добавлен без подписи, вы можете его подписать. Такой протокол станет доступен для просмотра в открытом доступе. Для этого нажмите кнопку «Подписать» в строке нужного протокола и подтвердите действие ЭП. Подписанный протокол станет доступен для просмотра всем пользователям платформы.

Удалить - при необходимости опубликованный протокол можно удалить. Для этого нажмите кнопку «Удалить» в строке нужного протокола и подтвердите действие.

Скачать – для просмотра файла протокола нажмите кнопку «Скачать» в строке нужного протокола. Браузер обработает запрос и сохранит файл в память ПК.

# 4.6. Виджет «Мои товары на моём сайте»

Вы можете размещать информацию о товарах, которые продаю на платформе «Польза» на своем сайте с помощью готового html-кода. Для получения кода:

1. В личном кабинете в правом верхнем углу нажмите на ФИО и выберите пункт «Настройки».

| 😥 Поиск товаров 🛛 24.3.2021 | 12 48 MCK |          |                |                   |    | new      | 6           | 🛔 Пушкин А. С. 🗸           |
|-----------------------------|-----------|----------|----------------|-------------------|----|----------|-------------|----------------------------|
| МОИ ПРОДАЖИ                 |           |          |                | МОИ ПОКУПКИ       |    |          | ▲ Mo        | й профиль<br>я организация |
| ОПУБЛИКОВАНО                | 1 624     | НА СУММУ | 881 873 172,60 | ЗАЯВОК НА ПОКУПКУ | 95 | НА СУММУ | 🗘 Очі       | истить кэш                 |
| ПРОДАНО                     | 51        | НА СУММУ | 796 405 593,20 | КУПЛЕНО           | 10 | НА СУММУ | ¢; Ha       | стройки                    |
| АКТИВНО                     | 62        | НА СУММУ | 91 707 743,34  | АКТИВНО           | 20 | НА СУММУ | 🗎 Документы |                            |
|                             | 0045110   | 0.00     | 0/ 40 750 /    |                   |    |          | 🗭 Вы        | код                        |

2. В блоке «Процедуры» перейдите в раздел «Мои товары на моём сайте».

| Настройки                                                                                                    |                                                                                                    |                                                                                                    |
|----------------------------------------------------------------------------------------------------|----------------------------------------------------------------------------------------------------|----------------------------------------------------------------------------------------------------|
| МОЙ ПРОФИЛЬ И ОРГАНИЗАЦИЯ                                                                                                    | доступ                                                                                                    | ПРОЦЕДУРЫ                                                                                                    |
| <ul> <li>Мой профиль</li> <li>Сменить пароль</li> <li>Настройка уведомлений</li> <li>Организация</li> <li>Заявки на изменение информации</li> </ul> | <ul> <li>Список сотрудников</li> <li>Заявки на добавление сотрудников</li> <li>Роли и права сотрудников</li> <li>Рабочие группы</li> </ul> | <ul> <li>Шаблоны документов</li> <li>Шаблоны способов продаж</li> <li>Дополнительные параметры процедур</li> <li>Справочники значений дополнительных<br/>параметров</li> <li>Мои товары на моём сайте</li> </ul> |

3. Нажмите на любое место в строке отобразившегося html-кода, он будет скопирован.

| Все готово!                                                                                                    |                |
|----------------------------------------------------------------------------------------------------|----------------|
| Просто вставьте полученный html-код на ваш сайт:                                                                                                    |                |
| <pre><iframe src="https://stable.rt-polza.ru/microservices-mp/widget-suppliers-list&lt;/pre&gt;&lt;/th&gt;&lt;th&gt;t-vue/widget?sk=5404375660_430018011"></iframe></pre> |                |
| Инструкция                                                                                                    | Скопируйте код |
| <ol> <li>Скопируйте сгенерированный код</li> <li>Вставьте в свой сайт сгенерированный код</li> </ol>                                                                      |                |
|                                                                                                    | х Назад        |

4. Вставьте полученный код на свой сайт. Во встроенном виджете будут отображаться процедуры, созданные вами на платформе «Польза».

| АО Концерн "С        | озвездие" продаёт свои НДИ на платформе Польза.                        | <u>Перейти к предложеням</u>              |
|----------------------|------------------------------------------------------------------------|-------------------------------------------|
| +7(495)768-62-хх     | щим вас вопросам можно ооращаться на адрес электроннои почты: into@pad | апататпрацап.ru. либо по телефону:        |
| Наименование или мод | enь                                                                    |                                           |
| Категория товара     | Стрименить Очистить                                                    |                                           |
| Найдено товаров:     |                                                                        | Сортировать по: Цене: Дате                |
|                      | Комбинированная дорожная машина КО-806Р на шасси КАМАЗ 43253R4         | Цена с НДС                                |
| -                    | Доступно 1 шт.                                                         | 3 500 000 Руб.                            |
|                      | Производитель: АО Мцевский завод КОММАШ<br>Страна: Россия              | Место поставки/отгрузки:                  |
|                      | Модель: КО-806Р<br>Дополнительные характеристики                       | Воронежеская обл.<br>Предложить свою цену |
|                      | Комбинированная дорожная машина КО-806Р на шасси КАМАЗ 43253R4         | Цена с НДС                                |
| -                    | Доступно 1 шт.                                                         | 3 500 000 Руб.                            |

# 5. РАБОТА С ДОГОВОРАМИ

Если при указании параметров процедуры был предусмотрен этап «Заключение договора», то после подведения итогов доступна возможность заключить договор в электронном виде на платформе. Для этого необходимо создать карточку договора и подписать её с обеих сторон с помощью ЭП.

Также доступно сохранение копии договора, заключенного вне платформы (на бумажном носителе).

## 5.1. Создание договора

### 1. Для создания договора:

- 1.1. Откройте карточку процедуры как описано в разделе <u>«Переход в карточку</u> <u>процедуры»</u> Руководства.
- 1.2. В разделе «Договоры» нажмите кнопку «Создать договор». Кнопка отображается для каждого участника, признанного победителем.

| 🗞 ДОГОВОРЫ    |                                    |           |      |                    |           |
|---------------|------------------------------------|-----------|------|--------------------|-----------|
| Участник      | Заказчик                           | Состояние | Дата | Договор            |           |
|               | ГБУЗ РБ СТАНЦИЯ СКОРОЙ МЕДИЦИНСКОЙ | Не начат  |      | Создать договор    |           |
| eee raamagana | ПОМОЩИ Г. СТЕРЛИТАМАК              |           |      | Договор по лоту не | заключает |

1.3. Будет создана и открыта карточка договора.

| ОСНОВНЫЕ ДАННЫЕ       |                              |
|-----------------------|------------------------------|
| Платформа             |                              |
| Номер договора на ЭТП | 9                            |
| Наименование лота     | Продажа Дверь входная (тест) |
| Статус                | Создан                       |
| Сторона согласования  | 000 "Тест"                   |
| Заказчик              | 000 "Тест"                   |
| Контрагент            | ИП Тестов Н.Н.               |

### 2. В дальнейшем перейти в карточку договора можно:

2.1. Из карточки процедуры, нажав кнопку «Сведения о договоре».

| » договоры    |                              |            |                     |                     |
|---------------|------------------------------|------------|---------------------|---------------------|
| /частник      | Заказчик                     | Состояние  | Дата                | Договор             |
| (ороль Севера | ЗАО Аккредитация апрув 05.03 | В процессе | 15.08.2019 10:59:23 | Сведения о договоре |

2.2. Из реестра договоров вашей организации. Для этого перейдите в раздел «Продавец» - «Управление договорами» - «Договоры».

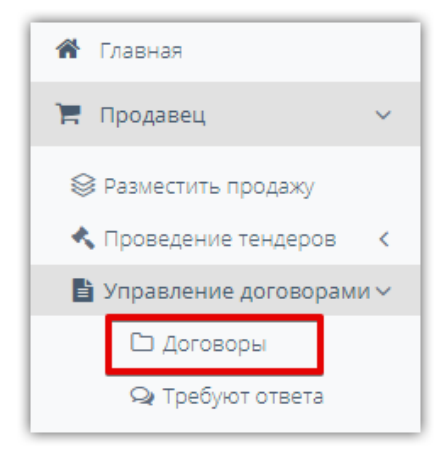

На открывшейся странице с помощью фильтра вверху страницы осуществите поиск нужного договора и нажмите на его наименование. Фильтр открывается/сворачивается при нажатии на поле «Фильтр».

| ПОИСК ДОГ        | OBOPOE             |                  |                  |          |                              |                 |                                       |                          |           |
|------------------|--------------------|------------------|------------------|----------|------------------------------|-----------------|---------------------------------------|--------------------------|-----------|
| ФИЛЬТР           |                    |                  |                  |          |                              |                 |                                       |                          | ^         |
| Номер на ЭТП     |                    |                  |                  |          | Наименование                 |                 |                                       |                          |           |
| Предмет договора |                    |                  |                  |          | Статусы договора             | Выбрать статусы | 1                                     |                          |           |
| Продавец         |                    |                  |                  |          | Сторона согласования         | Выбрать         | •                                     |                          |           |
| Контрагент       |                    |                  |                  |          | Номер договора               |                 |                                       |                          |           |
| Дата начала      |                    | -                |                  |          | Системный номер<br>процедуры |                 |                                       |                          |           |
| Дата заключения  |                    | -                |                  |          | Системный номер лота         |                 |                                       |                          |           |
|                  |                    |                  |                  |          |                              |                 |                                       | Очист                    | ить Поиск |
| ДОГОВОРЫ         |                    |                  |                  |          |                              |                 |                                       |                          |           |
| Номер на ЭТП     | Номер дого<br>вора | Наименование     | Предмет договора | Продавец | Контрагент                   |                 | Статус                                | Сторона сог<br>ласования | Платформа |
| 22               |                    | Продажа Торт0001 | Продажа Торт0001 | ВАТИ     | Иванов Иван Иванович         |                 | Согласован<br>сторонами<br>(заключен) |                          | Польза    |

**Примечание.** Раздел главного меню «Продавец» - «Управление договорами» - «Требуют ответа» идентичен разделу «Договоры» за исключением предустановленных параметров в фильтре. По умолчанию отображаются договоры, направленные вам на согласование/подписание.

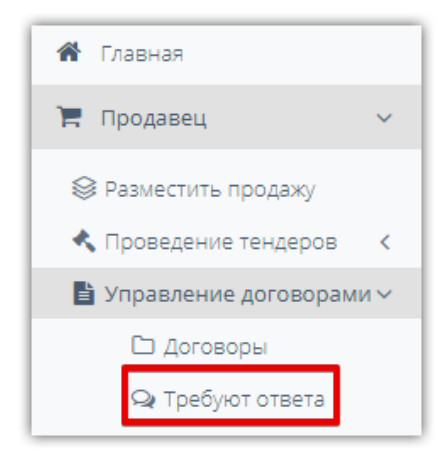

## 5.2. Заполнение договора и отправка его победителю

Перед отправкой договора победителю (или указанием сведений о заключении договора вне площадки) заполните его карточку. Для этого:

- 1. Откройте карточку процедуры.
- 2. В блоке «Основные сведения» доступно редактирование номера договора. По умолчанию отображается номер, присвоенный платформой. В случае изменения номера нажмите кнопку «Сохранить».

| ОСНОВНЫЕ ДАННЫЕ                          |                                                    |
|------------------------------------------|----------------------------------------------------|
| Платформа                                |                                                    |
| Номер договора на ЭТП                    | 9                                                  |
| Наименование лота                        | Продажа Дверь входная (тест)                       |
| Статус                                   | Создан                                             |
| Сторона согласования                     | 000 "Tect"                                         |
| Заказчик                                 | 000 "Tect"                                         |
| Контрагент                               | ИП Тестов Н.Н.                                     |
| Тип контрагента                          | Физическое лицо или индивидуальный предприниматель |
| Подписант со стороны продавца            | Не указан                                          |
| Продавец. На каком основании действует   |                                                    |
| Подписант со стороны покупателя          | Не указан                                          |
| Покупатель. На каком основании действует |                                                    |
| Дата начала                              | 06.08.2020 10:29 (MCK)                             |
| Крайний срок заключения                  | 16.08.2020 23:59 (MCK)                             |
| Крайний срок подписания                  |                                                    |
| ИП Тестов Н.Н.                           |                                                    |
| Номер договора                           | 9                                                  |
| Сохранить                                |                                                    |

3. В блоке «Информация о предмете договора» вы можете изменить его наименование, сведения о цене, НДС. В случае внесения изменений нажмите кнопку «Сохранить сведения о предмете договора» и подтвердите действие ЭП.

| ИНФОРМАЦИЯ О ПРЕДМЕТЕ ДОГОВОРА |                                                                                                    |  |  |  |  |  |
|--------------------------------|----------------------------------------------------------------------------------------------------|--|--|--|--|--|
| Наименование *                 | Продажа Дверь входная (тест)                                                                                                    |  |  |  |  |  |
| Номер процедуры                | 140                                                                                                    |  |  |  |  |  |
| Номер лота                     | 144                                                                                                    |  |  |  |  |  |
| Тип валюты                     | Российский рубль                                                                                                    |  |  |  |  |  |
| Цена с НДС * [7]               | 618 000,00 руб.       НДС       Ставка [?]       20,0000 %       Сумма [?]       103 000,00 руб.       Цена без НДС [?]       515 000,00 руб.         не       облагается       НДС       [?]       103 000,00 руб.       Цена без НДС [?]       515 000,00 руб. |  |  |  |  |  |
| Сторгованная цена с НДС        | 618 000,00 py6.                                                                                                    |  |  |  |  |  |
| Сумма НДС                      | 103 000,00 py6. (20,0000 %)                                                                                                    |  |  |  |  |  |
| Сторгованная цена без НДС      | 515 000,00 py6.                                                                                                    |  |  |  |  |  |
| Сохранить сведения о предме    | ете договора                                                                                                    |  |  |  |  |  |

4. В блоке «Позиции договора» вы можете внести изменения в перечень и количество товаров/работ/услуг. По умолчанию отображаются позиции лота процедуры, по

которым покупатель выбран победителем. В случае внесения изменений нажмите кнопку «Сохранить сведения о позициях».

| ПОЗИЦИИ ДОГОВОРА     |                                                                                |            |                   |                                          |
|----------------------|--------------------------------------------------------------------------------|------------|-------------------|------------------------------------------|
| Наименование         | ОКПД2 / ОКВЭД2                                                                 | Количество | Единица измерения | Страна происхождения товаров/работ/услуг |
| Дверь входная (тест) | 16.23.11.130 - Двери, их коробки *           16.23 - Производство прочих дер * | 100,0000   | 336 - Штука 👻     | Российская Федерация 🗸                   |
| Добавить позицию     | Сохранить сведения о позициях                                                  |            |                   |                                          |

- 5. В разделе «Пакет документов» добавьте файл договора. Для этого:
- 5.1. Нажмите кнопку «Добавить документ в пакет»

| ПАКЕТ ДОКУМЕНТОВ          |           |               |                 |                     |                        |                           |                                 |
|---------------------------|-----------|---------------|-----------------|---------------------|------------------------|---------------------------|---------------------------------|
| Дата получения пакета     | 06.08.202 | 0 12:50 (MCK) | Комментарий     | Перв                | оначальные документы с |                           |                                 |
|                           |           |               |                 | плош                | адки                   |                           |                                 |
| Добавить документ в пакет | << Преды, | дущая версия  | Следующая верс  | 1я >>               |                        |                           |                                 |
| Наименование              |           | Тип документа | а Наша редакция | Редакция контрагент | a                      | Сведения об ЭЦП<br>(наша) | Сведения об ЭЦП<br>(контрагент) |

5.2. В диалоговом окне из выпадающего списка выберите тип документа. С помощью кнопки «Загрузить» добавьте файл договора, он отобразится в поле «Файл». Затем нажмите «Добавить» внизу окна.

|                    | Добавление документа |             |  |  |  |  |  |  |  |
|--------------------|----------------------|-------------|--|--|--|--|--|--|--|
| Тип документа *    | 1 Договор 👻          |             |  |  |  |  |  |  |  |
| Файл *             | Локумент docx 🗙      |             |  |  |  |  |  |  |  |
| <b>2</b> Загрузить |                      |             |  |  |  |  |  |  |  |
|                    |                      |             |  |  |  |  |  |  |  |
|                    | З Доба               | вить Отмена |  |  |  |  |  |  |  |

5.3. Для добавления нескольких документов повторите действия. Добавленные документы отобразятся в карточке договора, они будут доступны для изменения (путём замены текущего файла на новый) либо удаления.

| ПАКЕТ ДОКУМЕНТОВ               |                |               |                      |                                      |   |                           |                                 |  |  |  |
|--------------------------------|----------------|---------------|----------------------|--------------------------------------|---|---------------------------|---------------------------------|--|--|--|
| Дата получения пакета 06.08.20 | 20 12:50 (MCK) | Комментарий   | Первон<br>площа,     | ервоначальные документы с<br>пощадки |   |                           |                                 |  |  |  |
| Добавить документ в пакет      | я >>           |               |                      |                                      |   |                           |                                 |  |  |  |
| Наименование                   | Тип документа  | Наша редакция | Редакция контрагента |                                      |   | Сведения об ЭЦП<br>(наша) | Сведения об ЭЦП<br>(контрагент) |  |  |  |
| Документ.docx                  | Договор        | Добавлен      |                      | Изменить                             | × | Не подписан               | Не подписан                     |  |  |  |

6. Для отправки договора на подписание внизу страницы нажмите кнопку «Отправить на согласование (без подписи)». При необходимости перед отправкой вы можете указать комментарий в соответствующем поле.

| действия                                |                                                       |                          |                             |
|-----------------------------------------|-------------------------------------------------------|--------------------------|-----------------------------|
| Комментарий                             |                                                       |                          |                             |
|                                         |                                                       |                          |                             |
| Отправить на согласование (без подписи) | Отказаться от заключения договора с данным участником | Урегулирован вне системы | Привязать к рабочим группам |
| Внести изменения в сроки заключения     |                                                       |                          |                             |
|                                         |                                                       |                          |                             |
| События по договору                     |                                                       |                          |                             |

Договор будет отправлен победителю. Победителю доступны следующие действия с договором:

- Подписать договор электронной подписью в случае согласия с полученным договором, включая весь пакет документов.
- Изменить договор путем добавления файлов (протокол разногласий) в случае несогласия с полученным договором или его отдельными документами. После изменения победитель направляет договор продавцу.
- Отказаться от заключения договора.

**Примечание.** Внесение описанных в данном разделе Руководства изменений в договор возможно до присвоения конечного статуса (заключен/не заключен). Для изменения договора, отправленного победителю, нужно вернуть договор на доработку. Изменение сроков заключения договора доступно продавцу независимо от стороны согласования.

# 5.3. Возврат договора на доработку

После отправки договора победителю продавец может вернуть договор на доработку, внести в него изменения и повторно отправить на согласование. Для этого:

- 1. Откройте карточку договора как описано в п. 2 раздела <u>«Создание договора»</u> Руководства.
- 2. В нижней части страницы нажмите кнопку «Вернуть договор на доработку».

| действия                     |                             |                                     |  |
|------------------------------|-----------------------------|-------------------------------------|--|
| Комментарий                  |                             |                                     |  |
|                              |                             |                                     |  |
| Вернуть договор на доработку | Привязать к рабочим группам | Внести изменения в сроки заключения |  |
| События по договору          |                             |                                     |  |

3. Подтвердите действие в диалоговом окне.

| Подтверждение действия 🛛 🗙                               |
|----------------------------------------------------------|
| Вы действительно хотите вернуть<br>договор на доработку? |
| Да Нет                                                   |

Страница обновится, договор станет доступен для редактирования. После внесения необходимых изменений направьте договор на согласование повторно. Порядок действий аналогичен описанному в разделе <u>«Заполнение договора и отправка его победителю»</u> Руководства.

# 5.4. Внесение изменений в сроки заключения договора

На всех этапах работы с договором продавец имеет возможность внести изменения в сроки подписания договора, установленные в извещении о процедуре. При этом крайний срок подписания договора контрагентом не может превышать крайний срок заключения договора.

Для этого:

- 1. Откройте карточку договора.
- 2. Внизу страницы нажмите кнопку «Внести изменения в сроки заключения».

| действия                     |                             |                                     |  |
|------------------------------|-----------------------------|-------------------------------------|--|
| Комментарий                  |                             |                                     |  |
|                              |                             |                                     |  |
|                              |                             |                                     |  |
|                              |                             |                                     |  |
| Вернуть договор на доработку | Привязать к рабочим группам | Внести изменения в сроки заключения |  |
|                              |                             |                                     |  |
| События по договору          |                             |                                     |  |
|                              |                             |                                     |  |

3. В появившемся окне укажите новые сроки и нажмите «Сохранить».

| РЕДАКТИРОВАНИЕ СРОКС                   | )В ДОГОВОРА №9               |
|----------------------------------------|------------------------------|
| ДАННЫЕ ДОГОВОРА                        |                              |
| Наименование                           | Продажа Дверь входная (тест) |
| Организатор                            | 000 "Тест"                   |
| Дата начала                            | 06.08.2020 10:29             |
| Крайний срок заключения договора *     | 16.08.2020 23:59             |
| Крайний срок подписания контрагентом * | 11.08.2020 23:59             |
| Дата, когда участник стал уклонистом   |                              |
| Сохранить Назад                        |                              |

# 5.5. Рассмотрение измененного победителем договора

В случае несогласия победителя с полученным от продавца договором (или какими-либо отдельными документами, включенными в пакет документов), победитель имеет возможность изменить такой договор посредством добавления файлов к пакету документов, после чего направить измененный договор продавцу.

#### Для рассмотрения измененного победителем договора откройте его карточку.

Измененный победителем пакет документов отображается как текущая версия пакета документов. Ранее полученный победителем от продавца пакет документов сохраняется в форме «Договор №…» как предыдущая версия пакета документов.

Количество изменений пакета документов сторонами не ограничено. Все созданные в процессе заключения договора версии пакета документов прикреплены к договору и доступны для просмотра в форме «Договор №…» с помощью кнопок «Предыдущая версия» и «Следующая версия».

В столбце «Сведения об ЭЦП (наименование победителя)» отображается значение «Не подписан» для неподписанных победителем документов, либо значение «Подписан (сертификат/подпись)» для подписанных победителем документов.

| ПАКЕТ ДОКУМЕНТОВ          |                                                 |                      |                |                             |          |    |                           |                                     |
|---------------------------|-------------------------------------------------|----------------------|----------------|-----------------------------|----------|----|---------------------------|-------------------------------------|
| Дата получения пакета     | 06.08.20                                        | 020 14:52 (MCK)      | Комментарий    |                             |          |    |                           |                                     |
| Добавить документ в пакет | абавить документ в пакет << Предыдущая версия 6 |                      | Следующая верс | Следующая версия >> версиям |          | ми | Į                         | Посмотреть ЭЦП                      |
| Наименование              |                                                 | Тип документа        | Наша редакция  | Редакция ИП Тестов<br>Н.Н.  |          |    | Сведения об ЭЦП<br>(Наша) | Сведения об ЭЦП<br>(ИП Тестов Н.Н.) |
| Документ.docx             |                                                 | Договор              | Без изменений  | Без изменений               | Изменить | ×  | Не подписан               | Сояписан<br>(сертификат/подпись)    |
| Документ.docx             |                                                 | Протокол разногласий | Без изменений  | Добавлен                    | Изменить | ×  | Не подписан               | Подписан<br>(сертификат/подпись)    |

Для просмотра файлов, составляющих текущую версию пакета документов по договору, в подразделе «Пакет документов» нажмите на наименование файла. Запрос на открытие/сохранение будет обработан браузером.

| ПАКЕТ ДОКУМЕНТОВ          |           |                      |                |                            |          |   |                           |                                     |  |  |  |
|---------------------------|-----------|----------------------|----------------|----------------------------|----------|---|---------------------------|-------------------------------------|--|--|--|
| Дата получения пакета     | 06.08.202 | 20 14:52 (MCK)       | Комментарий    |                            |          |   |                           |                                     |  |  |  |
| Добавить документ в пакет | << Предь  | ідущая версия        | Следующая верс | ия >>                      |          |   |                           |                                     |  |  |  |
| Наименование              |           | Тип документа        | Наша редакция  | Редакция ИП Тестов<br>Н.Н. |          |   | Сведения об ЭЦП<br>(Наша) | Сведения об ЭЦП<br>(ИП Тестов Н.Н.) |  |  |  |
| Документ.docx             |           | Договор              | Без изменений  | Без изменений              | Изменить | × | Не подписан               | Подписан<br>(сертификат/подпись)    |  |  |  |
| Документ.docx             |           | Протокол разногласий | Без изменений  | Добавлен                   | Изменить | × | Не подписан               | Подписан<br>(сертификат/подпись)    |  |  |  |

Формирование и добавление в пакет документов протокола разногласий по договору, а также протокола согласования разногласий по договору, является частным случаем изменения пакета документов. Направленный победителем договор изменяет статус на «Направлен на согласование», сторона согласования «У меня».

После получения и рассмотрения продавцом измененного договора от победителя, продавец имеет возможность совершить одно из следующих действий:

- В случае согласия с полученным договором (включая весь пакет документов), подписать договор, не изменяя его, с помощью ЭП.
- В случае несогласия с полученным договором (или какими-либо отдельными

# 🔄 польза

документами, включенными в пакет документов), изменить такой договор посредством удаления файлов из пакета документов и/или добавления файлов к пакету документов, после чего направить измененный договор победителю для подписания. Порядок действий по изменению договора аналогичен действиям при его создании.

• Отказаться от заключения договора с победителем.

# 5.6. Подписание договора продавцом

В случае согласия победителя с полученным договором (включая весь пакет документов), победитель подписывает договор с помощью ЭЦП и направляет его продавцу. Направленный победителем договор изменит статус на «Направлен на согласование», сторона согласования «У меня». Продавец в установленные сроки подписывает договор со своей стороны. Договор переходит в статус «Согласован сторонами (заключен)».

Для подписания договора:

- 1. Откройте карточку договора.
- 2. В нижней части страницы установите отметку в разделе «Соглашения» и нажмите кнопку «Подписать договор ЭЦП».

| действия                   |                               |            |                  |                          |     |
|----------------------------|-------------------------------|------------|------------------|--------------------------|-----|
| Комментарий                |                               |            |                  |                          |     |
|                            |                               |            |                  |                          |     |
| Подписать договор ЭЦП      | Отправить на согласование (бе | з подписи) | Отклонить подпи  | ись контрагента          |     |
| Отказаться от заключения д | оговора с данным участником   | Урегулиро  | рван вне системы | Привязать к рабочим груп | пам |
| Внести изменения в сроки з | ваключения                    |            |                  |                          |     |
| События по договору        |                               |            |                  |                          |     |

3. Подтвердите действие ЭП.

## 5.7. Заключение договора вне платформы

Если договор заключен не на платформе (в бумажном виде), то продавец может сохранить сведения о договоре без подписания его ЭП обеими сторонами. Для этого:

- 1. Создайте карточку договора, как описано в разделе <u>«Создание договора»</u> Руководства.
- 2. Внесите необходимые изменения в карточку договора аналогично действиям, описанным в разделе <u>«Заполнение договора и отправка его победителю»</u> Руководства. Прикрепите копию договора в раздел «Пакет документов».
- 3. Внизу страницы нажмите кнопку «Урегулирован вне системы».

| действия                 |                               |             |                 |                             |
|--------------------------|-------------------------------|-------------|-----------------|-----------------------------|
| Комментарий              |                               |             |                 |                             |
|                          |                               |             | 17              |                             |
| Подписать договор ЭЦП    | Отправить на согласование (бе | ез подписи) | Отклонить подп  | ись контрагента             |
| Отказаться от заключения | договора с данным участником  | Урегулиро   | ван вне системы | Привязать к рабочим группам |
| Внести изменения в сроки | заключения                    |             |                 | •                           |
|                          |                               |             |                 |                             |
| События по договору      |                               |             |                 |                             |

4. Во всплывающем окне укажите дату заключения и нажмите «Ок».

| Дата заключения договора                             |              |    |      |      |      |    |    |    |    |     |       |      |    | ×             |  |
|------------------------------------------------------|--------------|----|------|------|------|----|----|----|----|-----|-------|------|----|---------------|--|
| укажите дату заключения договора:<br>Ok > Отменить > | $\leftarrow$ |    | Дека | абрь | 2019 |    |    |    |    | Янв | арь 2 | 2020 |    | $\rightarrow$ |  |
|                                                      | Пн           | Вт | Ср   | Чт   | Пт   | C6 | Вс | Пн | Вт | Ср  | Чт    | Пт   | C6 | Вс            |  |
|                                                      |              |    |      |      |      |    | 1  |    |    | 1   | 2     | 3    | 4  | 5             |  |
| е действий на электронной площадке О                 | 2            | 3  | 4    | 5    | 6    | 7  | 8  | 6  | 7  | 8   | 9     | 10   | 11 | 12            |  |
| тронной площадки OTC-tender >                        | 9            | 10 | 11   | 12   | 13   | 14 | 15 | 13 | 14 | 15  | 16    | 17   | 18 | 19            |  |
| ктроннои площадке OTC-tender >                       | 16           | 17 | 18   | 19   | 20   | 21 | 22 | 20 | 21 | 22  | 23    | 24   | 25 | 26            |  |
|                                                      | 23           | 24 | 25   | 26   | 27   | 28 | 29 | 27 | 28 | 29  | 30    | 31   |    |               |  |
|                                                      | 30           | 31 |      |      |      |    |    |    |    |     |       |      |    |               |  |

## 5.8. Отклонение подписи контрагента в договоре

Продавец на этапе подписания договора участником может отклонить его подпись. В таком случае договор вернется на согласование участнику для повторного его подписания корректной ЭП.

Для просмотра открытой части сертификата, которым подписан договор, откройте карточку договора и нажмите ссылку «Сертифика/Подпись» в пакете документов.

| ПАКЕТ ДОКУМЕНТОВ          |                        |                  |                         |          |   |                           |                                      |
|---------------------------|------------------------|------------------|-------------------------|----------|---|---------------------------|--------------------------------------|
| Дата получения пакета     | 06.08.2020 15:01 (MCK) |                  | Комментарий             |          |   |                           |                                      |
| Добавить документ в пакет | << Предыдущая ве       | рсия             | Следующая версия        | >>       |   |                           |                                      |
| Наименование              | Тип документа          | Наша<br>редакция | Редакция<br>контрагента |          |   | Сведения об<br>ЭЦП (наша) | Сведения об<br>ЭЦП<br>(контрагент)   |
| Документ.docx             | Договор                | Без изменений    | Без изменений           | Изменить | × | Не подписан               | Подписан<br>(сертификат/<br>подпись) |

Для отклонения подписи участника внизу карточки договора:

- 1. Установите отметку «Я уполномочен на совершение действий...».
- 2. Нажмите кнопку «Отклонить подпись контрагента».

| действия                                                     |                               |                               |                  |                             |  |
|--------------------------------------------------------------|-------------------------------|-------------------------------|------------------|-----------------------------|--|
| Комментарий                                                  |                               |                               |                  |                             |  |
|                                                              |                               |                               |                  |                             |  |
|                                                              |                               |                               | h                |                             |  |
| Подписать договор ЭЦП                                        | Отправить на согласование (бе | Отклонить подпись контрагента |                  |                             |  |
| Отказаться от заключения договора с данным участником Урегул |                               | Урегулиро                     | рван вне системы | Привязать к рабочим группам |  |
| Внести изменения в сроки                                     | заключения                    |                               |                  |                             |  |

3. Подтвердите действие в диалоговом окне.

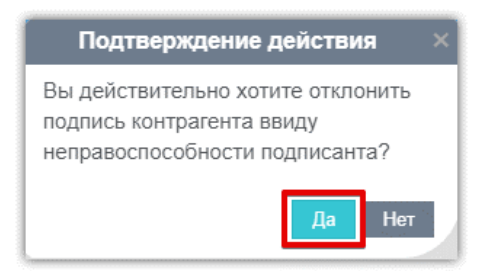

Появится уведомление об успешном выполнении действии, договор вновь перейдет на согласование победителю для подписания корректной подписью.